# DİB

# STRATEJİ GELİŞTİRME BAŞKANLIĞI

# TAŞINMAZ ENVANTERİ İŞLEMLERİ UYGULAMA KILAVUZU

# **BÜTÇE DAİRE BAŞKANLIĞI**

2021

# İÇİNDEKİLER

| GİRİŞ                                                                        | 1  |
|------------------------------------------------------------------------------|----|
| 1.İKYS TAŞINMAZ PROGRAMI                                                     | 1  |
| 1.1 İKYS-Taşınmaz Kaydı Yapılması:                                           | 2  |
| 1.1.1 Taşınmaz Bilgi Girişinde "Yeni Kayıt" Yapılması:                       | 2  |
| 1.1.1.1Ekli Taşınmaz Bilgisi:                                                | 3  |
| 1.1.1.2.Örnek Cami Kaydı:                                                    | 3  |
| 1.1.1.3.Takbis numarası ve Tapu Bilgileri:                                   | 4  |
| 1.1.1.4.Tapu Kadastro Genel Müdürlüğü Parsel Sorgulama                       | 5  |
| 1.1.1.5.Kayıt Durumu ve Cinsi:                                               | 6  |
| 1.1.1.6.Edinme Şekli ve Edinme Tarihi:                                       | 7  |
| 1.1.1.7.Bedel Türü ve Bedeli:                                                | 7  |
| 1.1.1.8.Açıklamalar:                                                         | 8  |
| 1.1.2.Kayıtlardan Çıkış:                                                     | 8  |
| 1.1.3.Hatalı Kayıtların Düzeltilmesi:                                        | 9  |
| 1.1.3.1.Eksik Veya Mükerrer Girilmiş Olan Camilerin Tespiti Ve Düzeltilmesi: | 12 |
| 1.1.3.2.İKYS-Taşınmaz Cami Sayıları Raporu:                                  | 13 |
| 1.1.3.3.İKYS-Taşınmaz Cami Kontrol Raporu:                                   | 14 |
| 1.1.3.4.Ekli Taşınmaz Bilgisinin Hatalı Girilmesi:                           | 15 |
| 1.1.3.5.Ekli Taşınmaz Bilgisi Yanlış Seçilen Kayıtların Tespit Edilmesi:     | 19 |
| 1.1.3.6.Ekli Taşınmaz Bilgisinde Silinmiş Cami Seçilmesi Hatası:             | 21 |
| 2.İCMAL RAPORLARI                                                            | 21 |
| 2.1.Sınırlı Ayni Haklar İle Kişisel Haklar ve Tahsis Formu (Ek-6):           | 22 |
| 2.2. Tapuya Kayıtlı Olan Taşınmazlar İçin İcmal Cetveli ( Ek-7/A):           | 23 |
| 2.3.Tapuya Kayıtlı Olmayan Taşınmazlar İçin İcmal Cetveli ( Ek-7/B):         | 23 |
| 2.4.İcmal Kontrol Raporu:                                                    | 24 |
| 3.TAŞINMAZLARA İLİŞKİN MUHASEBE KAYITLARININ YAPILMASI:                      | 25 |
| 3.1.Milli Emlak Servislerinden Tahsisli Taşınmaz Bilgilerinin Alınması:      | 25 |
| 3.2.Taşınmazlara ilişkin Muhasebe Kayıtlarının Yaptırılması:                 | 26 |
| 3.3. Taşınmazlara İlişkin Muhasebe İşlem Fişlerinin Kontrolü:                | 29 |
| 3.4.Son Geçici Mizanlarda Kontrol Edilmesi Gereken Hususlar:                 | 30 |
| 3.5.Değer Arttırıcı Harcamaların İKYS-Taşınmaz Programı ve Muhasebe Kaydı:   | 36 |
| 3.6.Taşınmazlara İlişkin Amortisman Kayıtları:                               | 37 |

## GİRİŞ

Bu kılavuz Başkanlığımız merkez ve taşra teşkilatı harcama birimlerinde taşınmaz envanteri çalışmalarının sağlıklı bir şekilde yürütülebilmesi amacıyla hazırlanmış olup kılavuzda, İKYS-Taşınmaz Programı kayıtları ve muhasebe kayıtlarının yaptırılması işlemleri ile bu işlem süreçlerinde dikkat edilmesi gereken hususlara yer verilmiştir.

5018 sayılı Kamu Mali Yönetimi ve Kontrol Kanunu'nun 45'inci maddesinin birinci fikrasında "Genel bütçe kapsamındaki kamu idarelerinin edindiği taşınmazlar Hazine adına, diğer kamu iarelerine ait taşınmazlar ise tüzel kişilikleri adına tapu sicilinde tescil olunur." hükmü gereğince, genel bütçeli idareler arasında yer alan Diyanet İşleri Başkanlığımız adına taşınmaz tescili yapılmamaktadır.

Yine 5018 sayılı Kamu Mali Yönetim ve Kontrol Kanunu'nun 44, 45 ve 60'ıncı maddeleri ile 1 sayılı Cumhurbaşkanlığı Teşkilatı Hakkında Cumhurbaşkanlığı Kararnamesinin 101'inci maddesinin birinci fikrasının (e) bendine dayanılarak çıkarılan Kamu İdarelerine Ait Taşınmazların Kaydına İlişkin Yönetmelik hükümleri gereğince; hukuken taşınmaz edinme hakkına sahip olmamakla birlikte Hazine, gerçek kişi, vakıf, dernek vs. adına tescilli olan ve Başkanlığımız hizmet ve faaliyetleri için harcama birimlerimize tahsis edilmiş olan taşınmazlar kayıt altına alınarak bunlara ilişkin Yönetmelik eki Ek-6 Sınırlı Ayni Haklar ile Kişisel Haklar ve Tahsis Formu ile 7/A Tapuya Kayıtlı Olan Taşınmazlar İçin İcmal Cetveli ve 7/B Tapuya Kayıtlı Olmayan Taşınmazlar İçin İcmal Cetveli düzenlenmesi, daha sonra bu icmal cetvellerinin muhasebe işlemlerinin yürütüldüğü muhasebe müdürlüklerine gönderilerek muhasebe kayıtlarının yaptırılması gerekmektedir.

## 1.İKYS TAŞINMAZ PROGRAMI

Başkanlığımız merkez ve taşra teşkilatı harcama birimleri, taşınmaz kayıtlarının yapılması için hazırlanmış olan İKYS-Taşınmaz Programına resmi olarak yönettikleri ve kullandıkları cami, Kur'an kursu, hizmet binası, lojman, eğitim merkezi binası vb. tüm taşınmazları kaydedeceklerdir.

Yönetmelik gereğince kaydedilen her bir taşınmaz için taşınmaz ile aynı numarayı taşıyan ve içerisinde kiralanan taşınmazlarda kira sözleşmesinin, irtifak hakkı tesis edilmek suretiyle kullanılan taşınmazlarda irtifak hakkı sözleşmesinin (resmi senet), kullanma izni verilen taşınmazlarda kullanma izni sözleşmesinin, bağımsız ve sürekli nitelikli hak tesis edilmek suretiyle kullanılan taşınmazlarda sözleşme (resmi senet) ve tapu senedi örneğinin, tahsis edilen taşınmazlarda, tahsis eden idarenin tahsis kararının ve taşınmaza ilişkin yazışmaların bulunduğu dosya açılacaktır.

Yapılan taşınmaz kayıtları yukarıda sözü edilen belgelere ve tapu bilgilerine dayanmalıdır. İKYS-Taşınmaz Programı kaydı yapılmadan önce taşınmazlara ait söz konusu bilgi ve belgeler, Hazine mülkiyetinde olan taşınmazlar için milli emlak servislerinden, diğer kamu idareleri kurum ve kuruluşların mülkiyetinde olan taşınmazlar için ise malik idarelerden temin edilerek dosyalarında muhafaza edilecektir.

### 1.1 İKYS-Taşınmaz Kaydı Yapılması:

### 1.1.1 Taşınmaz Bilgi Girişinde "Yeni Kayıt" Yapılması:

İKYS Taşınmaz Programında Taşınmaz Bilgi Girişinde "yeni kayıt" sekmesine tıklanır.

| DIBARBAR                                 |                | 🖬 MOBIL UY                   | 'GULAMALAR -                        | AN İKYS C            | DHYS                      |                                 | O SGBYS                | FORUM           | © <u>⊨</u>           | • •              | 🐣 TÜRKAY AL           | rinkaya 🗸   | 31  |
|------------------------------------------|----------------|------------------------------|-------------------------------------|----------------------|---------------------------|---------------------------------|------------------------|-----------------|----------------------|------------------|-----------------------|-------------|-----|
|                                          |                |                              |                                     | Disby                | s Mobil Uygul             | .amasi yayinl                   | ANMIŞTIR. İNDİRMEK     | IÇÎN TIKLAYINIZ |                      |                  |                       |             |     |
| Ara                                      |                | DIBBYS / MAnasayfa / IKYS    | / Taşınmaz / Ta                     | şınmaz Bilgi Girişi  |                           |                                 |                        |                 |                      |                  |                       |             |     |
| Sinav                                    |                |                              |                                     |                      |                           |                                 |                        |                 |                      |                  |                       |             |     |
| Atama                                    |                | Birim                        | Adana Po                            | zantı<br>hil         | ×                         | ≣ C                             | Т                      | aşınmaz Adı     |                      |                  |                       |             |     |
| 🕻 Raporlar                               |                | Taşınmaz Maliki              | Seçiniz                             |                      |                           | ~                               | Kayıtlardan (          | Çıkış Nedeni    | Seçiniz              |                  |                       |             | ¥   |
| Taşınmaz                                 | ×              | Tapu Kayıt Durumu            | Seçiniz                             |                      |                           | v                               |                        | Cinsi           | Seçiniz              |                  |                       |             | Ŷ   |
| Taşınmaz Bağlama<br>Taşınmaz Bilgi Giri; | İşlemleri<br>i | Edinme Tarihi                |                                     |                      |                           |                                 |                        |                 |                      |                  |                       |             |     |
| Bana Özel                                |                | Hatalı Kayıt Sorgu Kriteri 🛈 | O Seçiniz                           |                      |                           |                                 | Hatalı Kayıt S         | öorgu Ölçütü    | Hiç Veri (           | Sirişi Yapılmamı | ş Kayıtlar            |             |     |
| ) Yardım                                 |                | Kontrol                      | <ul> <li>Tapuda Kayıt Du</li> </ul> | rumu Belirtilmemiş K | ayıtlar 🗌<br>1            | )<br>Tapuda Kayitli<br>Kayitlar | Olup Cins Bilgisi Giri | lmemiş          | Tapuda K<br>Kayıtlar | ayıtlı Olup Takb | is Bilgisi Girilmemiş |             |     |
|                                          |                | Sütunlar                     | Birim :                             | e Taşınmaz No 🛛 🕫 Ta | ışınmaz Adı 🛛             | e Taşınmaz Es                   | ki Adı 🛛 😠 Cinsi 🗍 😠   | Edinme Şekli    | ж Edinme 1           | arihi 🛛 🛪 Malik  | i 🛛 🛪 Bedel Bilgileri | 😠 Hata Duru | umu |
|                                          |                |                              |                                     |                      | and a second state of the |                                 |                        |                 |                      |                  |                       |             |     |
|                                          |                |                              | Yeni Kayıt                          | tele Taşınmaz No     | ları Düzelt               | icmal Listeler                  | 1 Icmal Kontrol R      | aporu Excel     | e Aktar              |                  |                       |             |     |
|                                          |                |                              |                                     |                      |                           |                                 |                        |                 |                      |                  |                       |             |     |

Açılan giriş ekranında ekli taşınmaz bilgisi, takbis numarası, kayıt durumu, cinsi, adres bilgileri, tapu bilgileri, edinme şekli ve edinme tarihi, maliki, bedel türü ve bedeli ile açıklamalar kısmı doldurulur ve kaydet butonuna tıklanarak kaydedilir.

| DIDEDITS                   |                                                                                                    |                                                                                                    | A IKYS G DHYS        | ₱ DESTEK 0 9                                                                                                    | sgbys 🕘 forum 🤇                                            | °}∎ % o                    | 🚢 TÜRKAY ALTINA                       | KAYA - I |
|----------------------------|----------------------------------------------------------------------------------------------------|----------------------------------------------------------------------------------------------------|----------------------|----------------------------------------------------------------------------------------------------|------------------------------------------------------------|----------------------------|---------------------------------------|----------|
| Sinav <                    |                                                                                                    |                                                                                                    |                      | filmente                                                                                                    |                                                            |                            |                                       |          |
| Atama K                    | Taşınmaz Adı                                                                                                    | ANÇALENIK RM. BUZBATIK NUK L.                                                                                                    |                      | Guncesensm                                                                                                    |                                                            |                            |                                       |          |
| aportar K                  | Ekis Taşınmaz Bilgisi                                                                                                    | Cami Kuran Narsu Hizmet Sinasi Lojman Egitin Menezi Uiger     AKÇATEKÎR MH. BOZBAYIR NUR C. (D) ADANA Pozanti                                                                                                    |                      |                                                                                                    |                                                            |                            |                                       | х        |
| synmaz 🗸                   | Takbis No                                                                                                    | 71381324                                                                                                    |                      |                                                                                                    |                                                            |                            |                                       |          |
| acromat Raffaesa Islemleri | Kaut Durumu                                                                                                    | Tanuda Kaudh Alen Tanamastar                                                                                                    | ~                    | Cinci                                                                                                    | 1.1.4.11 . Badet Verleri                                   |                            |                                       |          |
| aşınmaz Bilgi Girişi       | hayit our anna                                                                                                    | reporter regress scient regenerations                                                                                                    |                      | entri                                                                                                    | 11134.11 100000 101001                                     |                            |                                       |          |
| MERINIS ADRES              | S BİLGİLERİ                                                                                                    |                                                                                                    | 30                   |                                                                                                    |                                                            |                            |                                       |          |
| irchm                      |                                                                                                    | Adama                                                                                                    |                      | nge                                                                                                    | Pozanti                                                    |                            |                                       |          |
|                            | Manatier Serie                                                                                                    | arçanesi mananesi                                                                                                    |                      | Cabler Sokak                                                                                                    | Mucanniser - Cadde                                         |                            |                                       |          |
|                            | it op warmen                                                                                                    | Bilgileri Cami veya Kur'an Kuruu sayfasından güncelleme yaptıktan sonra bu sayf                                                                                                    | adan işlem yapınız.  |                                                                                                    |                                                            |                            |                                       |          |
|                            | İlgili Adres                                                                                                    | Bilgileri Camir veya Kur'an Kursu saytsundan güncelleme yaştıktan sonra bu sayt<br>Alıçatətiri Mahallesi Şihli Cadde No: 149 Pozantı / Adana                                                                                                    | dan işlem yapınız.   |                                                                                                    |                                                            |                            |                                       |          |
|                            | İlgili Adres<br>Ada No                                                                                                    | Biglieri Camir veya Kur'an Kursu sayfasından güncelleme yaptıktan sovra bu sayf<br>Akçatekir Mahallesi Şihli Cadde No: 149 Pazantı / Adana<br>527                                                                                                    | sdan işlem yapınız.  | Parsel No                                                                                                    | 21.                                                        |                            |                                       |          |
|                            | İlgili Adres<br>Ada No<br>Cilt No                                                                                                    | Biglieri Camir veya Kur'an Kursu sayfasından güncelleme yaptıktan sovra bu sayf<br>Alıçatesiri Mahallesi Şihli Cadde Ne: 149 Pezantı / Adana<br>537<br>12                                                                                                    | adan işlem yapınız.  | Parsel No<br>Sayfa No                                                                                                    | 21                                                         |                            |                                       |          |
|                            | İlgili Adres<br>Ada No<br>Cilt Ne<br>Sıra No                                                                                            | Biglieri Camir veya Kur'an Kursu sayfasından güncelleme yaptıktan sovra bu sayf<br>Aliçastelir Mahalleti Şihli Cadde No: 149 Pozantı / Adana<br>537<br>12                                                                                                    | adan işlem yapıma.   | Parsol No<br>Sayfa No<br>Yüzölçümü (m²)                                                                                      | 21<br>1093<br>421,00                                       |                            |                                       |          |
|                            | İlgili Adres<br>Ada No<br>Cilt Ne<br>Sıra No<br>Pay (Hicse) Oranı                                                                       | Biglieri Cami veya Kurian Kuruo saytesindan guncelleme yaptikan sorra bo sayt<br>Aiqatekir Mahalleti Şihli Cadde No: 149 Pozanti / Adana<br>537<br>12<br>0<br>12                                                                                                    | siden tylem yapınıs. | Parsel No<br>Sayfa No<br>Yüzölçümü (m <sup>3</sup> )<br>Maliki (Sahibi)                                                      | 21<br>1093<br>421,00<br>Hazine                             |                            |                                       |          |
|                            | İlgili Adres<br>Ada No<br>Cilt No<br>Sara No<br>Pay (Hisse) Oram<br>Edinme Şekli                                                        | Biglieri Cami veya Kurian Kuruo saytesindan guncelleme yaptikan sevra bu sayt<br>Alegatekir Mahalleti Shli Cadde No: 149 Pozanti / Adana<br>537<br>12<br>0<br>Taal<br>Tahuts                                                                                                    | v                    | Parsel No<br>Sayfa Ne<br>Yüzölçümü (m <sup>2</sup> )<br>Maliki (Sahibi)<br>Ediome Tarihi                                     | 21<br>1093<br>421,00<br>Hazine<br>01.06.1996               |                            |                                       |          |
|                            | İlgili Adres<br>Ada No<br>Cile No<br>Sıra No<br>Pay (Hisse) Oranı<br>Edinme Şekli<br>Bedel Türü<br>Vandı da Kada                        | Bigrieri Camir veya Kurina Kurao saytesindan gioneelieme yaqoistan seera bo sayt<br>Aiqatesir Mahalleti Shili Cadde No: 149 Pozanti / Adana<br>537<br>12<br>0<br>Tata<br>Tahols<br>Maliyet Beddil O Raylo Beddil 🛞 Iz Bedeli O Emlah Vergi Değeri.                                             | v                    | Parsel No<br>Sayfa No<br>Yüzölçümü (m <sup>3</sup> )<br>Ataliki (Sahibi)<br>Edinme Tarihi<br>Sedel                           | 21<br>1993<br>421,00<br>90,06,1996<br>0,01                 |                            |                                       |          |
|                            | İlgili Adres<br>Ada No<br>Cile No<br>Sira No<br>Pay (Hisse) Oram<br>Edinme Şekli<br>Bedel Türu<br>Kayıtlardan Çıkış Nedemi              | Bigrieri Camir veya Kurish Kurao sayteandan goncelleme yaptiktan seera bo sayt<br>Aiçatesir Mahalleti Shili Cadde No: 149 Pozanti / Adana<br>537<br>12<br>0<br>12<br>13<br>14<br>15<br>15<br>15<br>15<br>10<br>10<br>10<br>10<br>10<br>10<br>10<br>10<br>10<br>10<br>10<br>10<br>10            | v                    | Parsel No<br>Sayfa No<br>Yüzölçümü (m²)<br>Maliki (Sahibi)<br>Edinme Tarihi<br>Bedel<br>Kayıtlardan Çıkış Tarihi             | 21<br>1093<br>421,00<br>Hasine<br>01.06.1996<br>0,01       |                            |                                       |          |
|                            | İlgili Adres<br>Ada No<br>Cile No<br>Sıra No<br>Pay (Hisse) Oranı<br>Edinme Şekli<br>Bedel Türü<br>Kayıtlardan Çıkış Nedeni<br>Aşıklama | Bigrieri Canti veya Kurian Kurau sayteandan guncelleme yapolitan seera bu sayt<br>Aligatekir Mahallesi Shili Cadde Noi 149 Pozanti / Adana<br>537<br>12<br>6<br>12<br>13<br>14<br>14<br>14<br>14<br>14<br>14<br>15<br>15<br>15<br>15<br>15<br>15<br>15<br>15<br>15<br>15<br>15<br>15<br>15     | v                    | Parsel No<br>Sayfa No<br>Yüzölçümü (m²)<br>Maliki (Sahibi)<br>Edinme Tarihi<br>Bedel<br>Kayıtlardan Çıkış Tarihi             | 21<br>1092<br>421,00<br>Hazine<br>01.06.1996<br>0,01       | Windows'u                  | Etkinleştir                           |          |
|                            | İlgili Adres<br>Ada No<br>Cilk No<br>Sıra No<br>Pəy (Hisse) Oranı<br>Edinme Şekli<br>Bedel Türü<br>Kayıtlardan Çıkış Nedemi<br>Açıklama | Bigrieri Canti veya Kurian Kurau sayteandan guncelleme yaptikan seora bu sayt<br>Aigatekir Mahallesi Shiti Cadde Not 149 Pozantz / Adama<br>537<br>12<br>0<br>12<br>13<br>14<br>14<br>14<br>14<br>14<br>14<br>14<br>15<br>15<br>15<br>15<br>15<br>15<br>15<br>15<br>15<br>15<br>15<br>15<br>15 | v                    | Parsel No<br>Sayfa No<br>Yüzölçümü (m <sup>3</sup> )<br>Maliki (Sahibi)<br>Edinme Tarihi<br>Edel<br>Kayıtlardan Çıkış Tarihi | 21<br>1093<br>421,00<br>Hastine<br>01.06,1996<br>8<br>0,01 | Windows'u<br>Windows'u the | Etkinleştir<br>Reştirmek için Ayətlar |          |

#### 1.1.1.1Ekli Taşınmaz Bilgisi:

Yeni taşınmaz kaydı giriş ekranında cami veya Kur'an kursu girişlerinde cami isimleri, İKYS-Cami Yönetim Sisteminde, Kur'an kursu isimleri ise EHYS-Eğitim Hizmetleri Yönetim Sisteminde yer alan isimleriyle eşleştirilmektedir. Bu nedenle ekli taşınmaz bilgisi satırında cami veya Kur'an kursu seçildiğinde altında bir satır açılmakta ve bu satıra cami veya Kur'an kursunun isminden 3 karakter yazıldığında benzer isimdeki taşınmazlara ait liste açılmaktadır. Burada yer alan isimler seçildiğinde bilgiler eşleştirilerek adres bilgileri otomatik olarak gelmektedir. Diğer taşınmazlar için eşleştirme yapılmadığından doğrudan takbis numarası ve diğer bilgileri girilerek kayıt tamamlanır.

#### 1.1.1.2.Örnek Cami Kaydı:

Cami kaydı yapılırken açılan giriş ekranında taşınmazın adı yazılır. Ekli taşınmaz bilgisi satırında taşınmazın türü olarak cami seçilir. Cami butonuna tıklanıp altında açılan satıra cami isminden 2-3 karakter yazıldığında İKYS cami yönetim işlemlerinden benzer isimde olan camilerin isim listesi açılır. Buradan caminin adı seçilir. Seçim yapıldığında o camiye ait adres bilgileri mernisden otomatik olarak gelir.

| 🛞 T.C. Diyanet İşleri Başkanl                                   | ığı   İm 🗙 💮 T.C. Cumhurbaşkan     | ligi Diyanet I; x G chrome yer işaretleri gizleme - 6 x   + 🖸 🗖                                                                                                    | ×   |
|-----------------------------------------------------------------|------------------------------------|----------------------------------------------------------------------------------------------------|-----|
| $\leftrightarrow$ $\rightarrow$ C $\triangle$ $\hat{\bullet}$ c | libbys.diyanet.gov.tr/IKYS/Tasinma | az/BilgiGirisi.aspx Q 😒 🗐 😩                                                                                                    | :   |
| 💮 dib&bys                                                       |                                    | iygulamalar - 🖈 İkys 🕼 dhys 🌶 destek 🔿 sgbys 🐵 forum 💁 🌯 👩 🏜 Türkay altınkaya - 🚎                                                                                                    | *   |
|                                                                 |                                    | DİBBYS MOBİL UYGULAMASI YAYINLANMIŞTIR. İNDİRMEK İÇİN TIRLAYINIZ                                                                                                    |     |
| 9 Ara                                                           | 🗍 🖯 DİBBYS 🕧 🎧 Anasayfa 🕧 İKY      | 5 / Taşınmaz / Taşınmaz Bilgi Girişi                                                                                                    |     |
| Sinav <                                                         | Taşınmaz Adı                       | Hz Ali Cami 🗌 Taşınmazın Adı Güncetlensin                                                                                                    |     |
| Atama                                                           | Ekli Taşınmaz Bilgisi              | Cami O Kur'an Kursu O Hizmet Binasi O Lojman O Eğitim Merkezi O Diğer                                                                                                    | a I |
| 🖈 Taşınmaz                                                      | , Takbis No                        | FINDIKLI MH. HZ OMER C. (D)<br>ADANA Pezente                                                                                                    |     |
| Taşınmaz Bağlama İşlemleri                                      | Kayıt Durumu                       | VEIKENARCK ML HZ ERLIEEKID C. (D)                                                                                                    |     |
| Taşınmaz Bilgi Girişi                                           | MERNIS ADRES BILGILERI             | ADMA Pisanti                                                                                                    |     |
| Å Bana Özel <                                                   | li li                              | Adana 🗸 İlçe Pozantı                                                                                                    | ~   |
| 🕑 Yardım                                                        | Mahalle/Semt                       | Seciniz ~ Cadde/Sokak                                                                                                    | -   |
|                                                                 | Dış Kapı No                        | ~ İç Карı No                                                                                                    | ~   |
|                                                                 |                                    | A Uyanı İşlem yapılan yer Cami veya Kur'an Kursu ise buradaki adres bilgileri, ilgili Cami veya Kur'an Kursundan alınmaktadır.<br>Bilgileri Cami veya Kur'an Kursu sayfasından güncelleme yaptıktan sonra bu sayfadan işlem yapınız. |     |
|                                                                 | İlgili Adres                       |                                                                                                    | ]   |
|                                                                 | Ada No                             | Parsel No                                                                                                    | 1.  |
| 🔳 🔎 🖬 🧮                                                         | I 💽 🤌 🧕 I                          | N N 1630<br>26.04.2021                                                                                                    | 2   |

Ekli taşınmaz bilgisi bölümünde cami ismi seçildiği halde adres kısmı otomatik olarak gelmiyorsa İKYS Kadro menüsü altında bulunan Cami İşlemleri-Cami Yönetim İşlemleri menüsünden caminin adres bilgilerinin güncellenmesi gerekmektedir.

Kur'an kursu seçildiğinde ise EHYS (Eğitim Hizmetleri Yönetim Sistemi) den benzer isimde Kur'an kurslarının isim listesi açılır. Buradan Kur'an kursunun ismi seçilir.

Daha sonra taşınmaza ait takbis numarası yazılır.

#### 1.1.1.3.Takbis numarası ve Tapu Bilgileri:

Harcama biriminin kullanımında ve yönetiminde olan taşınmaların kayıt bilgileri mutlaka tapu kayıtlarına dayanmalıdır. Ancak herhangi bir nedenle tapu bilgilerine ulaşılamayan taşınmazların tapu bilgilerinin ve TAKBİS numaralarının temini açısından Tapu kadastro Genel Müdürlüğünün parsel sorgulama ekranı kullanılabilir. Bu ekrana ulaşmak için;

Tapu Kadastro Genel Müdürlüğünün <u>https://parselsorgu.tkgm.gov.tr/</u> adresine girilir. Burada tapu tescili bulunan tüm taşınmazlara ait kimlik bilgileri sorgulanarak görüntülenebilmektedir.

| Google ( | tkgm parsel sorgulama                                                                                                    | 🔳 🔱 Q                   | Oturum açın |
|----------|----------------------------------------------------------------------------------------------------|-------------------------|-------------|
|          | <b>Tümü</b> Haritalar Haberler Görseller Videolar Daha fazla                                                                                                    | Ayarlar Araçlar         |             |
|          | Yaklaşık 102.000 sonuç bulundu (0,29 saniye)                                                                                                    |                         |             |
| (        | TKGM Parsel Sorgulama - Tapu ve Kadastro Genel Müdür<br>https://parselsorgu.tkgm.gov.tr/                                                                                                    | lüğü                    |             |
|          | Parsel Sorgulama   Tapu ve Kadastro Genel Müdürlüğü<br>https://www.tkgm.gov.tr/tr/icerik/parsel-sorgulama-1 ▼<br>Parsel Sorgulama. Bağlantı için Tıklayınızhttp://cbs.tkgm.gov.tr/parselsorgu<br>versiyonu. BAĞLANTILAR. Uyarılar · WebMail · EBYS | i.aspx - yazdır - PDF   |             |
|          | PARSEL SORGULAMA   Tapu ve Kadastro Genel Müdürlü<br>https://www.tkgm.gov.tr/tr/icerik/parsel-sorgulama-3 v<br>PARSEL SORGULAMA · PARSEL SORGULAMA. Statik Link: e-parselsorgulam<br>SORGULAMA. BAĞLANTILAR. Uyarılar · WebMail · EBYS             | iğü<br>1a01.png. PARSEL |             |
|          |                                                                                                    |                         |             |

#### 1.1.1.4.Tapu Kadastro Genel Müdürlüğü Parsel Sorgulama

Parsel sorgulama ekranına girildiğinde

- 1.1. İli seçilir
- 1.2. İlçesi seçilir.
- 1.3. Mahallesi Köyü seçilir.
- 1.4. Harita bölümünde girilen adres görüntüsü geldiğinde ekranın üst tarafında yer alan (i)'ye tıklanır.
- 1.5. Krokide yer alan ilgili taşınmaz bulunarak üzerine tıklanır. Sistem tarafından parsel kırmızı çerçeve ile çizilir ve ekranda "Öznitelik Bilgisi Tablosu" görülür. Bu tabloda malik bilgileri dışında kalan tapu bilgileri yer almaktadır. Buradan elde edilen bilgilerle Taşınmaz kaydı yapıldığında ekran görüntüsünün çıktısı alınarak dosyasında muhafaza edilmelidir.

| Tapu ve Kadastro Genel Müdürlüğü           Parsel Sorgularna Uygulaması | 4                      |                  |                                |                            |
|-------------------------------------------------------------------------|------------------------|------------------|--------------------------------|----------------------------|
| idari Coğrafi Adres Analız                                              | +-:**                  | : Öznitelik      | Bilgisi                        |                            |
| Kastamoru 2                                                             | Ta                     | şınmaz Kimlik No | 68559640                       |                            |
| Abara -                                                                 |                        |                  | Kastamonu                      |                            |
| Audita                                                                  | ilç                    | e                | Abana                          | - A Carl Strend of Strends |
| Merkez 🗸                                                                | M                      | ahalle/Köy       | Merkez                         | 176 _84A                   |
| Ada                                                                     | Ad                     | a                | 17                             | ALL STR. BARA              |
| 1100                                                                    | Pa                     | rsel             | 10                             | 5                          |
| Parsel                                                                  | Ta                     | pu Alanı         | 3.911,72 m2                    |                            |
| Sorgula                                                                 | Ni                     | lelik            | Kargir üç katlı hükümet binası |                            |
|                                                                         | İnönü Anadolu Lisesi M | evkii            | Sahil yolu                     | THE PART PR                |
|                                                                         | Pa                     | fta              | E32-a-01-a-4-c-4               | CO TRA IN                  |
|                                                                         |                        | Favoriler        | e ekle                         | Sahil Yeni Cami            |
|                                                                         |                        |                  |                                |                            |

Bu ekranda malik bilgisi yer almadığından malik bilgisi ilgili kurum ve kuruluşlardan temin edilir.

#### 1.1.1.5.Kayıt Durumu ve Cinsi:

Kayıt durumu bölümünde taşınmaz tapuya kayıtlı ise tapuya kayıtlı olan taşınmazlar, kayıtlı değilse tapuya kayıtlı olmayan taşınmazlar seçildi. Tapuya kayıtlı olan taşınmazlar seçildiğinde cinsi bölümünde (1) ile başlayan taşınmaz kodları, tapuya kayıtlı olmayan taşınmazlar seçildiğinde ise cinsi bölümünde (2) ile başlayan taşınmaz kodları açılır. Buradan cinsi doğru olarak seçilmelidir.

| 🛞 T.C. Diyanet İşler                                          | ri Başkanlığı | Im 🗴 🛞 T.C. Cumhurbaşkanl       | ığı Diyanet 📊 🗙                     | G chrome                            | yer işaretleri gi                    | zleme - G 🗙 📔                            | +                                           |                                     |                                    |                       |                          | 0                                        | - (               | 5 ×       |
|---------------------------------------------------------------|---------------|---------------------------------|-------------------------------------|-------------------------------------|--------------------------------------|------------------------------------------|---------------------------------------------|-------------------------------------|------------------------------------|-----------------------|--------------------------|------------------------------------------|-------------------|-----------|
| $\leftarrow \  \   \rightarrow \  \   {\tt G} \  \   {\tt Q}$ | â dibb        | oys.diyanet.gov.tr/IKYS/Tasinma | z/BilgiGirisi.asp:                  | <                                   |                                      |                                          |                                             |                                     |                                    |                       |                          | Q \$                                     | ≡J                |           |
| 💮 dib&bys                                                     |               | 🖬 MOBIL U                       | YGULAMALAR -                        | 차 ikys                              | & DHYS                               | 🗲 DESTEK                                 | O SGBYS                                     | FORUM                               | @ <u>.</u>                         | •                     | 0                        | 🚢 TÜRKAY ALTIN                           | kaya ~            |           |
|                                                               |               |                                 |                                     | 1                                   | DIBBYS MOBIL UN                      | IGULAMASI YAYINLA                        | nmiştir. İndirmei                           | KİÇİN TIKLAYINIZ                    |                                    |                       |                          |                                          |                   |           |
| 9 Ara                                                         |               | 🗍 DİBBYS / 🖗 Anasayfa / İKY     | 5 / Taşınmaz / Ta                   | ışınmaz Bilgi Giri                  | işi                                  |                                          |                                             |                                     |                                    |                       |                          |                                          |                   |           |
| Sınav 🗹                                                       |               | Taşınmaz Adı                    | Hz Ali Cami                         |                                     |                                      |                                          | 🗆 Taşınmazın A                              | dı Güncellensin                     |                                    |                       |                          |                                          |                   |           |
| 🖌 Atama                                                       |               | Ekli Taşınmaz Bilgisi           | ● Cami 〇 Kur'an                     | Kursu 🔿 Hizme                       | t Binası 🔿 Lojn                      | nan 🔿 Eğitim Merk                        | ezi () Diğer                                |                                     |                                    |                       |                          |                                          |                   |           |
| 🖌 Raportar                                                    |               |                                 | Q HZ.ALÍ C.                         | (E) ADANA Poz                       | zanti                                |                                          |                                             |                                     |                                    |                       |                          |                                          | ×                 | ď         |
| 📩 Taşınmaz                                                    | Ŷ             | Takbis No                       | 12874598                            |                                     |                                      |                                          |                                             |                                     |                                    |                       |                          |                                          |                   |           |
| Taşınmaz Bağlama                                              | a İşlemleri   | Kayıt Durumu                    | Tapuda Kayıtlı Ol                   | an Taşınmazlar                      |                                      | ~                                        |                                             | Cinsi                               | Seçiniz                            |                       |                          |                                          |                   | ~         |
| Taşınmaz Bilgi Gir                                            | riși          | MERNIS ADRES BILGILERI          |                                     |                                     |                                      |                                          |                                             |                                     | 1.1.1.1                            | Hizmet E<br>Mesleki E | Binaları<br>Eğitim Me    | erkezleri (Dini Yüksek İh                | tisas)            |           |
| Å Bana Özel                                                   |               | h                               | Adana                               |                                     |                                      | ~                                        |                                             | liçe                                | 1.1.4.6 -                          | Kurs Mer<br>Kamu Ko   | kezleri (l<br>nutları (l | Kuran Kursu)<br>Kamu Lojmanı)            |                   | L         |
| 🕑 Yardım                                                      |               | Mahalle/Semt                    | Seçiniz                             |                                     |                                      | v                                        |                                             | Cadde/Sokak                         | 1.1.7.2 -<br>1.1.4.11<br>1.2 - Ars | - Ibadet<br>alar      | Yerleri                  | nger Lojmaniar)                          |                   | ~         |
|                                                               |               | Dış Kapı No                     |                                     |                                     |                                      | ~                                        |                                             | İç Kapı No                          | 1.1.4.4 - 1.1.4.12                 | Misafirha<br>- Eğitim | aneler (D<br>ve Dinler   | liyanet Evi)<br>nme Binaları (Eğitim Mer | kezi Müdü         | irtūgū) 🗸 |
|                                                               |               |                                 | A Uyarıl İşlem<br>Bilgileri Cami ve | yapilan yer Cam<br>eya Kur'an Kursu | il veya Kur'an Ku<br>sayfasından gün | su ise buradaki adi<br>celleme yaptiktan | es bilgileri, ilgili (<br>xonra bu sayfadan | ami veya Kur'an K<br>Işlem yapınız. | Kursundan a                        | linmaktas             | dır.                     |                                          |                   | ×         |
|                                                               |               | İlgili Adres                    |                                     |                                     |                                      |                                          |                                             |                                     |                                    |                       |                          |                                          |                   | 1         |
|                                                               |               | Ada No                          |                                     |                                     |                                      |                                          |                                             | Parsel No                           |                                    |                       |                          |                                          |                   |           |
| 📲 ० 🖬                                                         |               | 🧿 🤗 🧉 🧿                         | N NI                                |                                     |                                      |                                          |                                             |                                     |                                    |                       |                          | へ 🖿 候 🐠                                  | 16:31<br>26.04.20 | 21 😼      |

Daha sonra adres bilgileri tapu bilgileri ve istenilen diğer bilgiler eksiksiz olarak doldurulur. Bazı tapu suretinde cilt no, sayfa no gibi bilgiler bulunmayabilmektedir. Bu durumda olan bilgiler için (0) veya (-) yazılır.

| 🕘 dib&bys                              |           |                        | IYGULAMALAR+ 👫 İKYS & DHYS 🖌                                                                                                    | DESTEK                                | 🔿 SGBYS 🛛 😨 FORUM                                                 | © <sub>≣</sub> 0, 0       | 💄 TÜRKAY ALTINKAYA | × a | 1        |
|----------------------------------------|-----------|------------------------|----------------------------------------------------------------------------------------------------|---------------------------------------|-------------------------------------------------------------------|---------------------------|--------------------|-----|----------|
| Atama                                  | e e       | Taşınmaz Adı           | AKÇATEKIR MH. AKÇA C.                                                                                                    |                                       | Taşınmazın Adı Güncettensin                                       |                           |                    |     |          |
| Presedent                              |           | Ekli Taşınmaz Bilgisi  | Cami Kur'an Kursu Hizmet Binasi Lojman                                                                                                    | Eğitim Merkezi                        | 🗇 Diğer                                                           |                           |                    | * ( |          |
| - Tasinmaz                             | ×         | Takbis No              | 71373782                                                                                                    |                                       |                                                                   |                           |                    |     |          |
| Taşınmaz Bağlamı<br>Taşınmaz Bilgi Gir | İşlemleri | Kayıt Durumu           | Tapuda Kayıtlı Olan Taşırımazlar                                                                                                    | ~                                     | Cinsi                                                             | 1.1.4.11 - İbadet Yerleri |                    |     | <b>`</b> |
| raşınınaz birgi on                     | 97        | MERNIS ADRES BILGILERI |                                                                                                    |                                       |                                                                   |                           |                    |     |          |
| Bana Özel                              | <         | h.                     | Adana                                                                                                    | ~                                     | İlçe                                                              | Pozanti                   |                    |     |          |
| ) Yardım                               |           | Mahalle/Semt           | Akçatekir Mahallesi                                                                                                    | ~                                     | Cadde/Sokak                                                       | Şihli Cadde               |                    |     |          |
|                                        |           | Dış Kapı No            | 109 MAKS entegrasyonu devam ediyor                                                                                                    | ~                                     | іс Карі No                                                        | Seçiniz                   |                    |     |          |
|                                        |           | lluit Adam             | Uyarıl İşlem yapılan yer Cami veya Kur'an Kursu be I<br>Bilgileri Cami veya Kur'an Kursu sayfasından güncelleme     Akratekir Mahallesi Sihli Carlde No: 149 Bozantı / Adana | buradaki adres b<br>e yaptıktan sonra | ilgileri, ilgili Cami veya Kur'an K<br>bu sayfadan işlem yapınız. | ursundan alınmaktadır.    |                    | ×   |          |
|                                        |           | iigiii Aores           | proprietal managest phili cadde nor thy Pozanti i Mana                                                                                                    |                                       |                                                                   |                           |                    |     | 1        |
|                                        |           | Ada No                 | 400                                                                                                    |                                       | Parsel No                                                         | 13                        |                    |     |          |
|                                        |           | Cilt No                | 26                                                                                                    |                                       | Sayfa No                                                          | 197                       |                    |     |          |
|                                        |           | Sira No                |                                                                                                    |                                       | Yüzölçümü (m²)                                                    | 478,00                    |                    |     |          |
|                                        |           | Pay (Hisse) Oranı      | ТАМ                                                                                                    |                                       | Maliki (Sahibi)                                                   | Köy Tüzel Kişiliği        |                    |     | ~        |
|                                        | -         | 🔿 🔗 🔥 👼                |                                                                                                    |                                       |                                                                   |                           | A = 6 d 16         | 34  | ł        |

#### **1.1.1.6.Edinme Şekli ve Edinme Tarihi:** Edinme sekli seçilir

| Dib&Bys | 🛛 MOBIL L                | JYGULAMALAR -                      | A <sup>t</sup> iKYS                         | & DHYS                           | 🗲 DESTEK                                 | O SGBYS                                    | FORUM                                | 0         | •            | 0    | 🔒 TÜRKA | Y ALTINKA | YA ~ | 3 |
|---------|--------------------------|------------------------------------|---------------------------------------------|----------------------------------|------------------------------------------|--------------------------------------------|--------------------------------------|-----------|--------------|------|---------|-----------|------|---|
|         | II                       | Adana                              | _                                           |                                  | ~                                        |                                            | İlçe                                 | Pozan     | ti           |      |         |           |      |   |
| rdım    | Mahalle/Semt             | Akçatekir Mahallesi                |                                             |                                  | *                                        |                                            | Cadde/Sokak                          | Şıhlı C   | adde         |      |         |           |      |   |
|         | Dış Kapı No              | 109 MAKS enteg                     | rasyonu devam ediy                          | or                               | v                                        |                                            | İç Kapı No                           | Seçini    | z            |      |         |           |      |   |
|         |                          | A Uyant işlem<br>Bilgileri Cami vi | yapılan yer Cami ve<br>eya Kur'an Kursu say | aya Kur'an Kur<br>rfasından günc | u ise buradaki adr<br>elleme yaptıktan s | ıs bilgileri, ilgili (<br>ınra bu sayfadan | Cami veya Kur'an K<br>Işlem yapınız. | lursundan | alinmakta    | dır. |         |           |      | × |
|         | İlgili Adres             | Akçatekir Mahalle                  | si Şıhlı Cadde No: 14                       | 49 Pozantı / A                   | dana                                     |                                            |                                      |           |              |      |         |           |      |   |
|         | Ada No                   | 400                                |                                             |                                  |                                          |                                            | Parsel No                            | 13        |              |      |         |           |      |   |
|         | Cilt No                  | 26                                 |                                             |                                  |                                          |                                            | Sayfa No                             | 197       |              |      |         |           |      |   |
|         | Stra No                  | 15                                 |                                             |                                  |                                          | Yi                                         | izölçümü (m²)                        | 478,00    | 0            |      |         |           |      |   |
|         | Pay (Hisse) Oranı        | TAM                                |                                             |                                  |                                          | 2                                          | Maliki (Sahibi)                      | Köy Tü    | zel Kişiliği |      |         |           |      |   |
|         | Edinme Şekli             | Tahsis                             |                                             |                                  | .~                                       |                                            | Edinme Tarihi                        | 15.08     | 1994         | =    |         |           |      |   |
|         | Kayıtlardan Çıkış Nedeni | Seciniz<br>Tahsis<br>Jetifak Hakka |                                             |                                  |                                          | Kayıtlard                                  | an Çıkış Tarihi                      |           |              | =    |         |           |      |   |
|         | Açıklama                 | Kira                               |                                             |                                  |                                          |                                            |                                      |           |              |      |         |           |      |   |
|         |                          |                                    | -                                           |                                  | (c)                                      |                                            |                                      |           |              |      |         |           |      |   |

Edinme tarihi, camiler için cami beratının verilerek ibadete açıldığı tarihi (İKYS-Cami Yönetim Sisteminde yer alan cami açılış tarihi), diğer taşınmazlar için ise taşınmazın tahsis edilme tarihi olarak girilmelidir.

#### 1.1.1.7.Bedel Türü ve Bedeli:

Sadece tapuya kayıtlı ve maliki hazine olan taşınmazlar için bedel bilgisi girilir. Maliki bölümünden hazine seçildikten sonra bedel türü seçilerek bedel kısmına edinme bedeli yazılır. İz bedeli seçildiğinde program otomatik olarak (0,01) getirir.

| DIB&BYS | 🖬 MOBIL U                | JYGULAMALAR -                              | 차 ikys & D                                             | HYS 🗲 DESTEK                                                | 🔿 SGBYS 🛛 📵 FORUM                                                        | @₌ ୩              | ?     | 🐣 TÜRKAY ALTINKAYA | × p |
|---------|--------------------------|--------------------------------------------|--------------------------------------------------------|-------------------------------------------------------------|--------------------------------------------------------------------------|-------------------|-------|--------------------|-----|
|         | ii.                      | Adana                                      | _                                                      | ~                                                           | İlçe                                                                     | Pozanti           |       |                    |     |
| Yardım  | Mahalle/Semt             | Akçatekir Mahallesi                        | (                                                      | ~                                                           | Cadde/Sokak                                                              | Şihli Cadde       |       |                    |     |
|         | Dış Kapı No              | 109 - MAKS enteg                           | rasyonu devam ediyor                                   | ~                                                           | İç Карı No                                                               | Seçiniz           |       |                    |     |
|         |                          | <b>A</b> Uyarıt işlem<br>Bilgileri Cami ve | yapılan yer Cami veya Ku<br>zya Kur'an Kursu sayfasını | r'an Kursu ise buradaki adre<br>dan güncelleme yaptıktan so | s bilgileri, ilgili Cami veya Kur'an k<br>nra bu sayfadan işlem yapınız. | ursundan alınmakt | adır. |                    | ×   |
|         | İlgili Adres             | Akçatekir Mahalle                          | si Şihli Cadde No: 149 Poz                             | rantı / Adana                                               |                                                                          |                   |       |                    |     |
|         | Ada No                   | 400                                        |                                                        |                                                             | Parsel No                                                                | 13                |       |                    |     |
|         | Cilt No                  | 26                                         |                                                        |                                                             | Sayfa No                                                                 | 197               |       |                    |     |
|         | Sira No                  | +/                                         |                                                        |                                                             | Yüzölçümü (m²)                                                           | 478,00            |       |                    |     |
|         | Pay (Hisse) Orani        | TAM                                        |                                                        |                                                             | Maliki (Sahibi)                                                          | Hazine            |       |                    |     |
|         | Edinme Şekli             | Tahsis                                     |                                                        | ~                                                           | Edinme Tarihi                                                            | 15.08.1994        | Ħ     |                    |     |
|         | Bedel Türü               | Maliyet Bedeli<br>Emiliar vergi Değe       | ) Rayiç Bedeli () İz Bec<br>ri                         | leti 🔾                                                      | Bedel                                                                    | 350.000,00        | >     |                    |     |
|         | Kayıtlardan Çıkış Nedeni | Seçiniz                                    |                                                        | Ŷ                                                           | Kayıtlardan Çıkış Tarihi                                                 |                   |       |                    |     |
|         | Açıklama                 |                                            |                                                        | le.                                                         |                                                                          |                   |       |                    |     |
|         |                          | Listeye Din                                | Kaydet                                                 |                                                             |                                                                          |                   |       |                    | ~   |
| । A 🗄 🔚 | ົ 🙆 🙆 👩                  | N 🖬                                        |                                                        |                                                             |                                                                          |                   |       | へ III 信 (4) 16     | 38  |

Bedel bilgilerinin kaydedilmeden önce bağlı milli emlak servisinde ilgili taşınmaza ait güncel bedel bilgisi bulunup bulunmadığı öğrenilir. Milli emlak tarafından tespit edilmiş güncel bedel bilgisi bulunmuyorsa; ilgili harcama birimimiz (müftülük vb.) tarafından maliyet veya rayiç bedeli tespit edilir, (tarihi yapı olması eski yapı olması, teknik imkânsızlık vb.) nedenlerle bedel tespit etme imkânı bulunmayan camiler iz bedeli (0,01) ile kaydedilir.

Hazine mülkiyetinde olan taşınmazların; ilgili harcama birimimiz adına milli emlak servisleri tarafından tahsis edilmesi ve akabinde tahsise ilişkin muhasebe kaydının yapılmış olması gerekmektedir. Bu nedenle tüm harcama birimlerimizin Hazine mülkiyetinde olan taşınmazlar için bağlı milli emlak servislerinden kendilerine tahsisli olan taşınmazlara ait bilgileri temin ederek fiili olarak kullanılan ve Taşınmaz Programına kaydedilen taşınmazlar ile karşılaştırmaları gerekmektedir. Yönetim ve kullanımında olmakla birlikte bağlı milli emlak servislerinde tahsisi bulunmayan taşınmazlar için tahsis talebi yaparak tahsis ettirmeleri, geçmişte kullanılan ve daha sonra kullanımına son verilen ancak milli emlak servislerinde halen kendilerine tahsisli olarak görülen taşınmazların ise tahsisinin kaldırılması talebi yaparak tahsislerini kaldırtmaları gerekmektedir.

#### 1.1.1.8.Açıklamalar:

Tüm alanlar doldurulduktan sonra açıklamalar kısmına taşınmaz için gerekli notlar yazılır ve kaydet butonuna tıklanarak kayıt tamamlanmış olur.

|           | ulyanec.gov.tr/16.15/1asinm | az/oligiGinsi.asp                          |                                     |                                       |                                            |                                                       |                          | ~           | ~         |     | ч <i>ч</i>           |    |
|-----------|-----------------------------|--------------------------------------------|-------------------------------------|---------------------------------------|--------------------------------------------|-------------------------------------------------------|--------------------------|-------------|-----------|-----|----------------------|----|
| 😁 dib&bys | 🛛 MOBIL U                   | UYGULAMALAR -                              | A <sup>t</sup> iKYS                 | C. DHYS                               | 🗲 DESTEK                                   | 🔿 SGBYS 🛛 🚇                                           | FORUM                    | •           | •         | 0   | 🐣 TÜRKAY ALTINKAYA 🗸 | 30 |
| A         | <u>ii</u>                   | Adana                                      |                                     |                                       | ~                                          |                                                       | İlçe                     | Pozanti     |           |     |                      | Ý  |
| @Yardim   | Mahalle/Semt                | Akçatekir Mahallesi                        |                                     |                                       | ~                                          | Cad                                                   | de/Sokak                 | Şıhlı Ca    | dde       |     |                      | v  |
|           | Dış Kapı No                 | 109 - MAKS entegr                          | rasyonu devam e                     | diyor                                 | ~                                          | ŀ                                                     | ç Карı No                | Seçiniz     |           |     |                      | ~  |
|           |                             | <b>A Uyarıt işlem</b><br>Bilgileri Cami ve | yapılan yer Cam<br>eya Kur'an Kursu | i veya Kur'an Kun<br>sayfasından günc | u ise buradaki adre<br>elleme yaptıktan so | s bilgileri, ilgili Cami v<br>nra bu sayfadan işlem i | eya Kur'an K<br>yapınız. | lursundan a | linmaktac | hr. |                      | ×  |
|           | İlgili Adres                | Akçatekir Mahalle                          | si Şihli Cadde No                   | : 149 Pozantı / A                     | dana                                       |                                                       |                          |             |           |     |                      | l. |
|           | Ada No                      | 400                                        |                                     |                                       |                                            | P                                                     | arsel No                 | 13          |           |     |                      |    |
|           | Cilt No                     | 26                                         |                                     |                                       |                                            |                                                       | Sayfa No                 | 197         |           |     |                      |    |
|           | Sira No                     | ÷)                                         |                                     |                                       |                                            | Yüzölçü                                               | mü (m²)                  | 478,00      |           |     |                      |    |
|           | Pay (Hisse) Oranı           | TAM                                        |                                     |                                       |                                            | Maliki                                                | (Sahibi)                 | Hazine      |           |     |                      | ÷  |
|           | Edinme Şekli                | Tahsis                                     |                                     |                                       | ~                                          | Edinn                                                 | ne Tarihi                | 15.08.1     | 994       | =   |                      |    |
|           | Bedel Türü                  | Maliyet Bedeli (<br>Emlak Vergi Değer      | 🔿 Rayiç Bedeli (<br>ri              | 🔿 iz Bedeli 🔾                         |                                            |                                                       | Bedel                    | 350.00      | 0,00      |     |                      |    |
|           | Kayıtlardan Çıkış Nedeni    | Seçiniz                                    |                                     |                                       | ~                                          | Kayıtlardan Çık                                       | aş Tarihi                |             |           | =   |                      |    |
|           | Açıklama                    | Cami <u>müstemilatır</u>                   | <u>nda</u> bir adet lojn            | an bulunmaktad                        | rd/                                        |                                                       |                          |             |           |     |                      |    |
|           |                             | Listeye Kin                                | Kaydet                              | >                                     |                                            |                                                       |                          |             |           |     |                      | ~  |

Yeni kayıt ekranında zorunlu alanlar boş bırakılırsa kayıt tamamlanmamış olacağından, harcama birimi taşınmazları listelendiğinde bu durumdaki kayıtlar pembe satır olarak görüntülenir ve hata hücresinde eksikliği ifade eden bir not bulunur. Bu nedenle istenilen bilgiler eksiksiz olarak doldurulmalıdır.

#### 1.1.2.Kayıtlardan Çıkış:

Taşınmazlardan kullanım hakkı sona ermesi, tahsisinin kaldırılması, kira kontratının sona ermesi, terkin edilmesi gibi nedenlerle kullanımı sona erenlerin kaydı, işlemler/güncelle butonu ile kayda girilerek çıkış bilgileri doldurulmak suretiyle yapılır.

Kayıtlar listelendikten sonra ilgili taşınmaz satırından işlemler güncelle butonu ile kayda girilir.

| e > C d             | b ≜ d     | ibbys.diyane     | t.gov.tr/IK    | /S/Tasinmaz/BilgiGirisi.aspx       |                                                                                                    |                          |                     |                  |                         |                     | Q                | ☆ 티              |       |
|---------------------|-----------|------------------|----------------|------------------------------------|----------------------------------------------------------------------------------------------------|--------------------------|---------------------|------------------|-------------------------|---------------------|------------------|------------------|-------|
| ) Dib&Bys           |           |                  |                |                                    | GULAMALAR+ 👫 İKYS (5 DI                                                                                                    | HYS 🎤 DEST               | τeκ ⊖sg             | BYS 🔘 I          |                         | <b>b</b> o          | 占 TÜRKAY         | ALTINKAYA -      | ·     |
|                     | 10        |                  |                |                                    | DIBBYS MOBIL UYGULAMAS                                                                                                    | sı yayınlanmıştır. İ     | ndirmer için tik    | LAYINIZ          |                         |                     |                  |                  |       |
| Ara                 |           |                  | 🗄 Anasayfa 👘   | İKYS / Taşınmaz / Taşınmaz Bilgi G | arigi                                                                                                    |                          |                     |                  |                         |                     |                  |                  |       |
| Sinav               | <.        |                  |                |                                    |                                                                                                    |                          |                     |                  |                         |                     |                  |                  |       |
| Atama               | <         |                  |                | Birim Q Adana Pozanti              | × 11                                                                                                    | 1 6                      | Таş                 | inmaz Adı        |                         |                     |                  |                  |       |
| Raporlar            | <         |                  | Tasinma        | Alter Maliki Saciniz               |                                                                                                    | ×                        | Kavitlardan Cik     | us Nedeni        | Saciniz                 |                     |                  |                  | ~     |
| Tasinmaz            | ~         |                  | Tapu Kavit     | Durumu Sector                      |                                                                                                    | ~                        |                     | Cinsi            | Seciniz                 |                     |                  |                  | -     |
|                     | hten tes  |                  |                | and particular                     |                                                                                                    |                          |                     |                  | ard the                 |                     |                  |                  |       |
| Tasınmaz Bilgi Giri | islemieri |                  | Edinme         | e Tarihi                           |                                                                                                    |                          |                     |                  |                         |                     |                  |                  |       |
|                     |           | Hatah H          | ayıt Sorgu Kr  | iteri () Sepniz                    |                                                                                                    |                          | Hatah Kayıt Sor     | rgu Ölçütü       | Hiç Veri Girişi Yapılmı | amış Kayıtlar       |                  |                  |       |
| bana Uzel           | · · ·     |                  |                | Kontrol 🗌 Tapuda Kayit Durumu Be   | Hirtilmemiş Kayıtlar 🗌 Tapud                                                                                                    | a Kayıtlı Olup Cins B    | ilgisi Girilmemiş k | Kayıtlar         | 🗌 Tapuda Kayitli Olup   | Takbis Bilgisi G    | irilmemiş Kayıtl | a1'              |       |
| Yardım              |           |                  | Si             | ütunlar 🗌 😠 Birim 🖉 Taşını         | naz No 🛛 😠 Taşınmaz Adı 🗍 🛪 Taşınmaz Eski                                                                                                    | Adı 🛛 🛪 Cinsi 🗍 🛪 B      | dinme Şekli 🛛 🕱     | Edinme Tarihi    | 🛪 Maliki 🛛 🛪 Bedel B    | Bilgileri 🛛 🛪 Ha    | ta Durumu        |                  |       |
|                     |           |                  |                | Listede gilriemestni istediğis     | ir siltunları baradan seçehilirsinla)!!                                                                                                    |                          |                     |                  |                         |                     |                  |                  |       |
|                     |           |                  |                | Yeni Kayıt Listele                 | Taşınmaz Noları Düzett komal Listeleri                                                                                                    | icmal Kontrol Ra         | poru Exceller A     | Wetter:          |                         |                     |                  |                  |       |
|                     |           | Birim            | Taşınmaz<br>No | Tapınmaz Adı                       | Tapanmaz Eski Adı                                                                                                    | Cinst                    | Edinme<br>Şekli     | Edinme<br>Tarihi | Maliki                  | Sedel<br>Bilgtleri  | Hata<br>Durumu   |                  |       |
|                     |           | Adana<br>Pozaoti | 010910072      | AKÇATEKÎR MAHALLESÎ 52 CEVÎZLER    |                                                                                                    | İbadet Amaçlı<br>Yanılar | Tahsis              | 01.01.2015       | Hisseli                 |                     |                  | • İşlemle        | ee =  |
|                     |           | Adana            | 010910002      | AKCATEKID MH AKCA C                | ANCATERID MAH ANCA CAMI                                                                                                    | İbadet Amaçtı            | Tabeis              | 15 08 1994       | Köy Töral Kiciliäi      |                     |                  | <b>A</b> fateral |       |
|                     |           | Pozanti          |                | and an interest such as            | and a construction of the construction of the | Yapılar<br>İbədət Assed  | in the second       |                  | Tintine Diverse         |                     | C de Gi          | incelle          | 5     |
|                     |           | Pozanti          | 010910003      | AKÇATEKÎR MH. BERZAH C.            | AKÇATEKİR MAH. BERZAH CAMÎ                                                                                                    | Yapılar                  | Tahsis              | 01.07.1990       | Vakfi                   | 7                   | ☐ 511            |                  |       |
|                     |           | Adana<br>Pozanti | 010910004      | AKÇATEKİR MH. BOZBAYIR NUR C.      | AKÇATEKÎR MAH. BOZBAYIR NUR CAMÎ                                                                                                    | İbadet Amaçlı<br>Yapılar | Tahsis              | 01.06.1996       | Hazine                  | İz Bedeli -<br>0,01 |                  | O İşləmle        | NF ** |
|                     |           |                  |                |                                    |                                                                                                    |                          |                     |                  |                         |                     |                  |                  |       |

Daha sonra kayıtlardan çıkış nedeni ve çıkış tarihi ile açıklamalar kısmı doldurularak kaydet butonuna tıklanır.

| DIB&BYS                    |                                                                                                    | 🗆 MOBIL UYGULAMALA                                                                                                    | t- At IKYS                                          | & DHYS 🗲 DESTER                                                                                                    | O SGBYS 🛛 🔿 FORUN                                                                                          | , 💁 🔥 | 0 | 🔓 TÜRKAY ALT | inkaya ~ |     |
|----------------------------|----------------------------------------------------------------------------------------------------|----------------------------------------------------------------------------------------------------|-----------------------------------------------------|----------------------------------------------------------------------------------------------------|----------------------------------------------------------------------------------------------------|-------|---|--------------|----------|-----|
| Atama 🤇                    | Ekli Tapınmaz Bilgizi                                                                                                    | 🖷 Camil 🗇 Rur'an Rursu 🗇 Hizmet Binası 🕕 Lojman 🗇 Eğitim Merkezi 💭 Diği                                                                                                    | *                                                   |                                                                                                    |                                                                                                    |       |   |              |          |     |
| Raporlar <                 |                                                                                                    | Q AKÇATEKİR MH. ÇAĞŞAK C. (D) ADANA Pozantı                                                                                                    |                                                     |                                                                                                    |                                                                                                    |       |   |              | 3        | r i |
| Taşınmaz 🗸 🗸               | Takbis No                                                                                                    | 71468242                                                                                                    |                                                     |                                                                                                    |                                                                                                    |       |   |              |          |     |
| Taşınmaz Bağlama İşlemleri | Kayıt Durumu                                                                                                    | Tapuda Kayıtlı Olan Tapınmazlar                                                                                                    | ~                                                   | Cir                                                                                                    | 1.1.4.11 - Ibadet Verle                                                                                    | eri.  |   |              |          |     |
| Taşınmaz Bilgi Girişi      | INIS ADRES DILGILERI                                                                                                    |                                                                                                    |                                                     |                                                                                                    |                                                                                                    |       |   |              |          | 1   |
| ana Özel 🤇                 | 1                                                                                                    | Adana                                                                                                    | ~                                                   | 1                                                                                                    | ice Pozanti                                                                                                |       |   |              | _        | ī   |
| ardum                      | Mahalle/Semt                                                                                                    | Akgatekir Mahallesi                                                                                                    | ~                                                   | Cadde/Sol                                                                                                    | kalk Burticek Cadde                                                                                        |       |   |              |          |     |
|                            | Dış Kapı No                                                                                                    | 113 MAKS entegrasyonu devam ediyor                                                                                                    | ~                                                   | іс Карі                                                                                                    | No Seçiniz                                                                                                 |       |   |              |          |     |
|                            |                                                                                                    | A Uyard Işləm yapılan yer Cami veya Rurlan Kursu ise burndaki adres bilgileri<br>Bilgileri Cami veya Kurlan Kursu sayfasından göncellerne yapıbitan sonra bu sa                                                                                                    | - Hgili Cami veya Kur'an<br>fadan Işlem yapınız,    | Karsundan atomiaktadır.                                                                                                    |                                                                                                    |       |   |              |          |     |
|                            | ilgili Adres                                                                                                    | Uparti Işlem yapıları yer Cami veya Kurian Kursu ise bundasi adres bilgileri<br>Biğileri Cami veya Kurian Kursu sarifasından günorlilene yaptıktan sonra bu sa<br>Alişanskir Abhallesi Bisricoşk Cadde Nor 66 Pozantı / Adına                                                                                                    | ilgili Cami veya Kur'an<br>Yadan işlem yapınız,     | Narsundan atinmaktadir.                                                                                                    |                                                                                                    |       |   |              |          |     |
|                            | ilgili Adres<br>Ada No                                                                                                    | Dyner (hjeon yapıları yer Cami veya Kurlun Hurus ize bandasi adres bilgileri<br>Bigileri Cami veya Kurlun Kurlu sarfasından güncellerer yapıtıktanı tonra bu sa<br>Aliçaarkir Hahallesi Basicek Cadde No: 66 Pozantı / Adana<br>497                                                                                                    | ilgili Cami veya Kur'an<br>fadan işlem yapınız      | Yursundan altermäktadır.<br>Parsel 1                                                                                            | No 1                                                                                                    |       |   |              |          |     |
|                            | ilgili Adres<br>Ada No<br>Cilt No                                                                                                    | Algenei Igleen yapaten yee Cami vega Kurian Kursu ke barataki adee bilgilee<br>Bilgileet Cami veya Kurian Kursu sanfarandan giloodileme yapatiktan tonna ku sa<br>Asiçanekir Nahatlesi Burkoek Cadde No: 66 Pozantis / Adama<br>497 4                                                                                                    | ilgīti Cami veya Kur'an<br>rladan īşlem yapımır.    | Kursundan elternektador.<br>Parsol I<br>Sayfa I                                                                                 | No 1<br>No 314                                                                                             |       |   |              |          |     |
|                            | ilgili Adres<br>Ada No<br>Cilt No<br>Stra No                                                                                           | Algent I films yzsztar yer Cami vegi Kurlan Kursu ke bandala adres bigifert<br>Bigifert Cami vegi Kurlan Kursu sunfassedan güncelleme yastiktan sonra ba sa<br>Alaçateriar Mahallesi Buricek Cadde Nor 66 Posants / Adena<br>697 4 -                                                                                                    | ilgīti Cami veya Kur'an<br>riadan īşlam yapımır.    | Karsondan alamaistadır.<br>Parsel I<br>Sayfa 1<br>Yüzəlçümü (m                                                                  | No 1<br>No 314<br>*) 954,00                                                                                |       |   |              |          |     |
|                            | ilgili Adres<br>Ada No<br>Cilt No<br>Sıra No<br>Pay (Hisse) Cram                                                                       | Algenet Iplen yzsztary yer Cami vege Kurlen Kursu ke barzdaki adres bigileri<br>Bigileet Cami veye Kurlen Kursu surfassedan ginoelleme yasztátan sonra ba sa<br>Alagatelár Mahalled Bardcek Cadde Noróf Posants / Adma  497  4  1  Tak                                                                                                    | i tigiti Carini veya Karlan                         | Kurundan alamaktadır.<br>Parsel I<br>Sayfa I<br>Yüzəlçümü (m<br>Maliki (Sahit                                                   | No 1<br>No 314<br>*) 954,00<br>Hazine                                                                      |       |   |              |          |     |
|                            | ilgili Adres<br>Ada No<br>Cilt No<br>Sıra No<br>Pay (Misse) Oranı<br>Edinme Şekli                                                      | A Upart I John yapitar yer Cami vegi Kurian Kursu ke barataki adre: bigiter<br>Bigiteri Cami veya Kurian Kursu surfasmdan ginoelleme yapitikan soora bu sa<br>Aliqaatekir Mahalled Basicek Cadde No: 66 Pozanti / Adena<br>697     4     -     Tak     Takis                                                                                                    | Bgiti Cami veça Kurlan<br>Aladan İşlama yapamız.    | Kursundan alumaktadır.<br>Parsel I<br>Sayfa I<br>Yüzəlişümü (m<br>Maliki (Sahit<br>Edinme Tari                                  | No 1<br>No 314<br>V) 954,00<br>Ni 01.01.1953 <b>1</b>                                                      |       |   |              |          |     |
|                            | İlgili Adres<br>Ada No<br>Cilt No<br>Sıra No<br>Pay (Misse) Oranı<br>Edinme Şekli<br>Bedel Türü                                        | A Upart I John yapitar yer Cami vegi Tari'an Karau ke bardabi adre: bigifer<br>Bigiferi Cami veya Kur'an Karau sanfarandan ginoelleme yapitikan toora ba sa<br>Alaçatekir Mahalleti Barkoek Cadde No: 66 Pozants / Adena<br>697 4 Tak - Tak - Tak - Natiyet Bodeli () Raylg Bodeli () Iz Bodeli () Entiak Vergi Değeri                                                                                                   | i Bijbi Cami veya Kuri an<br>Andan Iplama yapanzi,  | Kursundan alumaktadır.<br>Parsel I<br>Sayfa I<br>Yüzəlişümü (m<br>Maliki (Sahti<br>Edinme Tari<br>Bed                           | No 1<br>No 314<br>V <sup>3</sup> 954,00<br>M) Haztone<br>Hel 01.01.1953 #<br>Refet 0.01                    |       |   |              |          |     |
|                            | İlgili Adres<br>Ada No<br>Cilt No<br>Sıra No<br>Pay (Hisse) Oranı<br>Edinme Şekli<br>Bedel Türü<br>Fayrılardan Çıkış Nedeni            | A Upperf Tylena ysostara yer Cami vega Tari'an Karsa ke bandabi adres bigifer<br>Bigiferi Cami veya Kur'an Karsa sanfarandan ginoetleme yastidism soora ba sa<br>Alaçatekir Alahalleti Bankosk Cadde Nor 66 Pesanto / Adama<br>497<br>4<br>-<br>Taba<br>Taba<br>Maliyet Bedeli () Raylç Bedeli () Emlak Vergi Değeni<br>Tekin                                                                                            | itgin Cami veya Kurian<br>Afadan Spiene yapama.     | Hursenden elomesitadır.<br>Parsel I<br>Sayfa I<br>Yüzəlişümü (m<br>Maliki (Sahti<br>Edinme Tar<br>Bed<br>Kayıtlardan Çıkız Tart | No 1<br>No 314<br>V <sup>2</sup> ) 954,00<br>M) Haztone<br>Hel 01.01.1953 #<br>Refet 0.01<br>MI 06.05.2021 |       |   |              |          |     |
|                            | İlgili Adres<br>Ada No<br>Cilt No<br>Sıra No<br>Pay (Hisse) Oranı<br>Edinme Şekli<br>Bedel Türü<br>Kantlardan Çıkış Nedeni<br>Açıklama | A Uperri Tjelen yapitaryer Cami vega Kurive Karau ke bandabi adres bigiter<br>Bigiteri Cami veya Kurive Norus sanfarandan ginoriteme yapitikan konse ba sa<br>Alaçatekir Mahalleti Banicek Cadde Nor 66 Pesants / Adama<br>497<br>4<br>-<br>Tatais<br>() Maliyet Bodeli () Rayig Bodeli () Iz Bedeli () Emlak Vergi Orgieni<br>Tatais<br>() Maliyet Bodeli () Rayig Bodeli () Iz Bedeli () Emlak Vergi Orgieni<br>Tatais | i ilgini Cami veya Kuri an<br>Afadan Işlem yapımız. | Hursenden elomektadır.<br>Parsel I<br>Sayfa I<br>Yüzəlişümü (m<br>Maliki (Sahti<br>Edinme Tari<br>Bed<br>Kayıtlardan Çıkış Tari | No 1<br>No 514<br>Y) 954,00<br>XI) Haztone<br>HN 01.01.1953 8<br>Refet 0,01<br>HM 06.05.2021               |       |   |              |          |     |

Çıkış bilgileri doldurulup kaydedilen taşınmaz tapuya kayıtlı ise 7/A Tapuya Kayıtlı Olan Taşınmazlar İçin İcmal Cetvelinde, tapuya kayıtlı değilse 7/B Tapuya Kayıtlı Olmayan Taşınmazlar İçin İcmal Cetvelinde yıl içerisinde çıkan sütununda gösterilir.

#### 1.1.3.Hatalı Kayıtların Düzeltilmesi:

DİBBYS Taşınmaz İşlemleri Programı Taşınmaz Bilgi Girişi Bölümünde Harcama birimini seçerek "Listele" butonu tıkladığında daha önce girilmiş taşınmazların tamamı listelenir. Eksik bilgi girişi

nedeniyle tamamlanmamış olan kayıtlar listede pembe renkli satır olarak görüntülenir ve hata hücresinde yer alan "Bilgiler" tıklandığında "Eksik Bilgi Durumu" ayrıntısını içeren bir not görülür.

Aşağıda Diyarbakır ili Kulp ilçesine ait Ağaçlı Beldesi Camii kaydı pembe satır olarak görülmektedir. Kaydın Bilgiler kısmına tıklandığında Eksik Bilgi Durumu notu açılmakta ve burada söz konusu caminin TAKBİS numarasının girilmemiş olduğu görülmektedir.

| → C O                     | dibbys.diyanet.go                                                                                                    | v.tr/IKYS/Tasinma                                                                                                    | az/BilgiGirisi.aspx                                                                                                    |                                                                                                    |                                                                                                    |                                                                                                    |                                                                                                    |                                                                                                    | G                                                                                                    | 1 \$        | <b>v</b>                                               | 0 *                                                                                                    | 6                                                                                                  |
|---------------------------|----------------------------------------------------------------------------------------------------|----------------------------------------------------------------------------------------------------|----------------------------------------------------------------------------------------------------|----------------------------------------------------------------------------------------------------|----------------------------------------------------------------------------------------------------|----------------------------------------------------------------------------------------------------|----------------------------------------------------------------------------------------------------|----------------------------------------------------------------------------------------------------|----------------------------------------------------------------------------------------------------|-------------|--------------------------------------------------------|----------------------------------------------------------------------------------------------------|----------------------------------------------------------------------------------------------------|
| οί₿₿₿₽S                   |                                                                                                    |                                                                                                    |                                                                                                    | 🛛 мовіс цуди.                                                                                                    | amalar• 🗚 ikys                                                                                                    | & DHYS                                                                                                    | ø destek – ()                                                                                                    | sgrys 🔮 forlim                                                                                                    | ଭ_ ရ                                                                                                    | 0           | 占 TŪRKA                                                | altinkaya -                                                                                                    |                                                                                                    |
|                           |                                                                                                    |                                                                                                    |                                                                                                    | DIREVS MORE LIVIGILA                                                                                                    | inası yayınç annuştır. İndirme                                                                                                    | k İçin tiklayınız                                                                                                    |                                                                                                    |                                                                                                    |                                                                                                    |             |                                                        |                                                                                                    |                                                                                                    |
| -                         | DIBBYS / 🖓 Anasayf                                                                                                    | Anazayfa IKOS Taponnaz / Taponnaz Bilgi Giripi<br>Birlim Q. Diyanbakor<br>Zit binniner Tahli<br>Tagonnaz Maliki Seyiniz<br>Tapu Keyit Daruma Sepiniz                                                                                                    |                                                                                                    |                                                                                                    |                                                                                                    |                                                                                                    |                                                                                                    |                                                                                                    |                                                                                                    |             |                                                        |                                                                                                    |                                                                                                    |
|                           |                                                                                                    | Birlin Q. Diyartako:<br>Z At Beniner Tahil<br>Tapannaz Maliki Seçiniz<br>Tapa Keyit Duruma Seçiniz                                                                                                    |                                                                                                    |                                                                                                    |                                                                                                    |                                                                                                    |                                                                                                    |                                                                                                    |                                                                                                    |             |                                                        |                                                                                                    |                                                                                                    |
|                           | 1                                                                                                    | Sirin                                                                                                    | Q Diyarbakar                                                                                                    | X                                                                                                    | ≣ C                                                                                                    | Te                                                                                                    | sinmaz Adı                                                                                                    |                                                                                                    |                                                                                                    |             |                                                        |                                                                                                    |                                                                                                    |
|                           | 8.                                                                                                    | Tasınmaz Malik                                                                                                    | i Seciniz                                                                                                    |                                                                                                    |                                                                                                    | Kavitlardan (                                                                                                    | ikis Nedeni Sec                                                                                                    | iniz                                                                                                    |                                                                                                    |             |                                                        |                                                                                                    |                                                                                                    |
| maz 🗸                     |                                                                                                    | Tapu Kayit Durumu Seciric<br>Edinme Tarihi<br>Hatali Kayit Sorgo Kriteri ()                                                                                                    |                                                                                                    |                                                                                                    | nay na ann y                                                                                                    | Cinci See                                                                                                    | inite.                                                                                                    |                                                                                                    |                                                                                                    |             |                                                        |                                                                                                    |                                                                                                    |
| ware Balliama internation |                                                                                                    | nipu najni baran                                                                                                    |                                                                                                    |                                                                                                    |                                                                                                    |                                                                                                    | Curra Logy                                                                                                    | any.                                                                                                    |                                                                                                    |             |                                                        |                                                                                                    |                                                                                                    |
| maz Bilgi Girişi          |                                                                                                    | Edinme Tarthi<br>Edinme Tarthi<br>Hatalı Kayıt Sorgu Kriteri ()<br>Kontrol. Tabude Kayt Durum Belirtimeniş Kayıtlar                                                                                                    |                                                                                                    |                                                                                                    |                                                                                                    | 1                                                                                                    |                                                                                                    |                                                                                                    |                                                                                                    |             |                                                        |                                                                                                    |                                                                                                    |
|                           | Hatah                                                                                                    | Edinme Tarihi E<br>Hatali Kayit Sorga Kriteri D D Secruz<br>Kontara D Tapuda Kayit Durumu Belintimeniş Kayıtlar                                                                                                    |                                                                                                    |                                                                                                    | Hatalı Kayıt S                                                                                                    | orgu Otçütü 🛛 Hi                                                                                                    | ; Verl Girişi Yapılmanış Kayıtlı                                                                                                    | M.                                                                                                    |                                                                                                    |             |                                                        |                                                                                                    |                                                                                                    |
|                           |                                                                                                    | Sütunlar                                                                                                    | Image: String in Taponas N           Listede potumerkei interfijnie unt           Yeen Kayst         Listede                                                                                                    | io   w Taprmaz Adr.   w Taprmaz Esis Adr.   w Cinsi   w E<br>union hundim wychlininie !!!<br>mmaz Nolan Dazelt   Komal Kisteleri   Komal Korzyck Rap                                                                                                    | dinne Şekli 🛛 x Edinme Tarihi<br>xxru 🛛 Excele Aktor                                                                                                    | x Maliki x Be                                                                                                    | del Biglieri 🛛 🛪 Hata                                                                                                    | Durumu                                                                                                    |                                                                                                    |             |                                                        |                                                                                                    |                                                                                                    |
|                           | Birim                                                                                                    | Sütunlar<br>Tepnmaz No 1                                                                                                    | Linde generatio integrate un<br>Vinte generatio integrate un<br>Veni Kayt Linde Tap<br>Tapamaz Adi                                                                                                    | io w Tapomaz Adı w Tapomaz Esis Adı w Cinsi w E<br>avler handına werklimininti<br>maz Rokan Oznetti kanal Listeleri konsul Kostrol Re<br>Tapomaz Esis Adı                                                                                                    | dinne Şekli 🛛 x Edinne Tarih<br>Doru Excele Aktar<br>Çînsi                                                                                                    | Edinme Şekli                                                                                                    | sel Bigleri 🛛 🛪 Hata<br>Edinne Tarihi                                                                                                    | Durumu<br>Maliki                                                                                                    | Sedel Bil                                                                                                    | gileri      | Hata Durumu                                            |                                                                                                    |                                                                                                    |
|                           | Birim<br>Diyarbəkır Bağlar                                                                                                    | Sütunlar<br>Tepnmaz No 1<br>2101020002 4                                                                                                    | Inde geovernin inn Taponaz X<br>Tinde geovernin inn Gold of<br>Yeni Kayit Listele Tap<br>Taponaz Ad<br>NFETEVLER C.                                                                                                    | io ( w Tapimaz Adi ( w Tapimaz Edi Adi) ( w Cind) ( w E<br>urlan bandan upolitindetit<br>maaz Nalan Dazeti ( kond Konzrol Rag<br>Tapimaz Eski Adi                                                                                                    | dinme Şekli   w. Edinme Tarihi<br>ocru Excelle Aktor<br>Ginsi<br>Ibadet Amaçb Yapılar                                                                                                    | x Mailid x Be<br>Edirme Şekli<br>Tahsis                                                                                                    | sel Bilgileri 🛛 🗮 Hata<br>Edinme Tarihi<br>01.01.2014                                                                                                    | Maliki<br>Česl                                                                                                    | Bedet Bil                                                                                                    | gileri .    | Hata Durumu                                            | 0 şlemle                                                                                                    |                                                                                                    |
|                           | Birim<br>Diyarbakır Bağlar<br>Diyarbakır Dicle                                                                                                    | Sütunlar<br>Töpnmaz No 1<br>2101020002 4<br>2106010002 4                                                                                                    | k Birlin ix Taponaz M     timolog personali im Girol at     timolog personali im Girol at     timolog personaz Ad     terefexLer C.                                                                                                    | io ( w Teprinaz Ab) ( w Teprinaz Edd Ab) ( w Cind) ( w E<br>nolec burden specific birlin<br>means Notan Danet ( konal ( Baster) konal Koreck Bas<br>Teprinaz Eski Ab<br>MESHEZ AFETENLER CANIN, LOJIMAN VE AFSAR                                                                                                    | dinne Şekil   w Edinne Tarihi<br>Evcele Aktor<br>Cinsi<br>İbadet Amaçb Yışafar<br>İbadet Amaçb Yışafar                                                                                                    | K Maliki K Be                                                                                                    | Sel, Bilgileri         x: Hata           Edinme Tarihi         01.01.2014           03.06.1986         03.06.1986                                                                                                    | Naliki<br>Naliki<br>Čest<br>Turkiye Diyanet Vakiri                                                                                                    | Bedel Bil                                                                                                    | gieri.      | Hata Durumu                                            | O Işlemler<br>O Işlemler                                                                                                    |                                                                                                    |
|                           | Birrim<br>Diyarbakır Bağlar<br>Diyarbakır Dicke<br>Diyarbakır Bağlar                                                                                                    | Sittuniar<br>Tapannaz No 1<br>2101020022 4<br>2108010002 4<br>21020001 4                                                                                                    | E Birini k Taponac N<br>Tabada provensi i Andria ad<br>Noni Kaya Listole Tay<br>Mari Kaya Listole Tay<br>Mari Kaya Listole | io ( w Tapimaz Adi ( w Tapimaz Bid Adi ( w Cind) ( w Cind) ( w Cind) ( w Cind) ( w Cind) ( w Cind) ( w Cind) ( w Cind) ( w Cind) ( Cind) ( Cin | dinne Şekil   sı: Edinne Tarihi<br>Cinsi<br>İbadet Anaçlı Yapılar<br>İbadet Anaçlı Yapılar<br>Kars Herkederi                                                                                                    | Ediome Şekli<br>Ediome Şekli<br>Tahsis<br>Tahsis                                                                                                    | Edinme Tarihi           01.01.2014         03.06.1986         01.01.2017                                                                                                    | Naliki<br>Naliki<br>Ozel<br>Turkiye Diyanet Vakfi<br>Ozet                                                                                                    | Bedel Bil                                                                                                    | gileri .    | Hata Durumu                                            | O Iştemler<br>O Iştemler<br>O Iştemler                                                                                        | ar -                                                                                               |
|                           | Birlim<br>Diyarbalor Bağlar<br>Diyarbalor Dicle<br>Diyarbalor Bağlar<br>Diyarbalor Bağlar                                                                                                    | Sütunlar<br>Topomaz No 1<br>210020002 4<br>210020002 4<br>210020001 4<br>21002001 4                                                                                                    | Kirini k. Tapmez N.     Stinde promovići imo Géni pri<br>Voni Kayu Listole. Tapi<br>Apprinz Ad.     Veteruter C.     Veteruter C.     Veteruter C.     Veteruter C.     Veteruter C.     Veteruter C.     Veteruter C.     Veteruter C.     Veteruter C.     Veteruter C.     Veteruter C.     Veteruter C.     Veteruter C.     Veteruter C.     Veteruter C.     Veteruter C.                                                                                                    | io ( iii Tapimaz Adi ( iii Tapimaz Bid Adi ( iii Cind) ( iii E<br>Indez hundin wyddii Tahliff)<br>Innez Kiden Daeth ( ianid Lisaiden ) konai Koeted Rig<br>Tapimaz Esk Adi<br>I ACAYCEZ AFETENER CANII, LOJMAN VE ASASI<br>Adagcegcjo ( iii ManuLES) Caniil                                                                                                    | dinne Şekil ) (z. Edinne Tarhk<br>Cinsi<br>İbadet Anaçlı Yapılar<br>İbadet Anaçlı Yapılar<br>Kurs Herkederi<br>İbadet Anaçlı Yapılar                                                                                                    | Ediome Şekli<br>Ediome Şekli<br>Tahels<br>İrtifak Haklo<br>Tahels<br>Tahels                                                                                                    | Edinme Tarihi         01.01.2014           03.05.1986         01.01.2017           04.05.1981         04.05.1981                                                                                                    | Durame<br>Mallel<br>Deal<br>Turkiye Diyanet Nakfi<br>Qual<br>Kity Turci Nipiliji                                                                                      | Bedel Bit                                                                                                    | gileri .    | Hata Durumu                                            | O blemier<br>O blemier<br>O blemier<br>O blemier                                                                              | 27<br>27                                                                                           |
|                           | Birim<br>Diyarbalor Bağlar<br>Diyarbalor Bağlar<br>Diyarbalor Bağlar<br>Diyarbalor Bağlar<br>Diyarbalor Germik                                                                                                    | Sütunlar<br>Topornaz Ho 1<br>210102002 4<br>210101002 4<br>21012001 4<br>21012001 4<br>21002000 4                                                                                                    | K Brinn K Taponac N     K Brinn K Taponac N     Kinde proceeded interfaced and     that Rayse     Kinde proceeded interfaced and     that Rayse     Kinde Proceeded     Kinde Proceeded     Kinde Proceded     Kinde Proceeded     Kinde Proceede                                                                                                    | io in Teprimaz Ada in Teprimaz Edd Ada in Cinal in E<br>Index bundes specificabiliti<br>meas Noter Deads in Control Edd Ada<br>Teprimaz Edd Ada<br>HERKEZ AFETERLER CANIN, LOJIANI VE AFSAS<br>AdaCGECIDI NUMHULESI CANIN<br>AdaGGECIDI NUMHULESI CANIN                                                                                                    | drome Şekil (ar. Edinme Tarchi<br>Circl<br>Badet Anaçh Yapolar<br>Ibadet Anaçh Yapolar<br>Ibadet Anaçh Yapolar<br>Ibadet Anaçh Yapılar<br>Ibadet Anaçh Yapılar<br>Diğer Konutlar                                                                                                    | Edione Şekli<br>Edione Şekli<br>Tahols<br>İrtifak Haklo<br>Tahols<br>Tahols<br>Tahols                                                                                                    | Eclowe Tarihi         × Jiata           01.01.2014         03.05.1986           01.01.2017         04.05.1981           01.01.1997         04.05.1981                                                                                                    | LDurumu<br>Mulliki<br>Cosi<br>Turkiye Dijanet Nakri<br>Oset<br>Koji Turel Nijstigi<br>Hasine                                                                          | Bedet Bil                                                                                                    | gileri.     | Hata Durumu                                            | O blemies<br>O blemies<br>O blemies<br>O blemies<br>O blemies                                                                 | or =<br>or =<br>or =                                                                               |
|                           | Birim<br>Diyarbalor Bağlar<br>Diyarbalor Dicle<br>Diyarbalor Bağlar<br>Diyarbalor Bağlar<br>Diyarbalor Şermik<br>Diyarbalor Çermik                                                                                | Sütunlar<br>Tepromaz No 1<br>210102002 4<br>2102001 4<br>210120001 4<br>210320001 4<br>21032000 4                                                                                                    | Kinni ki Taponach     Kinni ki Taponach     Kinni kinni     Kinni kinni     Kinni kinni     Kinni     Kinnin     Kinni     Kinnin     Kinni     Kinnin     Kinni     Kinnin                                                                                                    | io i k Teprinaz Abi i k Teprinaz Edis Abi i k Cinal i k E<br>tefec burden soudilityekiti<br>menze Tekina Dooti i konal Edisteri k Innal Korzest Bap<br>Teprinaz Eski Abi<br>ABACCECIDI HAHALLESI CANII<br>AĈACCECIDI HAHALLESI CANII<br>AĈACCECIDI HAHALLESI CANII                                                                                                    | drome Şekil   (a: Ediome Tauchi<br>Cited<br>Cited<br>Ibadet Amaçh Yapılar<br>Ibadet Amaçh Yapılar<br>Ibadet Amaçh Yapılar<br>Ibadet Amaçh Yapılar<br>Diğer Konutlar<br>Ibadet Amaçh Yapılar                                                                                                    | Image: set of the set of the set of th | Set BigHert)         ** hata           Edimme Tarthi         01.01.2014           03.06.1986         01.01.2017           04.05.1981         01.01.1997           01.01.1997         01.01.1997                                                                               | LDurumu<br>Matibié<br>Öcel<br>Turksje Dijunet takfn<br>Öcel<br>Köy Turel Hiptig<br>Hacine<br>Hacine                                                                   | Bedel Bil<br>-<br>-<br>-<br>-<br>-<br>-<br>-<br>-<br>-<br>-<br>-<br>-<br>-                                                                                                    | gileri.     | Hata Durumu                                            | bytember     bytember     bytember     bytember     bytember     bytember     bytember     bytember     bytember     bytember | of =<br>of =<br>of =                                                                               |
|                           | Birlm<br>Diyarbalor Bağlar<br>Diyarbalor Bağlar<br>Diyarbalor Bağlar<br>Diyarbalor Bağlar<br>Diyarbalor Bağlar<br>Diyarbalor Çermik<br>Diyarbalor Çermik<br>Diyarbalor Çermik                                     | Sütunlar<br>Tepsonaz Ho 1<br>2101020002 4<br>210120001 4<br>210120001 4<br>2101200000 4<br>210120001 4<br>210120001 4<br>21012001 4<br>21012001 4<br>210120000 4<br>210120000 4<br>210120000 4<br>210120000 4<br>21010 | Kinni ki Taponach     Koni ki Taponach     Koni kinz     Koni kinz     Koni kinz     Koni kinz     Koni kinz     Koni kinz     Koni kinz     Koni     Koni     K                                                                                                    | (a) [ [k] Tapimus 243 [ [k] Tapimus 2454 [ k] [ k] Ciniti [ [k] E           trafec bundles regulative/site:           marce Xellan Duesti [ [k] Ciniti [ k]           Tapimus 2454 Ad           [ [k] Ciniti [ [k] Cinitii [ [k] Ciniti [ [k] Ciniti [ [k] Cin                                                                                                    | drome Şekil   (a: Edrome Tuchk<br>Cost<br>Cost<br>Eleverice Aktar<br>Eleverice Aktar<br>Eleverice Akt | Image: Analysis         Image: Analysis         Image: Analysis         Image: Analysis           Editioners Sektis         Trainels         Trainels         Trainels           Trainels         Trainels         Trainels         Trainels           Trainels         Trainels         Trainels         Trainels           Trainels         Trainels         Trainels         Trainels                                                                                                    | Edinne Tarbi         * haz           Edinne Tarbi         01.01.2014           01.01.2014         01.01.2014           01.01.2017         04.05.1981           01.01.1997         01.01.1997           01.01.1997         01.01.1919                                          | LDurumu<br>Denimu<br>Notiké<br>Oost<br>Turkýse Dipanet Nakfi<br>Oost<br>Noy Turel Nipiliji<br>Hacine<br>Hacine<br>Noy Turel Nipiliji                                  | Bedet Bil<br>Bedet Bil<br>Bedet Bil | gileri.     | Hata Durumu                                            | kjernice     kjernice     kjernice     kjernice     kjernice     kjernice     kjernice     kjernice     kjernice              |                                                                                                    |
|                           | Birtm<br>Diyarbakır Bağlar<br>Diyarbakır Bağlar<br>Diyarbakır Bağlar<br>Diyarbakır Bağlar<br>Diyarbakır Bağlar<br>Diyarbakır Çermik<br>Diyarbakır Çermik<br>Diyarbakır Kulp                                       | Sütunlar<br>Tayınmaz Ho 1<br>2100/20002 4<br>2100/20001 4<br>2100/20001 4<br>2100/                             |                                                                                                    | ie) ie Teprinez AAI  e Teprinez Bist AAI  e K. Chel  e K.<br>telez hunden woodlich felt<br>merze Xellen Staart<br>Teprinez EAR AA<br>ACACGECID INAHALLESI CANII<br>ACACGECID INAHALLESI CANII<br>ACACGECID INAHALLESI CANII<br>ACACGECID INAHALLESI CANII<br>ACACGECID INAHALLESI CANII<br>ACACGECID INAHALLESI CANII<br>ACACGECID INAHALLESI CANII<br>ACACGECID INAHALLESI CANII                                                                                                    | dome Şeki) (s. Edome Tuchk<br>Coni<br>Exercise Aktar<br>Coni<br>bodet Anaçlı Yuplar<br>bodet Anaçlı Yuplar<br>Kars Herkedel<br>bodet Anaçlı Yuplar<br>Diğer Konstar<br>budet Anaçlı Yuplar<br>budet Anaçlı Yuplar                                                                                                    | Edirone Şekli (x. Be<br>Edirone Şekli<br>Tahrda<br>Tahrda<br>Tahrda<br>Tahrda<br>Tahrda<br>Tahrda<br>Tahrda<br>Tahrda<br>Tahrda                                                                                                    | Ediment         * Haza           Calonee         Tachlul           01.01.2014         01.01.2014           01.01.2017         04.05.1981           01.01.1997         01.01.1997           01.01.1997         01.01.1997                                                      | LDurumu<br>Mattiké<br>Cost<br>Cost<br>Turkiya Dipanet Vakéh<br>Ocet<br>Rogy Tuset Ripitaji<br>Hatsine<br>Hatsine<br>Koy Tuset Ripitaji                                | Bedel Bil<br>                                                                                                    | gileri      | Hata Durumu                                            | O blemies<br>O blemies<br>O blemies<br>O blemies<br>O blemies<br>O blemies<br>O blemies                                       |                                                                                                    |
|                           | Birim<br>Diyarbalar Bağlar<br>Diyarbalar Bağlar<br>Diyarbalar Bağlar<br>Diyarbalar Bağlar<br>Diyarbalar Bağlar<br>Diyarbalar Bağlar<br>Diyarbalar Germik<br>Diyarbalar Kulp<br>Diyarbalar Kulp<br>Diyarbalar Kulp | Sütunlar<br>Tapamaz No 1<br>2101020002 4<br>2101020001 4<br>210120001 4<br>210020003 4<br>210020003 4<br>210020004 4<br>210020004 4<br>211020001 4<br>211020001 4<br>211020001 4                                                                                                    |                                                                                                    | io) (w Taponaz Edd (w Taponaz Edd Add) (w Cind) (w E<br>tekiz tevola wyodilitetetete<br>meter Kellen Dozet) (kond Elastetet kond Kontek Bage<br>Taponaz Edd Add<br>NESKET AFTENLER CANI), LOJANAN VE ARSAR<br>Adacjosci (nankal LES) Canil<br>Adacjosci (nankal LES) Canil<br>Adacjosci (nankal LES) Canil<br>Adacjosci (nankal LES) Canil<br>Adacjosci (nankal LES) Canil<br>Adacjosci (nankal LES) Canil<br>Adacjosci (nankal LES) Canil<br>Canik Balget Darwasi.                                                                                                    | dome Sekil je. Edome Tuch<br>Conti<br>Conti<br>Indet Anaph Yapfar<br>Indet Anaph Yapfar<br>Indet Anaph Yapfar<br>Indet Anaph Yapfar<br>Indet Anaph Yapfar<br>Indet Anaph Yapfar<br>Indet Anaph Yapfar<br>Indet Anaph Yapfar<br>Indet Anaph Yapfar<br>Indet Anaph Yapfar<br>Indet Anaph Yapfar                                                                                                    | Image: Amaging (inc) per service       Editorie Seldil       Tahols       Instrike Hability       Tahols       Tahols       Tahols       Tahols       Tahols       Tahols       Tahols       Tahols       Tahols       Tahols       Tahols       Tahols       Tahols       Tahols                                                                                                    | Edinne Tachi         x Hazz           Calone Tachi         01.01.2014           01.01.2014         01.05.1966           01.01.2017         04.05.1981           01.01.1997         01.01.1997           01.01.1997         01.01.1997                                         | LDurumu<br>Mattiké<br>Dosi<br>Cosi<br>Turkýs Dijanet Vakéh<br>Oosi<br>Voj Tuori Njelijiji<br>Hachne<br>Hachne<br>Koj Tuori Njelijiji<br>Hachne<br>Koj Tuori Njelijiji | Bedel Bil<br>                                                                                                    | gileri<br>I | Hata Durumu<br>Hata Durumu<br>Internet<br>Kinleştir    | bjernier     bjernier     bjernier     bjernier     bjernier     bjernier     bjernier     bjernier                           |                                                                                                    |
|                           | Birim<br>Diyarbalar Bağlar<br>Diyarbalar Bağlar<br>Diyarbalar Bağlar<br>Diyarbalar Bağlar<br>Diyarbalar Bağlar<br>Diyarbalar Germik<br>Diyarbalar Kulo<br>Diyarbalar Kulo<br>Diyarbalar Sur                       | Sütunlar<br>Tapamaz No 1<br>2101020002 4<br>210102001 4<br>210120001 4<br>210020003 4<br>210020003 4<br>210020004 4<br>21132001 4<br>21132001 4                                                                                                    | Elinin k Teponez N     Elinin k Teponez N     Tetholog procession in Ind Gint and     Tetholog procession in Ind Gint and     Tetholog N     Tetholog N                                                                                                    | io) (iii Tapunaz Edi) (iii Tapunaz Edi) (iii Chai) (iii E<br>Inter Nuclei Nuclei (iiii Chai) (iiii Chai) (iiii E<br>Inter Nuclei Nuclei (iiiii Chai) (iiiii Chai) (iiiii Chai)<br>Tapunaz Edi Ad<br>Internez Edi Ad<br>Internez Edi Ad<br>Adaçose (iiiiiiii Chai) (iiiiiiiiii Chai)<br>Adaçose (iiiiiiiiiiii Chai) (iiiiiiiiiiiiiiiiiiiiiiiiiiiiiiiiiii                                                                                                    | downe Sekil (s. Edowne Tuchk<br>Cred<br>Ibadet Anagh Yapfar<br>Ibadet Anagh Yapfar<br>Ibadet Anagh Yapfar<br>Ibadet Anagh Yapfar<br>Ibadet Anagh Yapfar<br>Ibadet Anagh Yapfar<br>Ibadet Anagh Yapfar                                                                                                    | Edirone Şekli (x. De<br>Edirone Şekli<br>Tahola<br>Tahola<br>Tahola<br>Tahola<br>Tahola<br>Tahola<br>Tahola<br>Tahola                                                                                                    | Edinne Tachi         x Hazz           Calone Tachi         01.01.2014           01.01.2014         01.01.2014           01.01.2017         04.05.1981           01.01.1997         01.01.1997           01.01.1997         01.01.1997           01.01.1997         01.01.1997 | Mattiki<br>Dool<br>Oool<br>Turkiye Diyanet Nakfi<br>Oool<br>Nay Tuool Najatiji<br>Hache<br>Hache<br>Koy Tuool Najatiji                                                | Bedet Bit<br>                                                                                                    | giteri<br>  | Heta Durumu<br>(Madert)<br>kinleştir<br>ştirmek (çin A | bjamie     bjamie     bjamie     bjamie     bjamie     bjamie     bjamie     bjamie     bjamie                                | 27 =<br>27 =<br>27 =<br>27 =<br>27 =<br>24 =<br>24 =<br>24 =<br>24 =<br>24 =<br>24 =<br>24 =<br>24 |

Kaydın düzeltilmesi için "İşlemler" "Güncelle" butonu ile kayda girilir.

|                                           | dibbys.diyanet.go                                                                                                    | v.tr/IKYS/Tasinm                                                                                                    | az/BilgiGirisi.aspx                                                                                                    |                                                                                                    |                                                                                                    |                                                                              |                                                                                                    |                                                                                                    | 9 7                                                                                         | x 🔷 🧰         | 0 *                                                                                  |
|-------------------------------------------|----------------------------------------------------------------------------------------------------|----------------------------------------------------------------------------------------------------|----------------------------------------------------------------------------------------------------|----------------------------------------------------------------------------------------------------|----------------------------------------------------------------------------------------------------|------------------------------------------------------------------------------|----------------------------------------------------------------------------------------------------|----------------------------------------------------------------------------------------------------|---------------------------------------------------------------------------------------------|---------------|--------------------------------------------------------------------------------------|
| ie/2.eys                                  |                                                                                                    |                                                                                                    |                                                                                                    | MOBIL UYGUL                                                                                                    | AMALAR- A IKYS                                                                                                    | & DHYS                                                                       | P DESTEK (                                                                                                   | ) sgrys 💿 forum                                                                                                    | @ <sub>≣</sub>                                                                              | 😗 👗 TÜRK      | AY ALTINKANA -                                                                       |
| na 🤇                                      |                                                                                                    |                                                                                                    | Alt Biriwlar Dahi                                                                                                    |                                                                                                    |                                                                                                    | E 3                                                                          |                                                                                                    |                                                                                                    |                                                                                             |               |                                                                                      |
| orlar 4                                   |                                                                                                    | Taşınmaz MaliP                                                                                                    | ki Seçiniz                                                                                                    |                                                                                                    | ~                                                                                                    | Kayıtlardan Ç                                                                | ikiş Nedeni Sa                                                                                               | rçiniz                                                                                                    |                                                                                             |               |                                                                                      |
| maz 🗸                                     |                                                                                                    | Tapu Kayit Durum                                                                                                    | au Seçiniz                                                                                                    |                                                                                                    | *                                                                                                    |                                                                              | Cinsi 3e                                                                                                    | içiniz                                                                                                    |                                                                                             |               |                                                                                      |
| məz Rəğlama işlemleri<br>məz Bilgi Girişi |                                                                                                    | Edinme Tarihi                                                                                                    | [M]                                                                                                    |                                                                                                    |                                                                                                    |                                                                              |                                                                                                    |                                                                                                    |                                                                                             |               |                                                                                      |
| Örel e                                    | Hetali                                                                                                    | Kayıt Sorgu Kriteri 🖲                                                                                                 | Seceta                                                                                                    |                                                                                                    |                                                                                                    | Hatalı Kayıt S                                                               | orgu Ölçütü 🛛 🖂                                                                                              | liç Veri Girişi Yapılmanış Keyitl                                                                                                    | w.                                                                                          |               |                                                                                      |
|                                           | Kont<br>Sütun                                                                                                    |                                                                                                    | 📋 Tapuda Kayıt Durumu Belirtilir                                                                                                  | nemiş Kayıtlar 🗌 Tapuda K                                                                                                    | layıtlı Olup Ciris Bilgisi Girilmen                                                                                                    | wiş Kayıtlar                                                                 |                                                                                                    | Tapuda Kayıtlı Olup Taktis Bilj                                                                                                    | gisi Girilmemiş Køyıtlar                                                                    |               |                                                                                      |
| en 50                                     |                                                                                                    | Sutuniar                                                                                                    | 🗋 🛛 🗴 Birlin) 🗴 Taponaz N                                                                                                    | a) 🛪 Tapinmaz Adi 🛛 🛪 Tapinmaz Eski Adi 🛛 🛪 Cimi 🗍 🛪 E                                                                                                    | dinme Şekli 🛛 🛪 Edinme Tarihi                                                                                                    | i Maliki ja Bec                                                              | sel Bilgileri 🛛 🛪 Ha                                                                                         | ta Durumu                                                                                                    |                                                                                             |               |                                                                                      |
|                                           |                                                                                                    |                                                                                                    | Listede gersreeedel istedijiele ette<br>Versi Kayst Listede Tage                                                                  | ndan benalisi seyeldin keleti<br>maz Nofan Dézelt kemai Gistelari kemai Kontrol Rap                                                                                                    | xeu Excele Aktar                                                                                                    |                                                                              |                                                                                                    |                                                                                                    |                                                                                             |               |                                                                                      |
|                                           | Birim                                                                                                    | Taşanmaz No                                                                                                    | Tapınmaz Adı                                                                                                    | Tapınmaz Eski Adı                                                                                                    | Cinal                                                                                                    | Edinme Şekli                                                                 | Edinose Tarihi                                                                                               | Malliel                                                                                                    | Bodel Bilglieri                                                                             | Hata Durumu   |                                                                                      |
|                                           | Divarbalor Bağlar                                                                                                    | 2101020002                                                                                                    | AFETEVLER C.                                                                                                    |                                                                                                    | Ibadet Amaçlı Yapılar                                                                                                    | Taholo                                                                       | 01.01.2014                                                                                                   | Ozel                                                                                                    |                                                                                             |               | © lytemie                                                                            |
|                                           | Diyarbakır Dicle                                                                                                    | 2106010002                                                                                                    | AFETEVLER C.                                                                                                    | MERKEZ AFETEVLER CAVII, LOJHAN VE ARSAGI                                                                                                    | İbadet Amaçla Yapılar                                                                                                    | İrtifak Haklo                                                                | 03.06.1986                                                                                                   | Türkiye Diyanet Vakh                                                                                                    |                                                                                             |               | @ kjiemte                                                                            |
|                                           | Diyarbalor Bağlar                                                                                                    | 210120001                                                                                                    | AFGANLILAR ERKEK K.K.                                                                                                    |                                                                                                    | Kurs Merkezleri                                                                                                    | Tahsis                                                                       | 01.01.2017                                                                                                   | Opel                                                                                                    |                                                                                             |               | <b>O</b> kjiemie                                                                     |
|                                           |                                                                                                    | 340430001                                                                                                    | AĞAÇGEÇIT MH.C.                                                                                                    | AĞAÇGEÇIDİ MAHALLESİ CAMİ                                                                                                    | İbədet Amaçlı Yapılar                                                                                                    | Tahsis                                                                       | 04.05.1961                                                                                                   | Koy Tubel Kisiligi                                                                                                    |                                                                                             |               | • kitemie                                                                            |
|                                           | Diyarbakor Bağlar                                                                                                    | 210120001                                                                                                    |                                                                                                    |                                                                                                    |                                                                                                    |                                                                              |                                                                                                    |                                                                                                    |                                                                                             |               |                                                                                      |
|                                           | Diyarbakor Bağlar<br>Diyarbakor Çermik                                                                                                    | 2103020003                                                                                                    | AGAÇHAN MH. CANI LOJMANI                                                                                                    | AGAÇHAN NH, CAWI LOJMANI                                                                                                    | Diğer Konutlar                                                                                                    | Tahsis                                                                       | 01.01.1997                                                                                                   | Hazine                                                                                                    | *                                                                                           |               | • hiemier                                                                            |
|                                           | Diyarbakır Germik<br>Diyarbakır Çermik<br>Diyarbakır Çermik                                                                                            | 2103020003                                                                                                    | AGAÇHAN MH. CANI LOJMANI<br>Agaçhan Mh.C.                                                                                         | AGACHAN INH. CANI LOJINANI<br>AGACHAN INAHALLESI CANII                                                                                                    | Diğer Konutlar<br>İbadet Amaçlı Yapılar                                                                                                    | Tahsis<br>Tahsis                                                             | 01.01.1997<br>01.01.1989                                                                                     | Hazine                                                                                                    | 4.<br>2                                                                                     |               | O hiemier<br>O hiemier                                                               |
|                                           | Diyarbakor Bağlar<br>Diyarbakor Çermik<br>Diyarbakor Çermik<br>Diyarbakor Kulp                                                                         | 210320003<br>2103020004<br>211320001                                                                                  | agachan Mh. Cami Lojmani<br>Agachan Mh.C.<br>Ngachan Mh.Budhan C.                                                                 | AGACHAN NHI, CANI LOUMAN<br>AGACHAN NAMALISI CANII<br>AGACLI BLIDESI BUDUKAN NEZIRKI CANII                                                                                                    | Diger Konutlar<br>İbadet Arnaçlı Yapılar<br>İbadet Arnaçlı Yapılar                                                                                                    | Tahsis<br>Tahsis<br>Tahsis                                                   | 01.01.1997<br>01.01.1989<br>01.01.1970                                                                       | Hazine<br>Hazine<br>Koy Tuzei Kipiliji                                                                                                    | 2<br>2<br>3                                                                                 |               | O hiemier<br>O hiemier<br>O hiemier                                                  |
|                                           | Diyarbakor Bağlar<br>Diyarbakor Çermik<br>Diyarbakor Çermik<br>Diyarbakor Kudp<br>Diyarbakor Kudp                                                      | 210320003<br>2103020003<br>2103020004<br>211320001<br>211320001                                                       | абасная им. сані Lounani<br>Абасная им.с.<br>Абасы мя выбихая с.<br>Абасы мя.с.                                                   | AGACHAN INH, CANI LOJIWAN<br>AGACHAN INH-KLINI CANII<br>AGACLI BELIDISI BUDUHAN MEZMAS CANII<br>AGACLI BELIDISI CANII                                                                                                    | Diğer Konutlar<br>İbadet Amaçlı Yapılar<br>İbadet Amaçlı Yapılar<br>İbadet Amaçlı Yapılar                                                                                                    | Tahola<br>Tahola<br>Tahola<br>Tahola                                         | 01.01.1997<br>01.01.1997<br>01.01.1989<br>01.01.1970<br>22.01.2002                                           | Hazine<br>Hazine<br>Koy Tuzel Kiytiği<br>Hazine                                                                                                    | +<br><br><br>Iiz Bedeli - 0,01                                                              | (Matter)      | O hjernier<br>O hjernier<br>O hjernier<br>O hjernier                                 |
|                                           | Diyarbakir Bağlar<br>Diyarbakir Cennik<br>Diyarbakir Çennik<br>Diyarbakir Kulp<br>Diyarbakir Kulp<br>Diyarbakir Sur                                    | 21032001<br>2103020003<br>2103020004<br>211320001<br>211310001<br>2116020001                                          | AGACHAN MH. CANI LOJMAN<br>AGACHAN MH.C.<br>AGACLI MH.GUDHAN C.<br>AGACLI NH.C.<br>HGACLIBERE C.                                  | AGACHANIHI, CARLUDIWAR<br>AGACHANINAKLESI CARL<br>AGACU BEDESI BUDUKA INIZIKA CARL<br>AGACU BEDESI CARL<br>AGACU BEDESI CARL                                                                                                    | Diğer Korutlar<br>İbadet Arnaçlı Yapılar<br>İbadet Arnaçlı Yapılar<br>İbadet Arnaçlı Yapılar<br>İbadet Arnaçlı Yapılar                                                                               | Tahsis<br>Tahsis<br>Tahsis<br>Tahsis<br>Tahsis                               | 01.01.1997<br>01.01.1989<br>01.01.1970<br>22.03.2002<br>01.01.2001                                           | Hazine<br>Hazine<br>Koy Tuzel Kiyiliği<br>Hazine<br>Koy Tuzel Kiyiliği                                                                                               | •<br><br>Is: Bedeli - 0,01                                                                  | (Majer)<br>RS | O tylemie<br>O tylemie<br>O tylemie<br>O tylemie<br>Necelie                          |
|                                           | Diyarbakin Bağlar<br>Diyarbakin Çenmik<br>Diyarbakin Kula<br>Diyarbakin Kula<br>Diyarbakin Sur<br>Diyarbakin Sur                                       | 21032001<br>2103020003<br>2103029004<br>211320001<br>21130001<br>2116020001<br>2116020002                             | абасная инс. Сані Lojnan<br>Абасная инс.<br>Абасці инсількан С.<br>Абасці инс.<br>Абасціянс.<br>Абасціянс с.                      | AGACHANIHI, CARLUDIWRE<br>AGACHANINKALESI CARL<br>AGACU BEDESI BUDUKKI INIZIKA CARL<br>AGACU BEDESI CARL<br>AGACU BEDESI CARL<br>Albuidene Manitesi Carrit<br>Agacidene Manitesi Kengenti Carrit                                                                                                    | Diğer Konutlar<br>Dadet Arnaçlı Yapılar<br>Itadet Arnaçlı Yapılar<br>Itadet Arnaçlı Yapılar<br>Itadet Arnaçlı Yapılar<br>Itadet Arnaçlı Yapılar                                                      | Taholo<br>Taholo<br>Taholo<br>Taholo<br>Taholo<br>Taholo                     | 01.01.1997<br>01.01.1989<br>01.01.1989<br>22.03.2002<br>01.01.2001<br>18.12.2018                             | Hazine<br>Hazine<br>Hory Tuzei Kipiliji<br>Hazine<br>Koy Tuzei Kipiliji<br>Koy Tuzei Kipiliji                                                                        | •<br>•<br>•<br>•<br>•<br>•<br>•<br>•<br>•<br>•<br>•<br>•<br>•<br>•<br>•<br>•<br>•<br>•<br>• |               | O kjemier<br>O kjemier<br>O kjemier<br>O kjemier<br>Siecelle<br>R<br>O kjemier       |
|                                           | Diyarbakir Bağlar<br>Diyarbakir Çermik<br>Diyarbakir Çermik<br>Diyarbakir Kulo<br>Diyarbakir Kulo<br>Diyarbakir Sur<br>Diyarbakir Sur                  | 21032001<br>2103020003<br>2103020004<br>211220001<br>2116020001<br>2116020002<br>2116020002                           | абарнан инс сане цолнан<br>абарнан инсс.<br>абарлин инсс.<br>абарлинск.<br>абарловее с.<br>Абарловее с.<br>Абарловее насвяживотс. | AGACHANIHI, CARLUDIWER<br>AGACHANINENLESI CARL<br>AGACHI BEDEDI BEDUKEN INZTAGI CARL<br>AGACH BEDERI CARL<br>AGACH BEDERI CARL<br>Albeidere Manifel Carl<br>Ageidere Manifel Kengerti Canti                                                                                                    | Diğer Konutlar<br>İbadet Amaçlı Yapıfar<br>İbadet Amaçlı Yapıfar<br>İbadet Amaçlı Yapıfar<br>İbadet Amaçlı Yapıfar<br>İbadet Amaçlı Yapıfar<br>İbadet Amaçlı Yapıfar                                 | Tahole<br>Tahole<br>Tahole<br>Tahole<br>Tahole<br>Tahole<br>Tahole           | 01.01.1997<br>01.01.1997<br>01.01.1989<br>01.01.1970<br>22.03.2002<br>01.01.2001<br>16.12.2018<br>01.01.1988 | Hazine<br>Hazine<br>Hory Tuzek Kipitiji<br>Hazine<br>Koy Tuzek Kipitiji<br>Koy Tuzek Kipitiji<br>Koy Tuzek Kipitiji                                                  | ir Bedels - 0,01                                                                            | [Wdffe]       | O kjemin<br>O kjemin<br>O kjemin<br>O kjemin<br>Skocile<br>E<br>O kjemin<br>O kjemin |
|                                           | Diyarbakin Bağlar<br>Diyarbakin Cennik<br>Diyarbakin Cennik<br>Diyarbakin Kula<br>Diyarbakin Sur<br>Diyarbakin Sur<br>Diyarbakin Sur<br>Diyarbakin Sur | 210020001<br>210020000<br>210020000<br>21120001<br>2115020001<br>2116020001<br>2116020002<br>2116020002<br>2116020002 | Абариян инссия цоллан<br>Абариян инссс<br>Абариян инссс<br>Абариянски с<br>Абариянски с<br>Абариянски саманой с<br>Кабариян инсс  | AGACHANIHHI CANI LOUINRE     AGACHANINKANLESI CANII     AGACHANINKANLESI CANII     AGACHI BEDERI CANII     AGACHI BEDERI CANII     Aglecidere Mahalesi Canii     Aglecidere Mahalesi Canii     Aglecidere Mahalesi Canii     AGACHICERCESI CANII     AGACHICERCESI CANII     AGACHICERCESI CANII     AGACHICERCESI CANII | Diğer Korutlar<br>İbadet Arnaçlı Yapılar<br>İbadet Arnaçlı Yapılar<br>İbadet Arnaçlı Yapılar<br>İbadet Arnaçlı Yapılar<br>İbadet Arnaçlı Yapılar<br>İbadet Arnaçlı Yapılar<br>İbadet Arnaçlı Yapılar | Tahola<br>Tahola<br>Tahola<br>Tahola<br>Tahola<br>Tahola<br>Tahola<br>Tahola | 01.01.1997<br>03.01.1989<br>03.01.1989<br>22.03.2002<br>03.01.2001<br>18.12.2018<br>01.01.1988<br>01.01.1988 | Hassine<br>Hassine<br>Mory Tuzeri Kityitiliji<br>Hassine<br>Mory Tuzeri Kityitiliji<br>Kory Tuzeri Kityitiliji<br>Kory Tuzeri Kityitiliji<br>Kory Tuzeri Kityitiliji | is Bedell - 0,01                                                                            | Etkinleştir   | O hjemin<br>O hjemin<br>O hjemin<br>O hjemin<br>Saporte<br>R<br>O hjemin<br>O hjemin |

Açılan ekranda takbis numarası yazılır, adres bilgileri ve diğer bilgileri tamamlanarak kaydedilir.

| 🛞 T.C. Diyanet İşleri Başka | nlığı   İm 🗴 💮 T.C. Cumhurbaşkanlığ       | ji Diyanet Is 🗙 🕂                                                                                                    |                                                                                 |                                  |                           |               |            |                    |                  | - 0 X                   |
|-----------------------------|-------------------------------------------|----------------------------------------------------------------------------------------------------|---------------------------------------------------------------------------------|----------------------------------|---------------------------|---------------|------------|--------------------|------------------|-------------------------|
| ← → C ∆ 🔒                   | dibbys.diyanet.gov.tr/IKYS/Tasinma        | z/BilgiGirisi.aspx                                                                                                    |                                                                                 |                                  |                           |               |            | Q 🕁                | R 🛛 🕻            | • • • •                 |
| ⊖ dib&bys                   |                                           |                                                                                                    | 🛛 MOBIL UYGULAMALAR •                                                           | AS IKYS & DHYS                   | 🗲 DESTEK                  | Q SGBYS       | 🖶 FORLIM   | ∎ <sup>0</sup> 0 Ø | 💧 TÜRKAY AI      | LTINKAYA Y 🚍            |
|                             |                                           |                                                                                                    | DIBBYS MOBIL UVGULAWASI WAINLA                                                  | ninştir. İndirmek için tiklarını | t i                       |               |            |                    |                  |                         |
| 9 Ara                       | 🗍 DIBBYS / 🙆 Anasayfa / IKYS / Tapınmaz / | Taşınmaz Bilgi Girişi                                                                                                    |                                                                                 |                                  |                           |               |            |                    |                  |                         |
| 🖸 Smav  <                   | Tasınmaz Adı                              | AĞAÇU NH.C.                                                                                                    |                                                                                 | 🗍 Taşınmazın Adı Güncellersin    |                           |               |            |                    |                  |                         |
| 🖌 Atama 🤇                   | Ekli Taşınmaz Bilgisi                     | Cami C Kurlan Kursu C Hizmet Binas C Lojman C Lijtim M     O A Correct Luci C Inc. Inkung Lucio                                  | erkezi () Diğer                                                                 |                                  |                           |               |            |                    |                  | v //                    |
| W Raportar <                | Takbis No                                 |                                                                                                    |                                                                                 |                                  |                           |               |            |                    |                  | <u> </u>                |
| An laşınmaz 🤍               | March Domanto                             |                                                                                                    |                                                                                 |                                  | linei                     |               | -9-1-1     |                    |                  |                         |
| Taşınmaz Balgi Girişi       | Rayir Instanti                            | Tapuda Kayitti Utani lagimmaztar                                                                                                 |                                                                                 |                                  | LIN                       | 1.1.4.11+1582 | t, Terleri |                    |                  | -                       |
| 🕇 Ilana Örel 🧹 🤇            | JAGE TORES ADDRESS FOR CALLEDO            |                                                                                                    |                                                                                 |                                  | 3                         |               |            |                    |                  |                         |
| 1 Yardim                    | li<br>Haballo/Somt                        | Diparbekor<br>Alisab Itabaltari                                                                                                  | *                                                                               |                                  | liçe<br>Caddo/Sokak       | Kulp          |            |                    |                  | *                       |
|                             | Its Kare No                               | 11 . Harlinn Ottomasan                                                                                                    |                                                                                 |                                  | ic Kara No                | Saciala       |            |                    |                  |                         |
|                             |                                           | Hyaril Iylem yaşılan yer Cami veya Kur'an Kursa ise huratlaki<br>Bilgileri Cami veya Kur'an Kursu cayfasından güncelleme yaptıkt | adres bilgileri, ilgili Cami veya Kur'an<br>an sonra bu sayfadan içlem yapımız. | Karsandan almmaktadır.           |                           |               |            |                    |                  | ×                       |
|                             | İlgili Adres                              | Ağaçlı Mahallesi 1. Sokak Nor 1 Kulp / Diyarbakır                                                                                |                                                                                 |                                  |                           |               |            |                    |                  |                         |
|                             | Ada No                                    | 122                                                                                                    |                                                                                 |                                  | Parsel No                 | 1             |            |                    |                  |                         |
|                             | Clit No                                   | 2                                                                                                    |                                                                                 |                                  | Sayfa No                  | 118           |            |                    |                  |                         |
|                             | Sira No                                   | 0                                                                                                    |                                                                                 | Y                                | üzölçümü (m²)             | 571,22        |            |                    |                  |                         |
|                             | Pay (Hisse) Orani                         | TAM                                                                                                    |                                                                                 |                                  | Maliki (Sahibi)           | Hazioe        |            |                    |                  | ×                       |
|                             | Edinme Şekli                              | Table                                                                                                    | v                                                                               |                                  | Edinme Tarihi             | 22.03.2002    | 8          |                    |                  |                         |
|                             | Kavitlardan Cikos Nedeni                  | () manyes bedeti () naviç bedeti () iz bedeti () binak vergi beg                                                                 | en v                                                                            | Kavatlara                        | bedet<br>fan Cikis Tarihi | 0,01          |            |                    |                  |                         |
|                             | Açıklama                                  |                                                                                                    |                                                                                 | mayician                         | Annk Ini Ini              |               | , m        | Vindows'u Et       | kinleştir        |                         |
|                             |                                           | Listeye Don Kaydet                                                                                                    |                                                                                 |                                  |                           |               | V          | rindows'u etionia  | ştirmek için Aya | nara gidin.             |
| म P म 🔕 🛿                   | 🕨 😫 🏮 🤅 🛤 🛙                               | кШ                                                                                                    |                                                                                 |                                  |                           |               |            |                    | ,                | × ¢I 1525<br>13042021 ₿ |

Söz konusu işlem tamamlanarak yeniden listeleme yapıldığında kayda ilişkin satır beyaz olacak ve hata hücresindeki uyarı kaybolacaktır. İlk durumda İKYS-Cami Kontrol Listesinde girilmemiş cami yani karşılığı (0) olarak gözükürken kayıt düzeltildiğinde girilmiş cami yani karşılığı (1) olarak gösterilecektir.

Tüm taşınmaz kayıtlarında pembe renkli satır kalmayıncaya kadar bu işlem tekrarlanır.

#### 1.1.3.1.Eksik Veya Mükerrer Girilmiş Olan Camilerin Tespiti Ve Düzeltilmesi:

Beratı verilip kadro ihdas edilerek açılışı yapılan ve İKYS-Cami Yönetim Sistemine kaydedilen camiler, aynı anda Taşınmaz Programına da kaydedilmelidir.

Harcama birimlerimizin girilmemiş camileri olup olmadığını anlamaları için Taşınmaz Programı açılış ekranına "Taşınmaza Kaydedilmeyi Bekleyen Camiler" listesi eklenmiştir. Kullanıcı Programa girdiğinde uyarı penceresi açılarak girilmeyen camilerin listesini görebilmektedir.

Aşağıda Bursa Nilüfer İlçesi Taşınmaz kullanıcısına ait açılış ekranında yer alan "Taşınmaza Kaydedilmeyi Bekleyen Camiler" listesi görülmektedir.

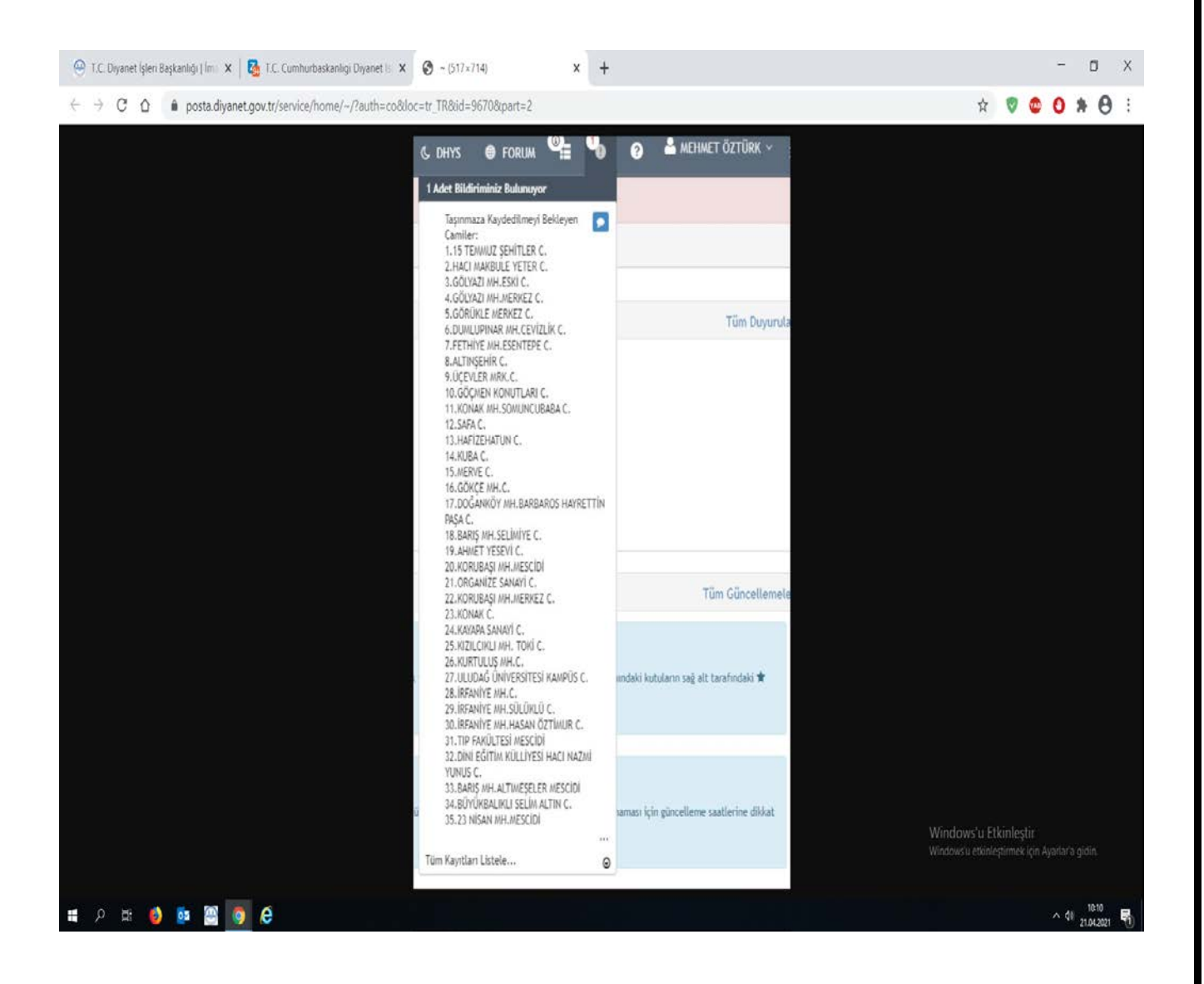

Ayrıca müftülüklerimizin taşınmaz programında girilmemiş veya mükerrer girilmiş camisi bulunup bulunmadığını "İKYS- Taşınmaz Cami Kontrol" ve "İKYS-Taşınmaz Cami Sayıları" raporları üzerinden rutin olarak kontrol etmeleri ve gerekli güncellemeleri anında yapmaları gerekmektedir.

#### 1.1.3.2.İKYS-Taşınmaz Cami Sayıları Raporu:

İcmal Listeleri Bölümünden ilgili yıl seçtikten sonra "İKYS-Taşınmaz Cami Sayıları" raporuna tıklanır.

|                     | ys.diyanec.gov.tr/nct.s/nc | internet organization pro- |                                 |                  |                          |                 | _                 |                 |                  | 221 22      |                                        |   |
|---------------------|----------------------------|----------------------------|---------------------------------|------------------|--------------------------|-----------------|-------------------|-----------------|------------------|-------------|----------------------------------------|---|
| DIBLEBYS            |                            |                            |                                 | AN IKYS          |                          |                 |                   | FORUM           | •                | 😧 🛔 тй      |                                        |   |
| -                   |                            |                            | bit.                            | tes non landi an | KAST YNTHE ANALISTIC - D | NORMAL CHILDREN | stat.             | _               | _                | _           |                                        |   |
| licma               | l Formu Ek 7/A-B           |                            |                                 |                  |                          |                 |                   |                 |                  | ×           |                                        |   |
| IV:                 | Taşınmaz Maliki            | Soçiniz                    |                                 |                  |                          |                 |                   |                 |                  | ~           |                                        |   |
| ma                  | Yıl                        | 2021                       |                                 |                  |                          |                 |                   |                 |                  |             |                                        |   |
| orlar               | Alt Birimler Dahil         | Hayır                      |                                 |                  |                          |                 |                   | _               |                  | ~           |                                        | × |
| nmaz                |                            | Sınırlı Ayni Haklar (Ek (  | 6) Icmal Listesi (Ek-7/A) Iomal | Listesi (Ek-7/8) | IKYS - Tapınmaz Cami I   | Kontrol IKYS    | Taşınmaz Cami Kon | trol - Excel IK | IS - Taşınmaz Ca | ami Sayları |                                        | v |
| nmaz Bağtama İşlevr |                            | Kapat                      |                                 |                  |                          |                 |                   |                 |                  |             |                                        |   |
| mmaz Bilgi Girişi   |                            |                            |                                 |                  |                          |                 |                   |                 |                  |             |                                        | v |
| e Ozel              |                            |                            |                                 |                  |                          |                 |                   |                 |                  |             |                                        |   |
| dam                 |                            |                            |                                 |                  |                          |                 |                   |                 |                  |             |                                        |   |
|                     |                            |                            |                                 |                  |                          |                 |                   |                 |                  |             |                                        |   |
|                     |                            |                            |                                 |                  |                          |                 |                   |                 |                  |             |                                        |   |
|                     |                            |                            |                                 |                  |                          |                 |                   |                 |                  |             | -                                      |   |
|                     |                            |                            |                                 |                  |                          |                 |                   |                 |                  |             | _                                      |   |
|                     |                            |                            |                                 |                  |                          |                 |                   |                 |                  |             | O Işlamlar                             |   |
|                     |                            |                            |                                 |                  |                          |                 |                   |                 |                  |             | -                                      | - |
|                     |                            |                            |                                 |                  |                          |                 |                   |                 |                  |             | • Istendor                             |   |
|                     |                            |                            |                                 |                  |                          |                 |                   |                 |                  |             | © İştemler<br>O İştemler               | - |
|                     |                            |                            |                                 |                  |                          |                 |                   |                 |                  |             | © İştemler<br>Q-İştemler<br>Q-İştemler |   |
|                     | Bursa (6.370040            | 2 ANTAL AR C               | Alergias <sup>e</sup> south     |                  | İbadet Amaçlı            | Tabala          | 01.01.(032        | Balachos        | Witte            | 1000-       | O Istendor<br>O Istendor<br>O Istendor |   |

Açılan ekranda İKYS ve Taşınmaz Cami sayıları karşılaştırılarak aradaki fark gösterilmektedir. Tüm camiler Taşınmaz Programına kaydedildiğinde bu raporda fark sıfır olur.

| 😬 T.C. Diyanet İşleri Başkanlığı   İm 🛛 🗙   😁 T.C. Cumhurl                | başkanlığı Diyar | net it 🗙 🕥 Tasinma:                               | zlkysCamiSayilariKarsilas | × +                                                 |             |                 |                                     |   |   |        | σ                   | × |
|---------------------------------------------------------------------------|------------------|---------------------------------------------------|---------------------------|-----------------------------------------------------|-------------|-----------------|-------------------------------------|---|---|--------|---------------------|---|
| $\leftrightarrow \rightarrow$ C $\triangle$ O Dosya C:/Users/turkay.altir | nkaya/Downle     | oads/TasinmazlkysCam                              | iKarsilastirmaListesi1    | 9.04.2021%2000_00_00                                | -4-19%2     | 0(1).pdf        |                                     | ŕ |   | 0      | • 0                 | ÷ |
| TasinmazikysCamiSayilariKarsilastirmasi                                   |                  |                                                   |                           | 1/1                                                 |             |                 |                                     |   | ¢ | ±      | ē                   | ſ |
|                                                                           | 9                | TC. CUMHURBAŞKANLIĞI<br>Dîyanet işleri başkanlığı | Taşını                    | naz Sistemi - IKYS Can<br>Karşılaştırması<br>(2021) | ni Sayıları |                 | Sayfa: 1 / 1<br>19.04.2021 11:23:04 |   |   |        |                     |   |
|                                                                           | Sira             | Birim Adı                                         | IKYS Cami Sayısı          | Taşınmaz Cami Sayısı                                | Fark        | 7/A Cami Sayısı | 7/B Cami Sayısı                     |   |   |        |                     |   |
|                                                                           |                  | Toplamlar                                         | 140                       | 136                                                 | 4           | 136             | 0                                   |   |   |        |                     |   |
|                                                                           | 1 /              | Ankara Sincan                                     | 140                       | 136                                                 | - 4         | 136             | 0                                   |   |   |        |                     |   |
|                                                                           |                  |                                                   |                           |                                                     |             |                 |                                     |   |   |        |                     | ľ |
|                                                                           |                  |                                                   |                           |                                                     |             |                 |                                     |   |   |        | •                   |   |
|                                                                           |                  |                                                   |                           |                                                     |             |                 |                                     |   |   |        | -                   |   |
| 🙀 TasinmazikysCamipdf 🥎                                                   |                  |                                                   |                           |                                                     |             |                 |                                     |   | 1 | lümünü | göster              | × |
| н рн 🧉 💀 🖾 💽 🥙 🔳                                                          |                  |                                                   |                           |                                                     |             |                 |                                     |   |   | ^ \$6  | 11:23<br>19.04.2021 | 5 |

Yukarıda yer alan İKYS-Cami Sayıları Karşılaştırmasında Ankara Sincan İlçe Müftülüğünün Taşınmaz Programına girmediği 4 camisi bulunduğu görülmektedir. Burada yer alan 4 caminin hangileri olduğunu görmek için İKYS-Taşınmaz Cami Kontrol Raporuna bakılır.

#### 1.1.3.3.İKYS-Taşınmaz Cami Kontrol Raporu:

İcmal Listeleri Bölümünden ilgili yıl seçildikten sonra "İKYS Taşınmaz Cami Kontrol" raporuna tıklanır.

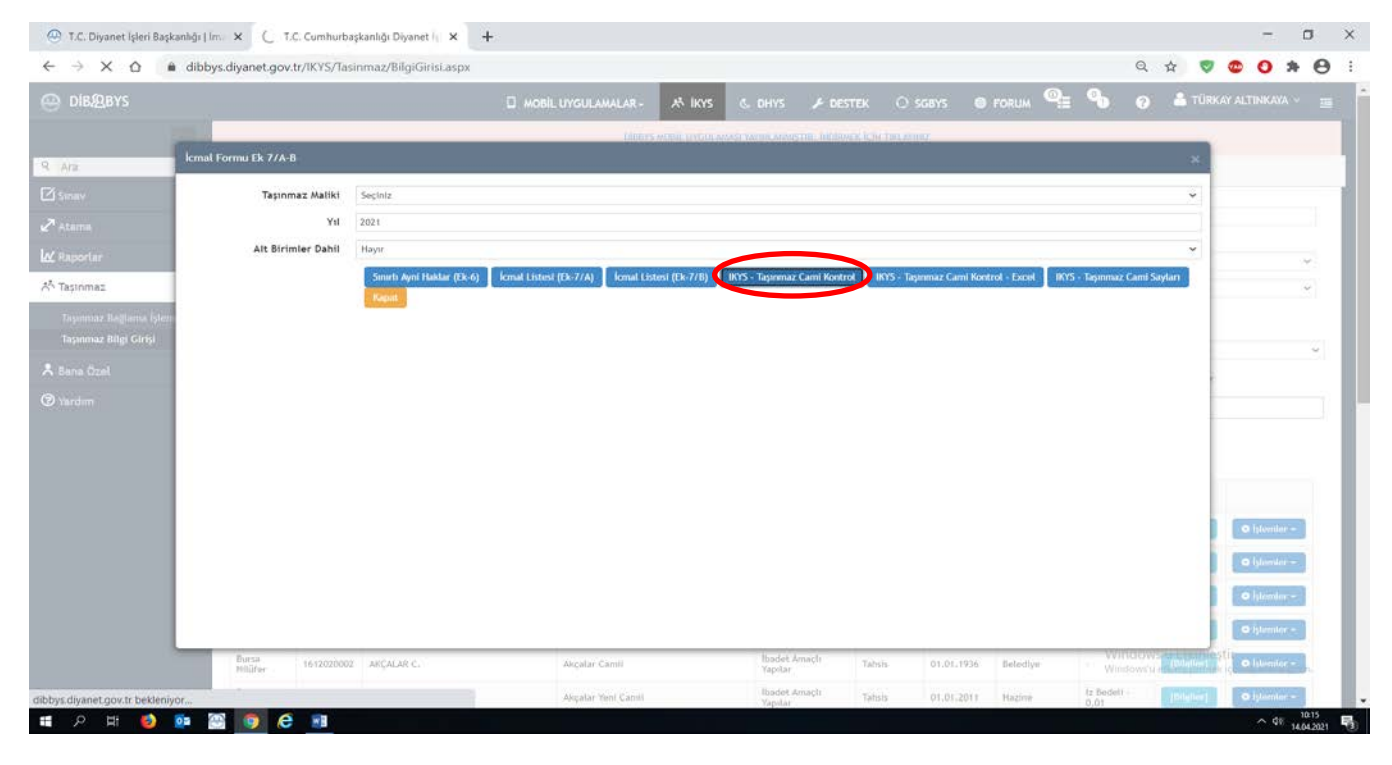

Açılan listede Sincan İlçe Müftülüğü Cami Listesi görülmektedir.

| ← → ♂ ☆ ③ Dosya   C:/Users/tu | irkay.altinkaya/Downloads/TasinmazIkysCam          | iKarsilastirmaListesi19.04.2021%2000_00_00-4-19.pdf          |                                             | \$ | 0 | * 0 |
|-------------------------------|----------------------------------------------------|--------------------------------------------------------------|---------------------------------------------|----|---|-----|
| TasinmazIkysCamilerListesi    |                                                    | 1/4                                                          |                                             | ¢  | Ŧ | ē   |
|                               | tic cumureaşcanılığı<br>Direnti İşleni başcanılığı | Taşınmaz Sistemindeki<br>Kayıt Durumuna Göre Camiler Listesi | <b>Sayfa</b> : 1 / 4<br>19.04.2021 11:21:53 |    |   |     |
|                               | Sıra Birim Adı                                     | Cami Adı                                                     | İlişkili Kayıt Sayısı                       |    |   |     |
|                               | 1 Ankara Sincan                                    | HACI MEHMET KAYA C.                                          | 0                                           |    |   |     |
|                               | 2 Ankara Sincan                                    | HALIL İBRAHİM C.                                             | 0                                           |    |   |     |
|                               | 3 Ankara Sincan                                    | KAMPÚS ADALET C.                                             | 0                                           |    |   |     |
|                               | 4 Ankara Sincan                                    | SARAYCIK TOKI 1. BÖLGE 3. ETAP C.                            | 0                                           |    |   |     |
|                               | 5 Ankara Sincan                                    | 15 TEMMUZ 2016 ŞEHİTLER C.                                   | 1                                           |    |   |     |
|                               | 6 Ankara Sincan                                    | ABDULKADIR GEYLANI C.                                        | T                                           |    |   |     |
|                               | 7 Ankara Sincan                                    | ABDÜSSELAM C.                                                | 1                                           |    |   |     |
|                               | 8 Ankara Sincan                                    | AHMET YESEVÍ C.                                              | 1                                           |    |   |     |
|                               | 9 Ankara Sincan                                    | AKMANLAR C                                                   | 1                                           |    |   |     |
|                               | 10 Ankara Sincan                                   | AKŞEMSETTIN MH.MERKEZ C.                                     | T                                           |    |   |     |
|                               | 11 Ankara Sincan                                   | ALIDEDE C.                                                   | 1                                           |    |   |     |
|                               | 12 Ankara Sincan                                   | ALKAN C.                                                     | 1                                           |    |   |     |
|                               | 13 Ankara Sincan                                   | ANAYURT MH.C.                                                | 1                                           |    |   |     |
|                               | 14 Ankara Sincan                                   | ANDIÇEN C.                                                   | 1                                           |    |   |     |
|                               | 15 Ankara Sincan                                   | ANDIÇEN MH.ASRI SAADET C.                                    | 1                                           |    |   |     |
|                               | 16 Ankara Sincan                                   | BARBAROS C.                                                  | 1                                           |    |   |     |
|                               | 17 Ankara Sincan                                   | BAŞKENT OSB C.                                               | 1                                           |    |   |     |
|                               | 18 Ankara Sincan                                   | BEDIR MESCIDI                                                | 1                                           |    |   |     |
|                               | 19 Ankara Sincan                                   | BEYTULLAH C.                                                 | 1                                           |    |   |     |
|                               | 20 Ankara Sincan                                   | BİLALİ HABEŞİ C.                                             | 1                                           |    |   | 4   |
|                               | 21 Ankara Sincan                                   | BÜYÜKAKÜZÜM SİTESİ MESCİDİ                                   | 1                                           |    |   |     |
|                               | 22 Ankara Sincan                                   | CEBELÍ NUR C.                                                | 1                                           |    |   |     |
|                               | 23 Ankara Sincan                                   | CEBELI RAHMAN MESCIDI                                        | 1                                           |    |   |     |
|                               | 24 Ankara Sincan                                   | CEMALULLAH MESCIDI                                           | 1                                           |    |   |     |
|                               | 25 Ankara Sincan                                   | CEREN MESCIDI                                                |                                             |    |   |     |

Bu Cami listesinde yer alan Cami isimlerinin karşısında numaralar yer almaktadır. Cami adının karşısında

**"0"** olan camiler: İKYS de olup Taşınmaz Programında bulunmayan camiler,

"1" olan camiler: İKYS de ve Taşınmaz Programında bulunan camiler,

**"2,3,4..."olan camiler:** İKYS de yer alıp da Taşınmaz Programında 2 kez girilmiş olan camiler anlamına gelmektedir.

Eksik bilgi girişi yapılmış olması veya caminin açılış tarihinin yanlış girilmesi, taşınmaz adı ve cami adının uyuşmaması, ekli taşınmaz bilgisinde cami yerine başka tür taşınmazlar seçilmiş olması, cinsi bölümünde taşınmaz kodunun cami kodu yerine başka taşınmaz kodu seçilmiş olması gibi hatalı yapılmış cami kayıtları icmal listelerinde girilmemiş cami olarak görülmektedir. Bu nedenle karşılığı (0) olan camilerin programda kaydı olup olmadığına bakılmalıdır. Hiç kayıt yapılmamış ise "yeni kayıt" sekmesinden kayıt oluşturulmalıdır.

Yapılan incelemede Sincan Müftülüğüne ait bu camilerin hiç kaydedilmediği anlaşıldığından "yeni kayıt" sekmesinden kayıt oluşturulması gerektiği anlaşılmıştır.

Harcama birimlerinin hatalı kayıtlarını düzeltmeleri, karşılığı (0) olan ve programda hiç kaydedilmemiş camileri yeni kayıt sekmesinden girmeleri, cami adı karşısında 2,3,4... bulunan camilerin fazla olanlarını silmeleri gerekmektedir.

#### 1.1.3.4.Ekli Taşınmaz Bilgisinin Hatalı Girilmesi:

Müftülüklerin taşınmaz kayıtları incelendiğinde kaydedilen camilerden bazılarının taşınmaz adı ve ekli taşınmaz adının aynı olmadığı ekli taşınmaz bilgisi bölümünde farklı isimde camilerin seçildiği görülmüştür.

Örneğin Bursa İli Nilüfer İlçe Müftülüğü kayıtlarında yer alan 15 Temmuz Şehitler Cami kaydı yapılırken ekli taşınmaz bilgisi bölümünde sehven Ertuğrul Mahallesi Camii seçilerek bu camiyle eşleştirildiği görülmektedir.

| 🕘 DIB&BYS                              |                    |                             | 🛛 MOBIL UYGULAMALAR -                                                                                  | 👫 İKYS 💪 DHYS                                                        | 🗲 DESTEK 🔿 SGBYS                                               | 🗊 FORUM 🐏 🍳                  | 🕽 🕜 🚢 TÜRKAY ALTINKAYA 🗸 💡                       |
|----------------------------------------|--------------------|-----------------------------|----------------------------------------------------------------------------------------------------|----------------------------------------------------------------------|----------------------------------------------------------------|------------------------------|--------------------------------------------------|
|                                        |                    |                             | Dise                                                                                                   | YS MOBIL UYGULAMASI YAYINLAI                                         | imştir. İndirmek için tirlayınız                               |                              |                                                  |
| Ara                                    |                    | Dibbys / MAnasayfa / IKYS / | Taşınmaz / Taşınmaz Bilgi Girlşi                                                                       |                                                                      |                                                                |                              |                                                  |
| Sinav                                  | <                  | Taşınmaz A                  | dt 15 TEMMUZ SEHİTLER C.                                                                               |                                                                      | Taşınmazın Adı Güncellensin                                    |                              |                                                  |
| Atama                                  | <                  | Ekli Taşınmaz Bilgi         | si 🛞 Cami 🗍 Kur'an Kursu 🗍 Hizmet Binasi 🗍 Lojmar                                                      | 🕐 Eğitim Merkezi 🕖 Diğer                                             |                                                                |                              |                                                  |
| / Raporlar                             | <                  |                             | 4 ERTUĞRUL MH.C. (C) BURSA NDifer                                                                      |                                                                      |                                                                |                              | ×                                                |
| n Taşınmaz                             | Ŷ                  | Takbis N                    | o 15468974                                                                                             | ĥ                                                                    |                                                                |                              |                                                  |
| Taşınmaz Bağlama<br>Taşınmaz Bilgi Gir | ı İşlemleri<br>İşl | Kayıt Durun                 | u Tapuda Kayitli Olan Tapinmazlar                                                                      | v                                                                    | Cinsi                                                          | 1.1.4.11 - İbadet Yerleri    |                                                  |
| Para And                               |                    | MERNIS ADRES BILGILERI      |                                                                                                    |                                                                      |                                                                |                              |                                                  |
| Dana Uzei                              | ~                  | i                           | Bursa                                                                                                  | ~                                                                    | İlçe                                                           | Nilüfer                      |                                                  |
| ) Yardım                               |                    | Mahalle/Semt                | Ertuğrul Mahallesi                                                                                     | *                                                                    | Cadde/Sokak                                                    | Ertuğrul(270) Sokak          |                                                  |
|                                        |                    | Dış Kapı No                 | 15 / 1A - İşyeri Bilinmeyen                                                                            | ×                                                                    | іс Карі No                                                     | Ofis ve İşyeri - Özel - Ruhs | atoz -                                           |
|                                        |                    |                             | A Uyan! İşlem yapılan yer Cami veya Kur'an Kursu<br>Bilgileri Cami veya Kur'an Kursu sayfasından günce | ise buradaki adres bilgileri, ilgi<br>leme yaptiktan sonra bu sayfad | li Cami veya Kur'an Kursundan alinmaktadi<br>an işlem yapınız. | r.                           | 9                                                |
|                                        |                    | İlgili Adr                  | Ertuğrul Mahallesi 146. (270) Sokak No: 8 A Nitüfer / I                                                | ursa                                                                 |                                                                |                              |                                                  |
|                                        |                    | Ada N                       | <b>o</b> 976                                                                                           |                                                                      | Parsel No                                                      | Z                            |                                                  |
|                                        |                    | Cilt N                      | <b>o</b> 0                                                                                             |                                                                      | Sayfa No                                                       | 0                            |                                                  |
|                                        |                    | Sira N                      | a 0                                                                                                    |                                                                      | Yüzölçümü (m²)                                                 | 6.300,00                     |                                                  |
|                                        |                    | Pay (Hisse) Ora             | ni Tam                                                                                                 |                                                                      | Maliki (Sahibi)                                                | Hazine                       | Windows'u Etkinleştir<br>Windows'u Etkinleştir   |
|                                        |                    | F 41 6-4                    | an harris                                                                                              |                                                                      | 5 4                                                            | 01 01 0010                   | consistent a granufacture of a six angle a Sonir |

Bu nedenle de İKYS-Taşınmaz Cami Kontrol Raporunda 15 Temmuz Şehitler Camisi, karşılığı (0) olan girilmemiş cami olarak görülmektedir.

|                 | <b>რ</b> ∗ ∂ ∗ ∓                                                                                                    | TasinmazikysCamiKarsilastirmaListesi26.04.2021 00_00_00-4-26 [Uyumluluk Modu] - Excel                                                                                                    |                                                   | ⊠ – Ø ×                                                |
|-----------------|----------------------------------------------------------------------------------------------------|----------------------------------------------------------------------------------------------------|---------------------------------------------------|--------------------------------------------------------|
| Dosy            | ra Giriş Ekle Sayfa Düzeni Formüller <mark>Veri</mark> Gözden G                                                                                                    | <b>Seçir Görünüm</b> 🗘 Ne yapmak istediğinizi söyleyin                                                                                                    |                                                   | Oturum Aç 🔑 Paylaş                                     |
| Dış Ver<br>Al - | Tablodan<br>sorgu + Bon Kaynaklar<br>Al ve Dönüştür<br>Al ve Dönüştür<br>Al ve Dönüştür<br>Al ve Dönüştür<br>Al ve Dönüştür<br>Al ve Dönüştür<br>Al ve Dönüştür<br>Al ve Dönüştür<br>Al ve Dönüştür<br>Al ve Dönüştür<br>Al ve Dönüştür<br>Al ve Dönüştür<br>Al ve Dönüştür<br>Al ve Dönüştür<br>Al ve Dönüştür<br>Al ve Dönüştür | ↓ X 2<br>↓ Sırala<br>Filter<br><sup>™</sup> Yeniden Uygula<br><sup>™</sup> Yeniden Uygula<br><sup>™</sup> Yeniden Uygula<br><sup>™</sup> Yinelenenleri Kaldır<br><sup>™</sup> Yinelenenleri Kaldır<br><sup>™</sup> Yinelenenleri Kaldır<br><sup>™</sup> Yinelenenleri Kaldır<br><sup>™</sup> Veri Doğrulama ~ <sup>™</sup> İlişkiler<br><sup>™</sup> Veri Modelini Yönet<br><sup>™</sup> Veri Araçları | Durum Tahmin<br>Çözümlemesi × Sayfası<br>Tahmin d | uplandır • *=<br>ubu Çöz • ==<br>.Toplam<br>Anahat 5 • |
| E168            | 8 • : × ✓ fx 2                                                                                                    |                                                                                                    |                                                   | *                                                      |
|                 | A B                                                                                                    | D                                                                                                    | FG                                                | I K 🔺                                                  |
|                 | TC CIMHURBASKANI IĞI                                                                                                    | Taşınmaz Sistemindeki                                                                                                    | Sayf                                              | a:1/1                                                  |
| 1               | DIYANET İŞLERİ BAŞKANLIĞI                                                                                                    | Kayıt Durumuna Göre Camiler Listesi                                                                                                    | 20.04.2021                                        | . 15:23:55                                             |
| 5               | Sıra 🕞 Birim Adı                                                                                                    | Cami Adı 🗸                                                                                                    | İlişkili Kayıt Sayısı 🖵                           | ¥                                                      |
| 6               | 1 Bursa Nilüfer                                                                                                    | 15 TEMMUZ ŞEHİTLER C.                                                                                                    | 0                                                 |                                                        |
| 7               | 2 Bursa Nilüfer                                                                                                    | 23 NİSAN MH.MESCİDİ                                                                                                    | 0                                                 |                                                        |
| 8               | 3 Bursa Nilüfer                                                                                                    | AHMET YESEVİ C.                                                                                                    | 0                                                 |                                                        |
| 9               | 4 Bursa Nilüfer                                                                                                    | ALTINŞEHİR C.                                                                                                    | 0                                                 |                                                        |
| 10              | 5 Bursa Nilüfer                                                                                                    | BARIŞ MH.ALTIMEŞELER MESCİDİ                                                                                                    | 0                                                 |                                                        |
| 11              | 6 Bursa Nilüfer                                                                                                    | BARIŞ MH.SELİMİYE C.                                                                                                    | 0                                                 |                                                        |
| 12              | 7 Bursa Nilüfer                                                                                                    | BÜYÜKBALIKLI SELİM ALTIN C.                                                                                                    | 0                                                 |                                                        |
| 13              | 8 Bursa Nilüfer                                                                                                    | DİNİ EĞİTİM KÜLLİYESİ HACI NAZMİ YUNUS C.                                                                                                    | 0                                                 |                                                        |
| 14              | 9 Bursa Nilüfer                                                                                                    | DOĞANKÖY MH.BARBAROS HAYRETTİN PAŞA C.                                                                                                    | 0                                                 |                                                        |
| 15              | 10 Bursa Nilüfer                                                                                                    | DUMLUPINAR MH.CEVİZLİK C.                                                                                                    | 0                                                 |                                                        |
| 16              | 11 Bursa Nilüfer                                                                                                    | FETHIYE MH.ESENTEPE C.                                                                                                    | 0                                                 |                                                        |
| 17              | 12 Bursa Nilüfer                                                                                                    | GÖCMEN KONUTLARI C.                                                                                                    | 0                                                 | <b>.</b>                                               |
| (               | TasinmazlkysCamilerListesi                                                                                                    | ÷ [•]                                                                                                    |                                                   |                                                        |
| Hazir           |                                                                                                    |                                                                                                    |                                                   | 15:25 -                                                |
|                 | · 우 티 📮 🕐 😂 🧕                                                                                                    |                                                                                                    | ^ 🗖                                               | 🥼 🔍 26.04.2021 🔞                                       |

Ertuğrul Mahallesi Camisi ise 15 Temmuz Şehitler Camiine bağlanmış ve aynı zamanda da kendi kaydı yapılmış olduğundan karşılığı (2) olan mükerrer girilmiş cami olarak görülmektedir.

|                                 | <b>റ</b> - ∂                          |                                                        |                         |                                            | TasinmazlkysCan       | niKarsilastirmaList        | esi26.04.2021 (            | 00_00_00-4-26 [Uyumlu                 | ıluk Modu] - Excel                                                                                 |                                   |                             |                         | ₫               |                   | ٥          | ×     |
|---------------------------------|---------------------------------------|--------------------------------------------------------|-------------------------|--------------------------------------------|-----------------------|----------------------------|----------------------------|---------------------------------------|----------------------------------------------------------------------------------------------------|-----------------------------------|-----------------------------|-------------------------|-----------------|-------------------|------------|-------|
| Dosy                            | a Giriş                               | Ekle Sayfa Düzi                                        | eni Formüller           | Veri Gözden                                | Geçir Görünüm         | 🖓 Ne yapmak                | k istediğinizi sö          | yleyin                                |                                                                                                    |                                   |                             |                         | Ot              | urum Aç           | A Pay      | laş   |
| Norma                           | l Sayfa Sor<br>Önizlem<br>Çalışma Kit | u Sayfa Özel<br>e Düzeni Görünümler<br>abı Görünümleri | Cetvel                  | ✓ Formül Çu<br>ileri ✓ Başlıklar<br>Göster | buğu Q<br>Yakınlaştır | %100 Seçimi<br>Yakınlaştır | Yeni Tüm<br>r Pencere Yeri | ünü Bölmeleri<br>eştir Dondur • Göste | Cî Yan Yana Görüntül<br>Cî Yan Yana Görüntül<br>Cî Zaman Uyumlu Kaj<br>Pencere Konumuni<br>Pencere | l <b>e</b><br>ydırma<br>u Sıfırla | Pencerelerde<br>Geçiş Yap ~ | Makrolar                |                 |                   |            | ~     |
| A6                              |                                       | • = × 🗸                                                | <i>f</i> <sub>x</sub> 1 |                                            |                       |                            |                            |                                       |                                                                                                    |                                   |                             |                         |                 |                   |            | ~     |
|                                 | А                                     |                                                        | в                       |                                            |                       |                            | 0                          | )                                     |                                                                                                    | EF                                | G                           |                         | 1               |                   | к          | *     |
| 1                               | Film BA                               | T.C. CUMHURBA:<br>Diyanet işleri                       | ŞKANLIĞI<br>Başkanlığı  |                                            |                       | Ta<br>Kayıt Du             | aşınmaz<br>ırumuna         | Sistemindeki<br>Göre Camiler          | Listesi                                                                                            |                                   |                             | <b>Say</b><br>26.04.202 | fa:1<br>1 15:23 | / 1<br>:53        |            |       |
| 5                               | Sıra 🕞                                | Birim Adı                                              |                         |                                            | Cami Adı              |                            |                            |                                       | *                                                                                                  | İli                               | şkili Kayıt S               | Sayısı 🕞                |                 | ¥                 |            |       |
| 162                             | 157                                   | Bursa Nilüfer                                          |                         |                                            | ÜÇPINAR M             | H.C.                       |                            |                                       |                                                                                                    |                                   | 1                           |                         |                 |                   |            |       |
| 163                             | 158                                   | Bursa Nilüfer                                          |                         |                                            | ÜRÜNLÜ MI             | H.C.                       |                            |                                       |                                                                                                    |                                   | 1                           |                         |                 |                   |            |       |
| 164                             | 159                                   | Bursa Nilüfer                                          |                         |                                            | YAYLACIK M            | 1H.C.                      |                            |                                       |                                                                                                    |                                   | 1                           |                         |                 |                   |            |       |
| 165                             | 160                                   | Bursa Nilüfer                                          |                         |                                            | YAYLACIK N            | 1H.ESKİ C.                 |                            |                                       |                                                                                                    |                                   | 1                           |                         |                 |                   |            |       |
| 166                             | 161                                   | Bursa Nilüfer                                          |                         |                                            | YOLÇATI MI            | H.C.                       |                            |                                       |                                                                                                    |                                   | 1                           |                         |                 |                   |            |       |
| 167                             | 162                                   | Bursa Nilüfer                                          |                         |                                            | YOLÇATI MI            | H.YENÍ C.                  |                            |                                       |                                                                                                    |                                   | 1                           |                         |                 |                   |            |       |
| 168                             | 163                                   | Bursa Nilüfer                                          |                         |                                            | ERTUĞRUL              | MH.C.                      |                            |                                       |                                                                                                    |                                   | 2                           |                         |                 |                   |            |       |
| 170<br>171<br>172<br>173<br>174 |                                       |                                                        |                         |                                            |                       |                            |                            |                                       |                                                                                                    |                                   |                             |                         |                 |                   |            |       |
| -                               | > Te                                  | asinmazlkysCamil                                       | erListesi 🤄             | Ð                                          |                       |                            |                            | 1                                     | •                                                                                                  |                                   |                             |                         |                 |                   |            | )     |
| Hazır                           |                                       |                                                        |                         |                                            |                       |                            |                            |                                       |                                                                                                    |                                   |                             | ΕШ                      | -               |                   | +          | 96144 |
| -                               | م                                     | Xi 🥫                                                   | <u>e</u>                | 9                                          | Ew N                  | XI                         |                            |                                       |                                                                                                    |                                   |                             | ^ 🖬                     | (i. d)          | 15:29<br>26.04.20 | )<br>021 - | 2     |

15 Temmuz Şehitler Cami kaydı düzeltildiğinde İKYS-Taşınmaz Cami Kontrol Raporunda bu iki kaydın karşılığı da (1) olan hem İKYS-Cami Yönetim Sisteminde hem de İKYS-Taşınmaz Programında birer kayıt yapılmış olan cami olarak görülecektir.

15 Temmuz Şehitler Camisi kaydına işlemler güncelle butonları kullanılarak girilir.

| 7 0 0                                | i dibby   | s.divanet.go                                                                                       | v.tr/IKYS/Tasin                                                                                                    | maz/BilgiG                                                                              | jirisi.aspx                                                                                                    |                                                                                                    |                                                                                                    |                                                                                                    |                                                                                                    |                                                                                                    |                                                                                                    | 0                                                                                          | 2 1                 |                                                                               | 0 0                           | * C                     |
|--------------------------------------|-----------|----------------------------------------------------------------------------------------------------|----------------------------------------------------------------------------------------------------|-----------------------------------------------------------------------------------------|----------------------------------------------------------------------------------------------------|----------------------------------------------------------------------------------------------------|----------------------------------------------------------------------------------------------------|----------------------------------------------------------------------------------------------------|----------------------------------------------------------------------------------------------------|----------------------------------------------------------------------------------------------------|----------------------------------------------------------------------------------------------------|--------------------------------------------------------------------------------------------|---------------------|-------------------------------------------------------------------------------|-------------------------------|-------------------------|
| DIBABYS                              |           |                                                                                                    |                                                                                                    |                                                                                         | П мов                                                                                                    | IL UYGULAMALAR+ 👫 İKYS                                                                                                    | & DHYS                                                                                                    | 🗲 DESTE                                                                                               | к Оs                                                                                                    | SBYS 🔘 I                                                                                                    | orum 🖭                                                                                                    | <b>%</b>                                                                                   | 0                   | 🐣 TÜRKAY                                                                      | ALTINKAYA                     |                         |
|                                      |           | _                                                                                                  | _                                                                                                    | _                                                                                       |                                                                                                    | DIBBYS MOBIL DYGULA                                                                                                    | MASI YAYINLANI                                                                                                    | IŞTIR. İNDİRME                                                                                        | K İÇİN TIKLAYI                                                                                              | NIZ.                                                                                                    | _                                                                                                    |                                                                                            |                     | _                                                                             |                               | _                       |
| Ara                                  |           | DIEBYS                                                                                             | 🖗 Anasayfa 🕧                                                                                                    | IKYS Tapi                                                                               | nmaz / Taşınmaz Bilgi Girişi                                                                                                    |                                                                                                    |                                                                                                    |                                                                                                    |                                                                                                    |                                                                                                    |                                                                                                    |                                                                                            |                     |                                                                               |                               |                         |
|                                      | <         |                                                                                                    |                                                                                                    |                                                                                         |                                                                                                    |                                                                                                    |                                                                                                    |                                                                                                    |                                                                                                    |                                                                                                    |                                                                                                    |                                                                                            |                     |                                                                               |                               |                         |
| tama                                 | <         |                                                                                                    |                                                                                                    | Birim                                                                                   | Q. Bursa Nilüfer                                                                                                    | ×                                                                                                    | H C                                                                                                    |                                                                                                    | Taşını                                                                                                    | maz Adı                                                                                                    |                                                                                                    |                                                                                            |                     |                                                                               |                               |                         |
| portar                               | e         |                                                                                                    | -                                                                                                    |                                                                                         | Alt Birimler Dahit                                                                                                    |                                                                                                    |                                                                                                    |                                                                                                    |                                                                                                    | 1000 Table                                                                                                    |                                                                                                    |                                                                                            |                     |                                                                               |                               |                         |
| ipor un                              |           |                                                                                                    | Taşınm                                                                                                    | az Maliki                                                                               | Seçiniz                                                                                                    |                                                                                                    | v                                                                                                    | Kayn                                                                                                  | tlardan Çikiş                                                                                               | Nedent Soc                                                                                                    | iniz                                                                                                    |                                                                                            |                     |                                                                               |                               |                         |
| şınmaz                               | ~         |                                                                                                    | Tapu Kayıt                                                                                                    | Durumu                                                                                  | Seçiniz                                                                                                    |                                                                                                    | •                                                                                                    |                                                                                                    |                                                                                                    | Cinsi Sec                                                                                                    | iniz                                                                                                    |                                                                                            |                     |                                                                               |                               |                         |
| ışınmaz Bağlama                      | İşlemleri |                                                                                                    | Edinm                                                                                                    | e Tarihi                                                                                |                                                                                                    |                                                                                                    |                                                                                                    |                                                                                                    |                                                                                                    |                                                                                                    |                                                                                                    |                                                                                            |                     |                                                                               |                               |                         |
| şınmaz Bilgi Giriş                   | 51        | Hata                                                                                               | lı Kayıt Sorgu K                                                                                                    | riteri 🛈                                                                                | Segniz                                                                                                    |                                                                                                    |                                                                                                    | Hata                                                                                                  | lı Kayıt Sorgi                                                                                              | u Ölçütü 🛛 Hir                                                                                                    | , Veri Girişi Yapılm                                                                                                    | iamiş Kayıtlar                                                                             |                     |                                                                               |                               |                         |
| an Brol                              |           |                                                                                                    |                                                                                                    |                                                                                         |                                                                                                    |                                                                                                    |                                                                                                    |                                                                                                    |                                                                                                    |                                                                                                    |                                                                                                    |                                                                                            |                     |                                                                               |                               |                         |
| Taşınmaz Bilgi Girişi<br>Iana Özel < | <         |                                                                                                    |                                                                                                    | Kontrol [                                                                               | 🗌 Tapuda Kayıt Durumu Belir                                                                                                    | tilmemiş Kayıtlar 🗌 Tap                                                                                                    | uda Kayıtlı Olup                                                                                                    | Cins Bilgisi Gir                                                                                      | ilmemiş Kayıtl                                                                                              | lar 🗌                                                                                                    | fapuda Kayıtlı Olu                                                                                                    | p Takbis Bilgisi                                                                           | Girilmer            | miş Kayıtlar                                                                  |                               |                         |
| irdim                                | <         |                                                                                                    | Hatali Kayit Sorgu Kriteri 💿 📄<br>Kontrol 🗋 Ta<br>Sütunlar 📄                                                             |                                                                                         | 🗋 Tapuda Kayıt Durumu Belir                                                                                                    | tilmemiş Kayıtlar 🗌 Tap<br>No 🛛 🛪 Taşınmaz Adı 🗍 🕱 Taşınmaz Eski                                                                                                    | uda Kayıtlı Olup<br>Adı 🛛 👷 Cinsi                                                                                                    | Cins Bilgisi Gir<br>😠 Edinme Şek                                                                      | ilmemiş Kayıti<br>li 🖹 🕿 Edinme                                                                             | lar 🗌 :<br>Tarihi 🔤 Malij                                                                                                    | Tapuda Kayıtlı Olu<br>i 🛛 🛪 Bedel Bilgili                                                                                | p Takbis Bilgisi<br>eri 🛛 😠 Hata D                                                         | Girilmer            | miş Kayıtlar                                                                  |                               |                         |
| ardım                                | <         |                                                                                                    | 2                                                                                                    | Kontrol 🛛                                                                               | Tapuda Kayıt Durumu Bəlis                                                                                                    | tilmemiş Kəyıtlər 🛛 Təp<br>No 🛛 👾 Təpınməz Adı 🗍 🙀 Təpınməz Eski                                                                                                    | uda Kayıtlı Olup<br>Adı 🛛 😠 Cinsi                                                                                                    | Cins Biltgisi Gir<br>x Edinme Şek                                                                     | ilmemiş Kayıtl<br>II   ≥ Edinme                                                                             | Tarihi 🗌 🛪 Malis                                                                                                    | fapuda Kayıtlı Olu<br>s ∣ ≍ Bedel Bilgile                                                                                | p Takbis Bilgisi<br>eri 🛛 🛪 Hata D                                                         | Girilmer<br>Iurumu  | miş Kayıtlar                                                                  |                               |                         |
| irdim                                | *         |                                                                                                    | S                                                                                                    | Kontrol [                                                                               | Tapuda Kayıt Durumu Belis     X Birimi x Taşırmaz Ustede girtineschi interfinde Yeeni Kayıt Listele 1                                                                                                    | tilmenniş Kayıtlar Taşınmaz Adh ( x Taşınmaz Eski<br>Intenken buzdun seyebilinekitli<br>Intenken büzett Kırsak Lübeteri                                                                                                    | uda Kayıtlı Olup<br>Adı 🛛 😹 Cinsi 🗍                                                                                                    | Cins Bilgisi Gir<br>* Edinme Şek<br>Raporu                                                            | ilmeniş Kayıtl<br>II 🗶 Edinme                                                                               | lar 🗌 '                                                                                                    | fapuda Kayıtlı Olu<br>i 🗌 🛪 Bedel Bilgili                                                                                | p Takbis Bilgisi<br>eri 🛛 😠 Hata D                                                         | Girilmer            | miş Kayıtlar                                                                  |                               |                         |
| rdim                                 |           | Birim                                                                                              | Taşınmaz<br>No                                                                                                    | Kontrol C<br>Sütunlar                                                                   | Tapuda Kayıt Durumu Belin  Se Birim Se Taşınmar Ustede etkinemenini interfamile i Yecel Kayıt Listele Es di                                                                                                    | tilmeniş Kayıtlar Tapınınaz Adılı (# Tapınınaz Eski<br>Rok (# Tapınınaz Adılı (# Tapınınaz Eski<br>Rokular büzeki (# Tapınınaz Eski<br>İsmai Libari Düzeti İsmai Libarleri<br>Tapınınaz Eski Adı                                                                                                    | uda Kayntis Olup<br>Adti 🗶 Cinsi<br>İcmat Kontro<br>Cinsi                                                                                                    | Cins Bilgisi Gir<br>x Edinme Şek<br>Raporu                                                            | Ilmeniis Kayıtl<br>II x Edinme<br>xxelte Aktar<br>Edinme<br>Sekii                                           | lar 🗌 Tarihi 🗐 🗴 Malis<br>Carina<br>Tarihi                                                                                                    | Tapuda Kayıtlı Olur<br>i 🔉 Bedel Bilgili<br>Maliki                                                                       | p Takbis Bilgisi<br>eri 🗶 Hata D<br>Bodol<br>Bileileri                                     | Girilmer            | miş Kayıtlar<br>Hata<br>Durumu                                                |                               |                         |
| irdim                                | ~         | Birim<br>Bursa<br>Nilüfer                                                                          | Taşınmaz<br>No<br>161210001                                                                                              | Kontrol G<br>Sütunlar<br>Taşınmaz A<br>15 TEMMUZ                                        | Tapuda Kayıt Durumu Belin Kayıt Durumu Belin Kayıt Arapımar Ustori alırdavenini kirdiğinir Yoral Kayıt Lateler B dh ŞENİTLER C.                                                                                                    | tilmenniş Kayətlar Capannaz Eski<br>No. [x: Taşınmaz Adı ] (x: Taşınmaz Eski<br>Oktober tunadan seyetetinderili<br>germaz Kaklar Dürəti İzmai Listeteri<br>Taşınmaz Eski Adı<br>15 Tenımuz Şəhitler Camii                                                                                                    | uda Kayıtlı Olup<br>Adr 🗶 Cinsi<br>İcmal Kontro<br>Cinsi<br>İbədət<br>Yapıla                                                                                                    | Cins Bilgist Gir<br>x Edinme Şek<br>I Raporu                                                          | ilmemiş Kayıtl<br>II 🗶 Edinme<br>Ketle Aktar<br>Edinme<br>Şekli<br>Tabsis                                   | Tarihi x Malik<br><u>Edinmo</u><br>Tarihi<br>01.01.2013                                                                                                    | Fapuda Kayıtlı Olu<br>s) se Bedel Bilgile<br>Maliki<br>Hazine                                                            | p Takbis Bilgisi<br>eri 🔅 Hata D<br>Bedel<br>Bilgileri<br>iz Bedeli<br>0,01                | Girilmer<br>hurumu  | miş Kayıtlar<br>Hata<br>Durumu                                                | <b>O</b> İştem                | lor <del>-</del>        |
| ardım                                |           | Birim<br>Bursa<br>Nilitifer<br>Bursa<br>Nilitifer                                                  | 5<br>7agunmaz<br>No<br>161210001                                                                                         | Kontrol G<br>Sütunlar G<br>Taşınmaz A<br>15 TEMWUZ<br>Ahmet Yese                        | Tapuda Kayıt Durumu Belik  Kayıt Durumu Belik  Kayıt Augunal  Kayıt Libtele T  Ad  ŞEHİTLER C.  Vi Camili Kız Kur'an Kursu                                                                                                    | tilmemiş Kayıtlar Taşınmaz Eddi<br>Ottoken bürüker seytetilministi<br>germez Kolan Dürek İara Labinevi<br>Taşınmaz Eddi Adı<br>15 Tenmuz Şehitler Camii<br>Abmet Yesevi Camii Kız Kur'an Kurşu                                                                                                    | uda Kayıtlı Olup<br>Adri 😠 Cinsi<br>İcmail Kontro<br>Cinsi<br>İbadet<br>Rurs M                                                                                                    | Cins Bilgisi Gir<br>x Edinme Şek<br>I Raporu D<br>Amaşb<br>erkezleri                                  | Ilmemiş Kayıtl<br>II 🖹 Edinme<br>Ketle Aktar<br>Edinme<br>Şekil<br>Tabsis                                   | Tarihi 🛛 🖈 Malis<br>Edinme<br>Tarihi<br>01.01.2013<br>12.10.1979                                                                                                    | Tapuda Kaynti Olu<br>s se Bedel Bilgili<br>Maliki<br>Hazine<br>Köy Tüzel<br>Köy Tüzel                                    | p Takbis Bilgisi<br>eri 🛞 Hata D<br>Bilgileri<br>iz Bedeli<br>0,01                         | Girilmer            | miş Kayıtlar<br>Hata<br>Durumu<br>@ Sit                                       | © islem                       | lor -                   |
| rdım                                 |           | Birim<br>Dursa<br>Nilüfer<br>Bursa<br>Nilüfer<br>Bursa<br>Nilüfer                                  | Tagunmaz           No           161210001           161220001           161220001                                        | Kontrol C<br>Sütunlar<br>Tajınmaz A<br>15 TEMMUZ<br>Ahmet Yese                          | Tapuda Kayit Durumu Bellé  Kayit Durumu Bellé  Kayit A Durumu Bellé  Kayit A Durum Bellé  Stelite abitwende bérdijade  Stelit LeR C.  Stelit Kaz Karlan Karsa  Cví Met. Cavili                                                                                                    | tilmemiy Kaystiar to tap<br>No is: Tapannaz Adı is: Tapannaz Eddi<br>otor-far bonder isyatoliminetti<br>sour-far bonder börgöt inne ( bonder<br>Tapannaz Eddi Adı<br>15 Temmuz Sehitler Camil<br>Ahmet Yesevi Camil Kız Karan Kursu<br>Ahmet Yesevi Mahallesi Ahmet Yesevi<br>Camil                                                                                      | uda Kayıtlı Olup<br>Adı 😿 Cinsi<br>İomal Kontro<br>Ginsi<br>İbadet<br>Yapıla<br>Kurs M                                                                                                    | Cins Bilgisi Gir<br>* Edinme Şek<br>Raporu B<br>Amaçlı<br>Amaçlı                                      | Himemiş Kayıtlı<br>Kocte Aktar<br>Edinme<br>Şekli<br>Tahsis<br>Tahsis<br>Təhsis                             | Lar                                                                                                    | Rapuda Kaynti Oluj       8     3r. Bedek Bilgik       Maliki       Hazine       Köy Tüzeti       Köşitiği       Bolediye | p Takbis Bilgisi<br>Hi M Hata D<br>Bedel<br>Bilgileri<br>Iz Bedeli<br>0,01<br>-            | Girilmer<br>hurumu  | Hata<br>Durumu<br>₽ Gŭ<br>SiT                                                 | © istem<br>ncetle<br>© istem  | lor -                   |
| rdım                                 | ×         | Birim<br>Bursa<br>Niliter<br>Bursa<br>Niliter<br>Bursa<br>Niliter                                  | Tasumaz           No           161210001           161220001           161220001           161220001           161220001 | Kontrol C<br>Sültunlar<br>Taşınmaz A<br>15 TEMMUZ<br>Ahmet Yese<br>AKÇALAR              | Tapada Kayit Darumu Bellé ( Kayit Darumu Bellé ( Kayit Aspit A Taponaz ( See Aspit A Taponaz ( See Aspit A Ta | titmemini Kanyatiar in tapanmaz Adni jar Tapanmaz Eddi<br>Alko jar Tapanmaz Adni jar Tapanmaz Eddi<br>Alko jar Tapanmaz Adni jar Tapanmaz Eddi<br>Alko jar Tapanmaz Eddi Adni<br>Anmet Yelevel Camil Kiz Kuran Kursu<br>Alkonat Yelevel Camil Kiz Kuran Kursu<br>Alkonat Yelevel Annalitesi Ahmet Yelevel<br>Camil                                                       | ada Kaynti Olup<br>Adri 🐨 Cinsi<br>Cinsi<br>Dadet<br>Dadet<br>Rars M<br>Dadet<br>Rars M<br>Dadet<br>Kars M                                                                                                    | Cins Bilgisi Gir<br>x Edinme Şek<br>Raporu<br>Anaçlı<br>erkezleri<br>erkezleri                        | Ilmemiş Kayıtl<br>II (s. Edinme<br>CCCC Aktar<br>Cdinme<br>Sekler<br>Tahsis<br>Tahsis                       | tar China China Ch | Tapuda Kayıtlı Olun<br>3 m Bedel Bilgile<br>Maliki<br>Hazine<br>Köy Tüzel<br>Köylüği<br>Bolodiye<br>Köy Tüzel            | p Takbis Bilgisi<br>eri] 🙁 Hata D<br>Bedel<br>Bilgileri<br>iz Bedel<br>Digileri<br>z Bedel | Girilmer<br>harumtu | Miş Kayıtlar<br>Hata<br>Durumu<br>P GÜ<br>Sit                                 | © iştem<br>celle<br>© iştem   | Har +<br>Hur +          |
| nd Ocer                              | ×         | Birim<br>Bursa<br>Nillifer<br>Bursa<br>Nillifer<br>Bursa<br>Nillifer<br>Bursa<br>Nillifer<br>Bursa | 5<br><b>Taşımınaz</b><br>161210001<br>161220001<br>161220003<br>161200002                                                | Kontrol C<br>Sütunlar<br>Taşınmaz A<br>15 TEMWUZ<br>Ahmet Yese<br>ARÇALAR<br>AKÇALAR C. | Tapuda Kayıt Durumu Beliki Kayıt Durumu Beliki Kayıt Kayıt Kayıtı Katalanı Kayıt Kayıt Lotele 2  d  sebiftLER C. vi Camit Kiz Kur'an Karsu Evi nel, cawil                                                                                                    | tilmemiy Kayntiar Ebil<br>Nio ia: Taponoaz Adhi ia: Taponoaz Ebil<br>Nico ia: Taponoaz Adhi ia: Taponoaz Ebil<br>Nico ia: Taponoaz Adhi ia: Taponoaz Ebil<br>Nico ia: Taponoaz Ebil<br>Taponoaz Ebil<br>Taponoaz Ebil<br>Adhi<br>15 Teonoaz Sebitler Camil<br>15 Teonoaz Sebitler Camil<br>Adhiel Yelevi Mahallesi Ahmet Yelevi<br>Angalar Karlan Karsu<br>Adçalar Camil | Ada Kaynth Ohup<br>Ada Se Cinst<br>Cinst<br>Cinst<br>Cinst<br>Cinst<br>Cinst<br>Cinst<br>Cinst<br>Cinst<br>Cinst<br>Cinst<br>Cinst<br>Cinst<br>Cinst<br>Cinst<br>Cinst<br>Cinst<br>Cinst<br>Cinst<br>Cinst<br>Cinst<br>Cinst<br>Cinst<br>Cinst | Cins Bilgisi Gir<br>x Edinme Şek<br>Raporu<br>Banaçlı<br>arkozleri<br>Arnaçlı<br>orkozleri<br>Arnaçlı | Himenniş Kayıtlı<br>li ) x Edinme<br>Cotto Aktar<br>Edinme<br>Şekli<br>Tahsis<br>Tahsis<br>Tahsis<br>Tahsis | Lar                                                                                                    | Aquida Kaynti Oliu<br>i i Redek Bilghi<br>Maliki<br>Maliki<br>Köy Tüsel<br>Köy Tüsel<br>Köy Tüsel<br>Köy Tüsel           | p Takbis Bilgisi<br>eri eri eri eri eri eri eri eri eri eri                                | OWS U               | miş Kayıtlar<br>Hata<br>Durumu<br>Ø 60<br>Sit<br>Etkinleştir<br>nieştirmeş iç | © iştem<br>¢ iştem<br>© iştem | kor ~<br>kur ~<br>kar ~ |

Kayda girildiğinde ekli taşınmaz bilgisi satırında "Temizle" butonuna (x) tıklanarak ekli taşınmaz adı silinir.

|                       | A distant disease and to divide (Testamon (D)) | all'inizi anno                                          |                     |                  |                       |                     |                |             | 0       | ~         | -        |           |         | 0  |
|-----------------------|------------------------------------------------|---------------------------------------------------------|---------------------|------------------|-----------------------|---------------------|----------------|-------------|---------|-----------|----------|-----------|---------|----|
| 700                   | alboys.diyanet.gov.tr/ik+5/lasinma2/bi         | gionisiaspx                                             | _                   |                  |                       |                     |                |             | ~       | ж         | ~        |           | ~       | 0  |
| DIBABBYS              |                                                | 🔲 MOBİL UYGULAMALAR 🗸                                   | A <sup>t</sup> ikγs | 🕒 DHYS           | 🗲 DESTEK              | O SGBYS             | FORUM          | •           | 9       |           | TÜRKA    | Y ALTINK/ | ¥A ~    | Ξ  |
|                       | 10 I                                           | DiBB                                                    | S MOBIL OYGULAM     | asi yayihlah     | mıştır. İndirmek İçi  | N TIKLAYINIZ        |                |             |         |           |          |           |         |    |
| a                     | 🖯 DIBBYS / 🛱 Anasayfa / IKYS /                 | Taşınmaz / Taşınmaz Biligi Girişi                       |                     |                  |                       |                     |                |             |         |           |          |           |         |    |
|                       | < Taşınmaz Adı                                 | 15 TEMMUZ ŞEHÎTLER C.                                   |                     |                  | 🗍 Taşınmazın Adı Gi   | üncellensin         |                |             |         |           |          |           |         |    |
|                       | < Ekil Tasınmaz Bileisi                        | 🖷 Cami 🔄 Kur'an Kursu 🔄 Hizmet Binasi 🕓 Lojman          | Eğitim Merkezi      | i Diğer          |                       |                     |                |             |         |           |          |           |         | _  |
| portar                | <                                              | Q 15 TEMMUZ SEHITLER C. (C) BURSA NIL                   | er                  |                  |                       |                     |                |             |         |           |          | 1         | ×       | C  |
| şınmaz                | V Takbis No                                    | 15468974                                                |                     |                  |                       |                     |                |             |         |           |          |           |         | Te |
| ışınmaz Bağlama İşlen | Nerl Kayıt Durumu                              | Tapuda Kayıtlı Olan Taşınmazlar                         |                     | ~                |                       | Cinsi               | 1.1.4.11 - İba | det Yerlori |         |           |          |           |         |    |
| pinmaz Bilgi Girişi   | MERNİS ADRES BİLGİLERİ                         |                                                         |                     |                  |                       |                     |                |             |         |           |          |           |         |    |
| na Özel               | < h                                            | Bursa                                                   |                     | ~                |                       | İlçe                | Nilüter        |             |         |           |          |           |         | Ē  |
| rdım                  | Mahalle/Semt                                   | Ertağral Mahallesi                                      |                     | ~                |                       | Cadde/Sokak         | Seciniz        |             |         |           |          |           |         |    |
|                       | Dış Kapı No                                    |                                                         |                     | v                |                       | İç Kapı No          |                |             |         |           |          |           |         |    |
|                       | 99.12                                          | A Uyani İştem yapılan yer Cami veya Kur'an Kursu        | ise buradaki adres  | bilgilori, ilgil | i Cami veya Kur'an Ki | ursundan alınmaktar | dır.           |             |         |           |          |           |         | ×  |
|                       |                                                | Bilgiten Cami veya Kur'an Kusu saytasindan guncel       | eme yaptıkları son  | ra bu saytada    | in işlem yapınız.     |                     |                |             |         |           |          |           |         |    |
|                       | İlgili Adres                                   | Ertuğrul Mahallesi 146. (270) Sokak No: 8 A Nilüfer / 8 | ursa                |                  |                       |                     |                |             |         |           |          |           |         |    |
|                       | Ada No                                         | 976                                                     |                     |                  |                       | Parsel No           | 2              |             |         |           |          |           |         |    |
|                       | Cilt No                                        | ٥                                                       |                     |                  |                       | Sayfa No            | 0              |             |         |           |          |           |         |    |
|                       | Sira No                                        | 0                                                       |                     |                  |                       | Yüzölçümü (m²)      | 6.300,00       |             |         |           |          |           |         |    |
|                       | Pay (Hisse) Orani                              | TAM                                                     |                     |                  |                       | Maliki (Sahibi)     | Hazine         |             | Window  | wsiu Et   | kinleşt  |           |         |    |
|                       | Edinme Şekli                                   | Tahsis                                                  |                     | ~                |                       | Edinme Tarihi       | 01.01.2013     |             | Windows | u ettonia | eltynnes |           | a gidin |    |
|                       |                                                |                                                         |                     |                  |                       |                     |                |             |         |           |          |           |         |    |

#### Ekli taşınmaz adı satırına adının ilk 3 karakteri yazıldığında gelen ismine tıklanır.

| 😬 T.C. Diyanet İşleri Baş                       | kanlığı   İm 🗙 | T.C. Cumhurbaşkanlığı Di     | vanet in × +                                                                                           |                                     |                                          |                                       |                    |                  |            |           | -                                           | 0           |
|-------------------------------------------------|----------------|------------------------------|----------------------------------------------------------------------------------------------------|-------------------------------------|------------------------------------------|---------------------------------------|--------------------|------------------|------------|-----------|---------------------------------------------|-------------|
| < → ♂ ☆ ↓                                       | dibbys.diyar   | net.gov.tr/IKYS/Tasinmaz/Bil | giGirisi.aspx                                                                                          |                                     |                                          |                                       |                    |                  |            | Q         | ☆ 🛡 🌚 O                                     | * 0         |
| Dib&Bys                                         |                |                              | 🛛 MOBİL UYGULAMALAR +                                                                                  | A <sup>t</sup> ikys                 | 💪 DHYS                                   | 🗲 DESTEK                              | O SGBYS            | 🕼 FORUM 🤇        | P⊒ 9       | 9         | 🚢 TÜRKAY ALTINK/                            | AYA ~ 📼     |
|                                                 |                |                              | Dies                                                                                                   | ys Morbill Uygull                   | amasi yayinlahm                          | iştir. İndirmek içi                   | N TIKLAYINIZ       |                  |            |           |                                             |             |
| Ara                                             | Bole           | BYS / 🖗 Anasayfa / IKYS /    | Taşınmaz / Taşınmaz Bilgi Girişi                                                                       |                                     |                                          |                                       |                    |                  |            |           |                                             |             |
| ) Sinav                                         | × 1            | Taciomay Adi                 | 16 TEMMER SENITI ED (*                                                                                 |                                     | 1                                        | Tasanmazun Adı Gi                     | incellensin        |                  |            |           |                                             |             |
| Atama                                           | <              | Ekli Tasınmaz Bileisi        | Cami Carian Kursu Hizmet Binasi Lojman                                                                 | 🖸 Eğitim Merk                       | ezi 🗌 Diğer                              |                                       |                    |                  |            |           |                                             |             |
| Raporlar                                        | <              |                              | Q 15 T                                                                                                 |                                     |                                          |                                       |                    |                  |            |           |                                             | × C         |
| Taşınmaz                                        | ~              | Takbis No                    | 546 15 TEMMUZ SEHITLER.C. (C)<br>BURSA Niliter                                                         |                                     |                                          |                                       |                    |                  |            |           |                                             |             |
| Taşınmaz Bağlama İşler<br>Taşınmaz Rilai Çirisi | mlert          | Kayıt Durumu                 | Tapuda Kayıtlı Olan Tapınmazlar                                                                        |                                     | *                                        |                                       | Cinsi              | 1.1.4.11 - İbade | et Yertori |           |                                             |             |
|                                                 | MERN           | IS ADRES BILGILERI           |                                                                                                    |                                     |                                          |                                       |                    |                  |            |           |                                             |             |
| Bana Uzel                                       | <.             | iı.                          | Bursa                                                                                                  |                                     | ~                                        |                                       | İtçe               | Nilüfer          |            |           |                                             |             |
| Yardım                                          |                | Mahalle/Semt                 | Ertuğrul Mahallesi                                                                                     |                                     | Ŷ                                        |                                       | Cadde/Sokak        | seçiniz          |            |           |                                             |             |
|                                                 |                | Dış Kapı No                  |                                                                                                    |                                     | Ŷ                                        |                                       | İç Kapı No         |                  |            |           |                                             |             |
|                                                 |                |                              | Uyani İşlem yapılan yer Cami veya Kur'an Kursu<br>Bilgileri Cami veya Kur'an Kursu sayfasından günceli | ise buradaki adn<br>eme yaptiktan s | es bilgilori, ilgili<br>onra bu sayfadan | Cami veya Kur'an Ki<br>Islem yapınız. | ursundan alinmakta | dır.             |            |           |                                             | ×           |
|                                                 |                | İlgili Adres                 | Ertuğrul Mahallesi 146. (270) Sokak No: 8 A Nilüfer / 8                                                | ursa                                |                                          |                                       |                    |                  |            |           |                                             |             |
|                                                 |                | Ada No                       | 976                                                                                                    |                                     |                                          |                                       | Parsel No          | 2                |            |           |                                             |             |
|                                                 |                | Cilt No                      | Ó                                                                                                    |                                     |                                          |                                       | Sayfa No           | 0                |            |           |                                             |             |
|                                                 |                | Stra No                      | 0                                                                                                    |                                     |                                          |                                       | Yüzölçümü (m²)     | 6.300,00         |            |           |                                             |             |
|                                                 |                | Pay (Hisse) Orani            | Там                                                                                                    |                                     |                                          |                                       | Maliki (Sahibi)    | Hazine           |            | Windows'u | r'u Etkinleştir<br>etkileştimek için Ayarla | ra gidini 🐪 |
|                                                 |                | Ediama Sakli                 | Tabele                                                                                                 |                                     | 044                                      |                                       | Edinme Tarihi      | 01 01 2013       | -          |           | cooline in substance in                     |             |

#### Taşınmaz adı güncellensin butonuna tik atılır.

| < → C ∆              | dibbys.diy | anet.gov.tr/IKYS/Tasinmaz/Bil | giGirisi.aspx                                                                                          |                                         |                                       |                                      |                     |                  |            | Q      | ☆ 🦁          | 0 0          | * 6  |
|----------------------|------------|-------------------------------|----------------------------------------------------------------------------------------------------|-----------------------------------------|---------------------------------------|--------------------------------------|---------------------|------------------|------------|--------|--------------|--------------|------|
| 🕘 dib&bys            |            |                               | 🛛 MOBÍL UYGULAMALAR +                                                                                  | A <sup>t</sup> ikys                     | 💪 DHYS                                | 🗲 DESTEK                             | O SGBYS             | @ FORUM          | ¶∎ 9       | 9      | 🚢 TÜRK       | AY ALTINKAYA | ( ÷. |
|                      |            |                               | DIEE                                                                                                   | S MOBIL OYGULAN                         | aasi yayinlana                        | iştir. İndirmek içi                  | N TIKLAVINIZ        |                  |            |        |              |              |      |
| Ara                  | 6.         | IBBYS / 🖗 Anasayfa / IKYS /   | Taşınmaz / Taşınmaz Bilgi Girişi                                                                       |                                         |                                       |                                      |                     |                  |            |        |              |              |      |
| j Sinav              | <          | Taşınmaz Adı                  | 15 TEMMUZ ŞEHÎTLER C.                                                                                  |                                         | 6                                     | Taşınmazın Adı G                     | ünceltensin         |                  |            |        |              |              |      |
| Atama                | <          | Ekli Taşınmaz Bilgisi         | 🕐 Cami 🗇 Kur'an Kursu 🗇 Hizmet Binasi 🔿 Lojman                                                         | 🕖 Eğitim Merkez                         | d 🗇 Diğer                             |                                      |                     |                  |            |        |              |              |      |
| Raporlar             | <          |                               | Q 15 TEMMUZ ŞEHİTLER C. (C) BURSA NILÜ                                                                 | er                                      |                                       |                                      |                     |                  |            |        |              |              | ×    |
| Taşınmaz             | ~          | Takbis No                     | 15468974                                                                                               |                                         | 1                                     |                                      |                     |                  |            |        |              |              |      |
| Taşınmaz Bağlama     | İşlemleri  | Kayıt Durumu                  | Tapuda Kayıtlı Olan Taşınmazlar                                                                        |                                         | *                                     |                                      | Cinsi               | 1.1.4.11 · İbade | st Yerlori |        |              |              |      |
| Taşınmaz Bilgi Giri; | i Ma       | INÎS ADRES BILGILERÎ          |                                                                                                    |                                         |                                       |                                      |                     |                  |            |        |              |              |      |
| Bana Özel            | <          | ii.                           | Bursa                                                                                                  |                                         | ~                                     |                                      | İlçe                | Nilüfer          |            |        |              |              |      |
| Yardım               |            | Mahalle/Semt                  | Ertuğrul Mahallesi                                                                                     |                                         | ÷                                     |                                      | Cadde/Sokak         | Seçiniz          |            |        |              |              |      |
|                      |            | Dış Kapı No                   |                                                                                                    |                                         | ~                                     |                                      | İç Kapı No          |                  |            |        |              |              |      |
|                      |            |                               | Uyanî İştem yapılan yer Cami veya Kur'an Kursu<br>Bilgiteri Cami veya Kur'an Kursu sayfasından günceli | ise buradaki adres<br>eme yaptiktan sor | i bilgilori, ilgili<br>wa bu sayfadan | Cami voya Kur'an K<br>Işlem yapınız. | arsundan alınmaktad | hr.              |            |        |              |              |      |
|                      |            | İlgili Adres                  | Ertuğrul Mahallesi 146. (270) Sokak No: 8 A Nilüfer / 8                                                | ursa                                    |                                       |                                      |                     |                  |            |        |              |              |      |
|                      |            | Ada No                        | 976                                                                                                    |                                         |                                       |                                      | Parsel No           | 2                |            |        |              |              |      |
|                      |            | Cilt No                       | 0                                                                                                    |                                         |                                       |                                      | Sayfa No            | 0                |            |        |              |              |      |
|                      |            | Stra No                       | 0                                                                                                    |                                         |                                       |                                      | Yüzölçümü (m²)      | 6.300,00         |            |        |              |              |      |
|                      |            | Pay (Hisse) Orani             | TAM                                                                                                    |                                         |                                       |                                      | Maliki (Sahibi)     | Hazine           |            | Window | s'u Etkinles |              |      |
|                      |            | Edinme Sekli                  | Tabsis                                                                                                 |                                         | ~                                     |                                      | Edinme Tarihi       | 01.01.2013       | -          |        |              |              |      |

Daha sonra giriş sayfasında boş alan kalmayacak şekilde tüm bilgiler doldurularak kaydet butonuna tıklanır. Bu şekilde düzeltme işlemi tamamlanmış olur.

Bu durumda olan tüm kayıtların düzeltilmesi ve yapılan yeni kayıtlarda ekli taşınmaz bilgisi bölümünde mutlaka doğru ismin seçilmesi gerekmektedir.

Ayrıca taşınmaz kaydı yapılırken ekli taşınmaz bilgisinde taşınmaz türü yanlış seçildiğinde (cami butonu yerine Kur'an kursu seçilmesi gibi) kaydın işlemler sil butonu kullanılarak silinip yeniden girilmesi gerekir.

#### 1.1.3.5.Ekli Taşınmaz Bilgisi Yanlış Seçilen Kayıtların Tespit Edilmesi:

Bu durumda olan kayıtları görmek için; Taşınmaz Bilgi Girişinde "Sütunlar" bölümünde tik atılıp "Listele" butonuna daha sonra da "Excel'e Aktar" butonuna tıklanır.

| \ominus T.C. Diyanet İşleri Başl                   | canlığı   İ | im x             | 😁 t.c.         | Cumhurbaşka               | ınlığı Diyanet                 | is <b>x</b>                 | +                           |                                 |                 |                        |                |                 |                       |             |              |                       |                |                 | 0                           | -               | ٥          | ×        |
|----------------------------------------------------|-------------|------------------|----------------|---------------------------|--------------------------------|-----------------------------|-----------------------------|---------------------------------|-----------------|------------------------|----------------|-----------------|-----------------------|-------------|--------------|-----------------------|----------------|-----------------|-----------------------------|-----------------|------------|----------|
| < → C 0 (                                          | dibb        | ys.diyar         | net.gov.tr/    | /IKYS/Tasinr              | naz/BilgiGi                    | risi.aspx                   |                             |                                 |                 |                        |                |                 |                       |             |              |                       |                |                 | Q                           | ☆               | =J (       | :        |
| 🛄 Uygulamalar 😾 Kir                                | nlik Doğ    | rulama F         | P 👆 õ          | deme G                    | www.google                     | com.tr                      | G diyan                     | et belgenet                     | 🖉               | Diyanet si             | nav 🕥          | DHBT ve M       | ISTS Diy              |             |              |                       |                |                 |                             |                 |            |          |
| 💮 Dib&bys                                          |             |                  |                |                           | ٥                              | MOBİL UYG                   | ULAMALA                     | R- ∦ i                          | KYS (L          | , DHYS                 | 📕 DESTE        | k Os            | ibys 🖉                | FORU        | M @          | ۹                     |                | 0               | TÜRKAY                      | ( ALTINKA       | YA ~       | ≣        |
|                                                    |             |                  |                |                           |                                |                             |                             | DIBBYS M                        | OBIL UYGUL      | AMASI YAYINI           | andaistir, Inc | IRMEK İÇİN TI   | KLAYINIZ              |             |              |                       |                |                 |                             |                 |            |          |
| 9 Ara                                              | 8           | DIBBYS           | 💮 Anasayf      | a   IKYS   T              | aşınmaz / Taşıı                | ımaz Bilgi Gir              | tşi                         |                                 |                 |                        |                |                 |                       |             |              |                       |                |                 |                             |                 |            |          |
| 🗹 Sinav 🗸                                          |             |                  |                |                           |                                |                             |                             |                                 |                 |                        |                |                 |                       |             |              |                       |                |                 |                             |                 |            |          |
| 🖌 Atama 🔇                                          |             |                  |                | Birim                     | Q Bursa I                      | Hlüfer                      |                             |                                 | ×               | 11 C                   |                | Та              | unmaz Adı             |             |              |                       |                |                 |                             |                 |            |          |
| W Paporlar                                         |             |                  |                | in the                    | ) Alt Birimier                 | Dami                        |                             |                                 |                 |                        |                |                 |                       | 1           |              |                       |                |                 |                             |                 |            |          |
|                                                    |             |                  | iași<br>T      | nmaz Maliki               | Seçiniz                        |                             |                             |                                 |                 | ~                      | 5              | ayıtlardan ç    | Kiş Nedenî            | Seçin       | 12           |                       |                |                 |                             |                 |            |          |
| naşınmaz 🤍                                         |             |                  | тари к         | ayı <mark>t Durumu</mark> | Seçiniz                        |                             |                             |                                 |                 | ~                      |                |                 | Cinsi                 | Seçin       | 12           |                       |                |                 |                             |                 |            | <u> </u> |
| Taşınmaz Bağlama İşlemleri<br>Taşınmaz Bilel Cicki |             |                  | Ed             | inme Tarihi               |                                |                             |                             |                                 |                 |                        |                |                 |                       |             |              |                       |                |                 |                             |                 |            |          |
| -                                                  |             | Hatal            | lı Kayıt Sorg  | u Kriteri 🛈               | Seçiniz                        |                             |                             |                                 |                 |                        | н              | atalı Kayıt S   | rgu Ölçütü            | Hiç \       | /erl Girişi  | Yapılmam              | nış Kayıtl     | lar             |                             |                 |            | *        |
| 📩 Bana Özel 🔷                                      |             |                  |                | Kontrol                   | 🗌 Tapuda Kayıt                 | Durumu Beli                 | rtilmemiş K                 | ayıtlar                         | C Ta            | epuda Kayıtlı          | Olup Cins Bilg | isi Girilmemiş  | Kayıtlar              | 🗌 Тај       | puda Kay     | ıtlı Olup T           | akbis Bil      | gisi Girilm     | emiş Kayıtl                 | ar              |            |          |
| 2 Yardım                                           |             |                  |                | Sütunlar                  | x Birim                        | ж Таşınma                   | z No 🗶 T                    | aşınmaz Adı                     | 🛪 Taşanmaz      | Eski Adı 🛛 😠           | Cinsi 🛛 😠 Ed   | nme Şekli 🛛 🤉   | Edinme Tari           | hi 🗶 M      | aliki 🗶      | Bedel Bil             | gileri         | 🕫 Hata Du       | rumu 🗶                      | Cami Adı        | je, Kurs A | dı       |
|                                                    |             |                  |                | <u> </u>                  | Kod A                          | çılımı 🛛 😹 Aı               | la No 🗐 🛪 F                 | Rarsel No 🗶                     | TAKBIS Zemir    | n Na 🛛 😹 Çıl           | oş Şekli 🛛 🕱 Ç | ukoș Tarihi 🛛 a | Hizmete Açı           | ldığı Taril | h (Cami)     | ¥ Yüz Č               | Хçümü          | x Adres         | x Hisse                     | Oram 🕱          | Bedeli     |          |
|                                                    |             |                  |                |                           | x lapu                         | Kayıt Durumi                | C AÇIRLA                    | ema (                           |                 |                        |                |                 |                       |             |              |                       |                |                 |                             |                 |            |          |
|                                                    |             |                  |                |                           | Vant Kavel                     | tini istedigniz             | sütünləri ba<br>Facınmaz No | radan seçebilins<br>Jacı Düzalt | lencal 1 istal  | art icma               | I Kontrol Dane | ni Evralia      | Alstar                |             |              |                       |                |                 |                             |                 |            |          |
|                                                    |             |                  |                |                           | Constant of the                |                             | S. C. House Star            |                                 | Present Belgeon |                        |                |                 |                       |             |              |                       |                |                 | -                           |                 |            |          |
|                                                    |             | Birim            | Taşınmaz<br>No | Taşınmaz<br>Adı           | Taşınmaz<br>Eski Adı           | Cinsi                       | Edinme<br>Şekli             | Edinme<br>Tarihi                | Maliki          | Bedel<br>Bilgileri     | Hata<br>Durumu | Cami K<br>Adi A | urs Kod<br>di Açılımı | Ada<br>No   | Parsel<br>No | TAKBIS<br>Zemin<br>No | Çıkış<br>Şekli | Çıkış<br>Tarihi | Açıldığı<br>Tarih<br>(Cami) | Yüz<br>Ölçümü   | Adres      | Hi<br>Or |
|                                                    |             | Bursa<br>Nilüfer | 1612010001     | 15 TEMMUZ<br>ŞEHİTLER C.  | 15 Temmuz<br>Şehitler<br>Camii | İbadet<br>Amaçlı<br>Yapılar | Tahsis                      | 01.01.2013                      | Hazine          | iz<br>Bedeli -<br>0,01 | [Bilgiler]     |                 |                       |             |              |                       |                |                 |                             |                 |            |          |
| <b>■</b>                                           |             | 0                | e              | 6                         | Ahmet                          | w 🛛                         | ×I                          |                                 |                 |                        |                |                 |                       |             |              |                       |                | ~ 1             | • <i>(i</i> . •             | 1<br>(1)<br>260 | 5:42       | 易        |

Açılan Excel tablosunda tüm taşınmaz kayıtlarının ayrıntılı bilgileri yer almaktadır.

Bu tabloda cami kayıtlarının özellikle "İKYS Taşınmaz Cami Kontrol" raporunda karşılığı "0" olan camilerin yer alıp almadığının veya "2,3,4…", olan camilerin taşınmaz adı ve cami adının aynı olup olmadığının, hata hücrelerinde bir eksik bilgi durumu notu bulunup bulunmadığının, açılış tarihlerinin doğru olup olmadığının, cins bilgisinin doğru girilip girilmediğinin kontrol edilmesi gerekmektedir.

Taşınmaz adı ve cami adı farklı olan camiler işlemler güncelle butonu ile kayda girilerek ekli taşınmaz bilgileri düzeltilip taşınmaz adı güncellenmeli varsa diğer hatalar düzeltilmeli, 2,3,4... sayıda olan camilerin mükerrer olanları işlemler sil butonu kullanılarak silinmelidir.

Aşağıda Bursa Nilüfer İlçe Müftülüğüne ait taşınmaz kayıtlarının Excele aktarıldığında taşınmaz adı 15 Temmuz Şehitler Cami olan kaydın cami adının Ertuğrul Mh. Cami olarak seçildiği görülmektedir.

| ם <b>י</b> ר 🖥   | <u>d</u> 4       | ? ÷                                   |                                               | TasinmazLisi          | tesi - 2021-04 | -29T151203.8       | 814 - Excel (Ürün Etkinl | leştirilemedi)         |                 |                                           |                                            | - (               | ) X          |
|------------------|------------------|---------------------------------------|-----------------------------------------------|-----------------------|----------------|--------------------|--------------------------|------------------------|-----------------|-------------------------------------------|--------------------------------------------|-------------------|--------------|
| Dosya Gir        | iş Ekle          | Sayfa Düzeni Formüller                | Veri Gözden Geçir Görünüm                     | ACROBAT 🖓             | Ne yapma       | ak istediği        | nizi söyleyin            |                        |                 |                                           | Turkay ALTI                                | nkaya 🎗           | Paylaş       |
| Yapıştır         | yala *           | Calibri • 11 • Â #                    | t = = = ≫ - ₽ Metni<br>• = = = € € Ξ ⊞Birleşt | Kaydır Gene           | el<br>, % ,    | €.0 0,0<br>,00 →,0 | Koşullu                  | Tablo Ola              | rak Hücre       | Ekle       Sil       Biçim       ∑ Otomat | k Toplam • Ay P<br>Sirala ve Filtre Bul ve |                   |              |
| Pano             | n boyacisi<br>Fa | Yazı Tipi                             | 5 Hizalama                                    | G,                    | Savi           | Ŀ,                 | Rićimieudirme .          | r biçimlend<br>Stiller | ir * Stilleri * | + + +                                     | ∪ygula * Seç *<br>Düzenleme                |                   | ^            |
| 1/11 *           |                  |                                       | - Theorem                                     |                       | saji           |                    |                          |                        |                 | T TANKI MITAT                             | S MASHINI I                                |                   |              |
| NII *            |                  | IX ANŞEMBETTIN U.                     |                                               |                       |                |                    |                          |                        |                 |                                           |                                            |                   | Y            |
| A A              | В                | C                                     | D                                             | E                     | F              | G                  | H                        |                        | J               | K                                         | L<br>Tasınmaz listasi                      | M                 | N ^          |
| 2                |                  |                                       |                                               |                       |                |                    |                          |                        |                 |                                           | laşınmaz Listesi                           |                   |              |
| , Birim          | Taşınmaz No      | Taşınmaz Adı                          | Taşınmaz Eski Adı                             | Cinsi                 | Edinme         | Edinme             | Maliki                   | Bedel                  | Hata Durumu     | Cami Adı                                  | Kurs Adı                                   | Kod Açılımı       | Ada No       |
| 2                | · · ·            |                                       |                                               |                       | Şekli          | larihi             |                          | İz Bedeli -            |                 |                                           |                                            |                   |              |
| 4 Bursa Nilüfer  | 1612100.1        | 15 TEMMUZ ŞEHİTLER C.                 | 5 Temmuz Şehitler Camii                       | İbadet Amaçlı Yapılar | Tahsis         | 1.01.2013          | Hazine                   | 0,01                   | (               | ERTUĞRUL MH.C.                            |                                            | 1.1.4.11          | 976          |
| 5 Rursa Nilüfar  | 161210001        | Ahmet Vacevi Camii Kız Kur'an Kurcu   | Ahmat Vacavi Camii Kız Kur'an Kurcu           | Kurs Markazlari       | Tahcic         | 12 10 1970         | Köv Tüzəl Kiciliği       |                        |                 |                                           | AHMET VESEVI CAMII KIZ                     | 11/6              |              |
| 5 Burburtenunch  | 101210001        | Annet reservering we kar an karsa     | Ahmet Yesevi Mahallesi Ahmet Yesevi           | Ruis merkezien        |                | 12.10.1575         | Koy razer kiyingi        |                        |                 | AHMET YESEVİ MH. AHMET YESEVİ C.          |                                            | 1.1.4.0           |              |
| 6 Bursa Nilüfer  | 161220001        | AHMET YESEVİ MH. CAMİİ                | Camii                                         | İbadet Amaçlı Yapılar | Tahsis         | 1.01.1998          | Belediye                 |                        |                 | (Silinmiş Cami)                           |                                            | 2.1.4.11          | 2674         |
| 7 Durra Nilüfar  | 1610010002       | AVCALAD                               | Akealar Kurlan Kursu                          | Kurs Markazlari       | Tabeic         | A 0A 1000          | Vöy Tüzəl Viciliği       |                        |                 |                                           | AVCALAR                                    | 1146              | 102          |
| 8 Bursa Nilüfer  | 1612010003       | AKÇALAR<br>AKCALAR C.                 | Akçalar Kuran Kursu<br>Akçalar Camii          | İbadet Amaclı Yapılar | Tahsis         | 4.04.1990          | i Beledive               |                        |                 | AKCALAR C.                                | ANÇALAR                                    | 2.1.4.11          | 193          |
|                  |                  |                                       |                                               | , ,                   |                |                    |                          | İz Bedeli -            |                 |                                           |                                            |                   | $\square$    |
| 9 Bursa Nilüfer  | 1612010004       | AKÇALAR YENİ C.                       | Akçalar Yeni Camii                            | İbadet Amaçlı Yapılar | Tahsis         | 1.01.2011          | Hazine                   | 0,01                   |                 | AKÇALAR YENİ C.                           |                                            | 1.1.4.11          | 0            |
| 10 Rursa Nilüfer | 1612010005       | AKSEMSETTIN                           | Aksemsettin Kur'an Kursu                      | Kurs Merkezleri       | Tahsis         | 25 09 2002         | Dernekler                |                        |                 |                                           | AKSEMSETTIN                                | 1146              | 695          |
| 11 Bursa Nilüfer | 1612020003       | AKŞEMSETTİN C.                        | Akşemssettin Camii                            | İbadet Amaçlı Yapılar | Tahsis         | 1.01.2001          | Belediye                 | -                      |                 | AKŞEMSETTİN C.                            |                                            | 2.1.4.11          |              |
|                  |                  |                                       |                                               |                       |                |                    |                          |                        |                 |                                           |                                            |                   |              |
| 12 Bursa Nilüfer | 1612010006       | ALAATTİNBEY MAHALLESİ KIZ             | Alaattinbey Mahallesi Kız Kur'an Kursu        | Kurs Merkezleri       | Tahsis         | 1.01.1990          | Belediye                 | -                      |                 |                                           | ALAATTİNBEY MAHALLESİ KIZ                  | 1.1.4.6           | 2855         |
| 13 Bursa Nilüfer | 1612020004       | ALAATTİNBEY MH.C.                     | Alaattinbey Mahallesi Camii                   | İbadet Amaçlı Yapılar | Tahsis         | 1.01.1942          | Beledive                 |                        |                 | ALAATTINBEY MH.C.                         |                                            | 2.1.4.11          | 2855         |
|                  |                  |                                       |                                               |                       |                |                    | ,                        |                        |                 | ERTUĞRUL MH. ALTINŞEHİR C. (Silinmiş      |                                            |                   |              |
| 14 Bursa Nilüfer | 161220001        | ALTINŞEHİR C.                         | Ertuğrul Mahallesi Altınşehir Camii           | İbadet Amaçlı Yapılar | Tahsis         | 1.01.2007          | Belediye                 | -<br>is padal:         |                 | Cami)                                     |                                            | 2.1.4.11          | 4075         |
| 15 Bursa Nilüfer | 161210001        | ALTINSEHİR HAFIZLIK KIZ               | Altınsehir Hafızlık Kız Kur'an Kursu          | Kurs Merkezleri       | Tahsis         | 1.01.2016          | Hazine                   | IZ BEDEN -<br>0.01     |                 |                                           | ALTINSEHİR HAFIZLIK KIZ                    | 1.1.4.6           | 4075         |
|                  |                  | ATAEVLER MH. H. HASAN GÜLERYÜZ        | Ataevler Mahallesi Hasan Güleryüz             |                       |                |                    |                          | ,,,,                   |                 | CUMHURİYET MH.H.HASAN GÜLERYÜZ            |                                            |                   |              |
| 16 Bursa Nilüfer | 1612020006       | MESCIDI                               | Mescidi                                       | İbadet Amaçlı Yapılar | Tahsis         | 1.01.1996          | Özel                     | -                      |                 | MESCIDI                                   |                                            | 2.1.4.11          |              |
| 17 Durce Nilüfer | 1612010000       | ΑΤΙ Ας ΜΑΠΑΙ Ι ΕςΙ ΠΑΛΙ ΕΕΛ/ΤΙ SENIED | Atlas Mahallesi Hacı Fevzi Şener Kur'an       | Kurs Markazlari       | Tabeie         | 1 01 2016          | Polodivo                 |                        |                 |                                           | ΑΤΙ Ας ΜΑΠΑΙ Ι Εςί ΠΑΛΙ ΕΕΛ/ΤΙ CENED       | 1146              | 105          |
| 17 Bursa Nilüfer | 1612020007       | ATLAS MARALLESI RACI PEVZI ŞENER      | Atlas Mahallesi Camii                         | İbadet Amaçlı Yapılar | Tahsis         | 1.01.1955          | Köv Tüzel Kisiliği       |                        |                 | ATLAS MH.C.                               | A I DAD MANALLEDI NACI PEVZI YENEN         | 2.1.4.11          | 103          |
| 19 Bursa Nilüfer | 1612020008       | AYVA MH.C.                            | Ayva Mahallesi Camii                          | İbadet Amaçlı Yapılar | Tahsis         | 1.01.1982          | Köy Tüzel Kişiliği       |                        |                 | AYVA MH.C.                                |                                            | 2.1.4.11          |              |
| 20 Bursa Nilüfer | 1612020009       | BADIRGA MH.C.                         | Badırga Mahallesi Camii                       | İbadet Amaçlı Yapılar | Tahsis         | 1.01.1981          | Köy Tüzel Kişiliği       |                        |                 | BADIRGA MH.C.                             |                                            | 2.1.4.11          |              |
|                  |                  | 01147W2                               |                                               | u <b>11</b> 1 2 -     | - 1 -          |                    |                          |                        |                 |                                           |                                            |                   |              |
| 21 Bursa Nilüfer | 1612010010       | BALAT KIZ                             | Balat Kiz Kur'an Kursu                        | Kurs Merkezleri       | Tahsis         | 24.09.2012         | Belediye                 | -                      |                 |                                           | BALATKIZdows'u Etkinleştir                 | 1.1.4.6           | 6773         |
| an a sulet       |                  |                                       |                                               | ä 1 1 1               | <b>-</b> 1 .   | 1 04 4000          |                          |                        |                 |                                           | Windows'u etkinleştirmek için Ayı          | ailar'a gidin.    | •            |
| ( )              | asinmazListe     | 51 - 2021-04-29115 (+)                |                                               |                       |                |                    |                          |                        | (               |                                           |                                            | 1                 | )<br>  N400  |
| Hazir            |                  |                                       |                                               |                       |                |                    |                          |                        |                 |                                           |                                            | 154               | -+ %100<br>3 |
| ρ                | 1 🧕              | 🛯 🕙 🏮 🖨 📗                             | X                                             |                       |                |                    |                          |                        |                 |                                           |                                            | へ (1))<br>29.04.2 | 021          |

#### 1.1.3.6.Ekli Taşınmaz Bilgisinde Silinmiş Cami Seçilmesi Hatası:

İsim değişikliği nedeniyle İKYS Cami yönetim sisteminde ismi güncellenmiş ancak İKYS-Taşınmaz Programında ismi güncellenmemiş kayıtların, ekli taşınmaz bilgilerinin de 15 Temmuz Şehitler Camisi örneğinde olduğu gibi güncellenmesi gerekmektedir.

Aşağıda yine Bursa Nilüfer İlçe Müftülüğü kayıtlarının Excel tablosuna aktarılmış halinde silinmiş cami ile eşleştirmeler görülmektedir.

| 6        | <b>う・</b> ご・ ፣                                  |                                                                         |                                                |                  | Tas                   | inmazListesi (17) - Ex         | cel                                   |                                                                  |                                                               | T                                           | -                    | ٥          | х        |
|----------|-------------------------------------------------|-------------------------------------------------------------------------|------------------------------------------------|------------------|-----------------------|--------------------------------|---------------------------------------|------------------------------------------------------------------|---------------------------------------------------------------|---------------------------------------------|----------------------|------------|----------|
| Do       | ısya <mark>Giriş</mark> Ekle Sayfa Dü           | izeni Formüller Veri Göze                                               | den Geçir Görü                                 | nüm 🗘            | Ne yapmak             | istediğinizi söyleyin          |                                       |                                                                  |                                                               | Otu                                         | rum Aç               | Q Pa       | ıylaş    |
| Yapı     | Calibri • 11<br>K T A • 1 • •                   | • A* A* = = ⇒ ↔ •<br>Ô • <u>A</u> • = = = € •<br>6. Hizala              | P Metni Kaydır<br>Birleştir ve Ort             | Gen<br>ala v 😰 v | el<br>% 9   5<br>Sayı | 0,00<br>10 →,0<br>15           | Tablo Ola<br>• * Biçimlend<br>Stiller | rak Hücre<br>ir - Stilleri - Hücreler                            | ∑ Otomatik Toplam •<br>↓ Doldur •<br>✓ Temizle •<br>Düzenleme | A<br>Z<br>a ve Filtre<br>ygula <del>-</del> | D<br>Bul ve<br>Seç * |            | ^        |
| K1       | 0                                               | fx AKŞEMSETTİN                                                          |                                                |                  |                       |                                |                                       |                                                                  |                                                               |                                             |                      |            | ٧        |
| 1        | c                                               | D                                                                       | E                                              | F                | G                     | H                              | ,<br>I                                | -<br>1                                                           | K<br>Taşınmaz Listesi                                         | L                                           | м                    | N          | <b>A</b> |
| 2        | Taşınmaz Adı                                    | Taşınmaz Eski Adı                                                       | Cinsi                                          | Edinme Şekli     | Edinme Tarihi         | Maliki                         | Bedel Bilgileri                       | Cami Adı                                                         | Kurs Adı                                                      | Kod Açılım                                  | Ada No P             | arsel No T | AKE      |
| 4        |                                                 | 15 Tommus Sobitlos Camil                                                | İbadat Amadı Yanılar                           | Tabric           | 1.01.2012             | Hazino                         | iz Radali - 0.01                      | EDTILČDU MU C                                                    |                                                               |                                             | 076                  | ,          | _        |
| 5        | AHMET YESEVİ CAMİİ KIZ                          | Ahmet Vessui Comit No Korbo Kursu                                       | Kurs Merkezleri                                | Tahsis           | 12.10.1979            | Köy Tüzel Kişiliği             | -                                     | En ludnut minte                                                  | AHMET YESEVİ CAMİİ KIZ                                        | 1.1.4.6                                     | 0                    | 271        |          |
| 6        | AHMET YESEVI MH. CAMII                          | Ahmet Yesevi Mahallesi Ahmet Yesevi<br>Camii                            | oadet Amaçlı Yapılar                           | Tahsis           | 1.01.1998             | Belediye                       | . (                                   | AHMET YESEVI MH. AHMET YESEVI C.<br>(Silinmiş Cami)              | >                                                             | 2.1.4.11                                    | 2674                 | 2          |          |
| 7        | AKÇALAR<br>AKCALAR C.                           | Akçalar Kur'an Kursu<br>Akçalar Cəmii                                   | Kurs Merkezleri<br>İbadet Amaçlı Yapılar       | Tahsis<br>Tahsis | 4.04.1990             | Köy Tüzel Kişiliği<br>Beledive |                                       | AKCALAR C.                                                       | AKÇALAR                                                       | 1.1.4.6                                     | 193                  | 11         | _        |
| 9        | AKÇALAR YENÎ C.                                 | Akçalar Yeni Camii                                                      | İbadet Amaçlı Yapılar                          | Tahsis           | 1.01.2011             | Hazine                         | iz Bedeli - 0,01                      | AKÇALAR YENÎ C.                                                  |                                                               | 1.1.4.11                                    | 0                    | 2964       |          |
| 10       | AKŞEMSETTİN                                     | Akşemsettin Kur'an Kursu                                                | Kurs Merkezleri                                | Tahsis           | 25.09.2002            | Demekler                       |                                       |                                                                  | AKŞEMSETTİN                                                   | 1.1.4.6                                     | 695                  | 1          |          |
| 11       | AKŞEMSETTİN C.                                  | Akşemssettin Camii                                                      | İbadet Amaçlı Yapılar                          | Tahsis           | 1.01.2001             | Belediye                       |                                       | AKŞEMSETTÎN C.                                                   |                                                               | 2.1.4.11                                    |                      |            | -        |
| 12       | ALAATTINBEY MAHALLESI KIZ                       | Alaattinbey Mahallesi Kız Kur'an Kursu                                  | Kurs Merkezleri                                | Tahsis           | 1.01.1990             | Belediye                       |                                       |                                                                  | ALAATTINBEY MAHALLESI KIZ                                     | 1.1.4.6                                     | 2855                 | 1          | -        |
| 13       | ALAATTİNBEY MH.C.                               | Alaattinbey Mahallesi Camii<br>Ettuğrul Mahallesi Altınşehir Camii      | İbadet Amaçlı Yapılar<br>İba et Amaçlı Yapılar | Tahsis<br>Tahsis | 1.01.1942             | Belediye<br>Belediye           |                                       | ALAATTINREYAMUC<br>ERTUĞRUL MH. ALTINŞEHİR C. (Silinmiş<br>Cami) |                                                               | 2.1.4.11                                    | 2855                 | 2          |          |
| 15       | ALTINŞEHİR HAFIZLIK KIZ                         | Altrisoliti Hanzink Kiz Kultan Kors                                     | Kurs Merkezleri                                | Tahsis           | 1.01.2016             | Hazine                         | lz Bedeli - 0,01                      |                                                                  | ALTINŞEHİR HAFIZLIK KIZ                                       | 1.1.4.6                                     | 4075                 | 3          |          |
| 16       | ATAEVLER MH. H. HASAN GÜLERYÜZ<br>MESCİDİ       | Ataevler Mahallesi Hasan Güleryüz<br>Mescidi                            | ib det Amaçlı Yapılar                          | Tahsis           | 1.01.1996             | Özel                           | . (                                   | CUMHURIYET MH.H.HASAN GULERYUZ<br>MESCIDI                        |                                                               | 2.1.4.11                                    |                      |            |          |
| 17<br>18 | ATLAS MAHALLESİ HACI FEVZİ ŞENER<br>ATLAS MH.C. | Atido manalasi Unri Fouri Sensi karan<br>Kursu<br>Atlas Mahallesi Camii | Kurs Merkezleri<br>Ibadet Amaçlı Yapılar       | Tahsis<br>Tahsis | 1.01.2016             | Belediye<br>Köy Tüzel Kişiliği |                                       | ATLAS MH.C.                                                      | ATLAS MAHALLESİ HACI FEVZİ ŞENER                              | 1.1.4.6                                     | 105                  | 58         | _        |
| 19       | AYVA MH.C.                                      | Ayva Mahallesi Camii                                                    | İbadet Amaçlı Yapılar                          | Tahsis           | 1.01.1982             | Köy Tüzel Kişiliği             |                                       | AYVA MH.C.                                                       |                                                               | 2.1.4.11                                    |                      |            |          |
| 4        | l asinmazListesi (1                             | (+)                                                                     |                                                |                  |                       |                                |                                       | : •                                                              |                                                               |                                             |                      |            | )        |
| Hazı     |                                                 |                                                                         |                                                |                  |                       |                                |                                       |                                                                  |                                                               |                                             |                      | -+         | %68      |
| 1        | , р Ці 肩                                        | 💽 🙆 🗯 🄇                                                                 |                                                | v X              |                       |                                |                                       |                                                                  | ^ 🗖                                                           | 6.4                                         | 15:5<br>26.04.2      | 7<br>021   | 2        |

#### 2.İCMAL RAPORLARI

İcmal listeleri bölümünde; Kamu İdarelerine Ait Taşınmazların Kaydına İlişkin Yönetmelik gereğince düzenlenecek olan Ek 6-Sınırlı Ayni Haklar İle Kişisel Haklar ve Tahsis Formu, 7/A Tapuya Kayıtlı Olan Taşınmazlar İçin İcmal Cetveli, 7/B Tapuya Kayıtlı Olmayan Taşınmazlar İçin İcmal Cetveli bulunmakta, ayrıca yukarıda sözü edilen ve camilerin kontrolünü sağlamak üzere hazırlanan İKYS-Taşınmaz Cami Kontrol Raporu ve İKYS-Taşınmaz Cami Sayıları raporları yer almaktadır. İl Müftülükleri İcmal Listelerinde ilgili yılı seçtikten sonra alt birim dahil bölümünde evet seçtiklerinde icmallerini il geneli olarak (bağlı ilçeler dahil) alabilmekte, hayır seçtiklerinde ise icmallerini il merkezi olarak alabilmektedirler.

| 😔 T.C. Diyanet İşleri f                   | Başkanlığı   İm. 🗙 💮 T.C. | . Cumhurbaşkanlığı Diyanet 🔤 🗙       | G chrome yer işaretleri gizleme | -G x   +                       |                           |                      | 0               | - 0                 | ×   |
|-------------------------------------------|---------------------------|--------------------------------------|---------------------------------|--------------------------------|---------------------------|----------------------|-----------------|---------------------|-----|
| $\leftarrow \rightarrow $ C $\triangle$   | â dibbys.diyanet.gov.tr   | r/IKYS/Tasinmaz/BilgiGirisi.aspx     |                                 |                                |                           |                      | e               | 1 🕁 😩               | 9 8 |
| 💮 DİB&BYS                                 |                           | MOBIL UYGULAMALAR -                  | 🗚 IKYS – C. DHYS 🍃              |                                |                           | o <mark>e e</mark> o | 📥 TÜRKAY ALTIR  | (KAYA ~ <u>1</u>    | 1   |
| 🖍 Atama                                   | İcmal Formu Ek 7/A-B      |                                      |                                 |                                |                           |                      | ×               |                     |     |
| 🔟 Raportar                                | Taşınmaz Maliki           | Seçiniz                              |                                 |                                |                           |                      | ~               | ~                   |     |
| సి Taşınmaz                               | Yıl                       | 2021                                 |                                 |                                |                           |                      |                 | ~                   |     |
| Taşırımaz Bağlama<br>Taşınmaz Bilgi Giris | Alt Birimler Dahil        | Hayır<br>Seçiniz                     |                                 |                                |                           |                      | Ŷ               |                     |     |
| Å Bana Özel                               |                           | Evet<br>IKYS - Taşınmaz Cami Sayları | Kepet                           |                                |                           |                      |                 | v                   |     |
| @ Yardım                                  |                           |                                      |                                 |                                |                           |                      |                 |                     |     |
|                                           |                           |                                      |                                 |                                |                           |                      | 1               |                     |     |
|                                           |                           |                                      |                                 |                                |                           |                      |                 |                     |     |
|                                           |                           |                                      |                                 |                                |                           |                      |                 |                     |     |
|                                           |                           |                                      |                                 |                                |                           |                      |                 |                     |     |
|                                           |                           |                                      |                                 |                                |                           |                      |                 |                     |     |
|                                           |                           |                                      |                                 |                                |                           |                      | 0 1             | temler -            |     |
|                                           |                           |                                      |                                 |                                |                           |                      | 0.1             | lemler -            |     |
|                                           | Adana 01<br>Pozanti 01    | 10910003 AKÇATEKÎR MH. BERZAH C.     | AKÇATEKÎR MAH. BERZAH CAMÎ      | İbadet Amaçlı Tahşı<br>Yapılar | s 01.07,1990 Türk<br>Diya | iye<br>net Vakfi     | (fill@lin) G is | temler +            |     |
|                                           | Adapa                     | AKCATEKIR MH. BOZBAYIR               | AKCATEKIR MAH, BOZBAYIR NUR     | lbadet Amach                   |                           | iz Bedeli -          | former of from  | and the second      |     |
| 目 Q 目                                     | 🚍 💽 🥭                     | 😂 🧑 📕 📑                              |                                 |                                |                           |                      | へ 🖿 候 🕬         | 16:45<br>26.04.2021 | -   |

İl müftülüğü taşınmaz görevlilerince bağlı ilçe müftülüklerinin taşınmaz kayıtları belli aralıklarla kontrol edilerek varsa eksiklikleri ve hataları bildirilmeli ve düzeltmeleri sağlanmalıdır.

#### 2.1.Sınırlı Ayni Haklar İle Kişisel Haklar ve Tahsis Formu (Ek-6):

Bu İcmal Raporunda harcama biriminin kaydetmiş olduğu tüm taşınmazlara ait detaylı taşınmaz bilgileri yer almaktadır.

| iAvni      | Haklar-Ek          | Alti              |                         |          |                     | 1/9              |              | 100%                  | + 🗈                      | ക                 |                  |                            |                             |                                   |  |
|------------|--------------------|-------------------|-------------------------|----------|---------------------|------------------|--------------|-----------------------|--------------------------|-------------------|------------------|----------------------------|-----------------------------|-----------------------------------|--|
|            |                    |                   |                         |          |                     |                  | wielers      |                       |                          |                   |                  |                            |                             |                                   |  |
| Ç          | ÖÜ ÜLI             | KESİ / İLİ / İL   | LÇESİ : TÜRKİYE - Adar  | a - Poza | nti (Yil: 20        | 021) (Alt Bir    | imler Da     | hil: Hayır)           | E TAHSIS FC              | жмо               |                  |                            |                             | Sayfa :1/9<br>26.04.2021 17:10:22 |  |
|            | 1                  |                   | Taşınmaz Adı            | Ada No   | Cilt No             |                  |              |                       |                          | Movent            | Edinme           | Maliyet Bedeli             | Kayıtlardan<br>Okus Sekli   |                                   |  |
| Sira<br>No | TAKBIS<br>Zemin No | Taşınmaz<br>No    | Mahallesi / Köyü        | Parsel   | Sayfa No<br>Sıra No | Yüzölçüm<br>(m²) | Pay<br>Oranı | Maliki                | Cinsi                    | Kullanım<br>Şekli | Edinme<br>Tarihi | İz Bedeli<br>Emlak Vegi D. | Kayıtlardan<br>Çıkış Tarihi | Açıklamalar                       |  |
| 1          | -                  | 010910001         | KALEAĜASI C.            | 27       | 324                 |                  |              |                       | Charles the original of  |                   | Tahsis           |                            |                             |                                   |  |
| 1          | 71486245           | Eski No:          | 20102010                | 150      | - 4                 | 500              | 1/3          | Özel                  | İbadet Amaçlı<br>Yapılar | Cami              |                  |                            |                             |                                   |  |
|            | -                  | 00053             | Zafer Mahallesi         | 50       | 14).<br>            |                  |              |                       |                          |                   | 01.01.1974       | -                          |                             |                                   |  |
|            |                    | 010910002         | MERKEZ C.               | 114      | 167                 | 172895           | 125250       | Türkiye               | badet Amaclı             | 12112             | Tahsis           |                            |                             |                                   |  |
| 2          | 71394075           | Eski No:<br>00052 | Cumhuriyet Mahallesi    | 1        |                     | 444              | TAM          | Diyanet<br>Vakfi      | Yapılar                  | Cami              | 19.10.1914       |                            |                             |                                   |  |
| -          |                    | 010910002         | AKCATEKIR MH, AKCA C    | 400      | 26                  |                  |              |                       |                          |                   | Taheis           |                            |                             |                                   |  |
| 3          | 71373782           | Eski No:          |                         | 400      | 197                 | 478              | TAM          | Köy Tüzel<br>Kişiliği | İbadet Amaçlı<br>Yapılar | Cami              | 1 di lolo        |                            | -                           |                                   |  |
|            |                    | 00061             | Akçatekir Mahallesi     | 13       |                     |                  |              |                       |                          | -                 | 15.08.1994       |                            |                             |                                   |  |
|            |                    | 010910003         | AKÇATEKÎR MH. BERZAH C. | 388      | 32                  | 10,2835          | ENGS.        | Türkiye               | badet Amach              | 12/11/0           | Tahsis           |                            |                             |                                   |  |
| 4          | 71369910           | Eski No:<br>00055 | Akçatekir Mahallesi     | 14       | 32                  | 979              | TAM          | Diyanet<br>Vakfi      | Yapılar                  | Cami              | 01.07.1990       |                            |                             |                                   |  |
| -          |                    | 010010000         | AKÇATEKİR MH.ARMUTLU    | 226      | 27                  |                  |              |                       |                          |                   | Tabaic           |                            |                             |                                   |  |
| 5          | 71369018           | Eski No:          | TABYALAR C.             | 236      | 2747                | 810              | TAM          | Hazine                | İbadet Amaçlı<br>Xapılar | Cami              | Tahsis           | 0.01                       |                             |                                   |  |
|            |                    | 00056             | Akçatekir Mahallesi     | 7        |                     | I                |              |                       | i apilar                 |                   | 05.05.1970       | 0.01                       |                             |                                   |  |
|            |                    | 010910003         | YENÍ C.                 | 11       | 2                   |                  |              | Türkiye               | here and a second second |                   | Tahsis           |                            |                             |                                   |  |
|            | 71484004           |                   |                         |          | 118                 | 872              | TAM          | Divanet               | İbadet Amaçlı            | Cami              |                  |                            |                             |                                   |  |

#### 2.2. Tapuya Kayıtlı Olan Taşınmazlar İçin İcmal Cetveli ( Ek-7/A):

Bu icmal cetvelinde; tapuya kayıtlı olan taşınmazlar, taşınmaz kodlarına göre geçen yıldan devreden, yıl içinde edinilen, yıl içinde çıkan ve gelecek yıla devreden bölümler ile bunların adedi, yüzölçümü ve değerleri gösterilir.

| C & O      | Dosya   C:/Users/USER/Dov                              | vnloads/ | Tasinmaz_Ek   | _Yedi_A_B9 | 620(14).pe | df                |           |        |                |        |       |               |              | ☆ |   |
|------------|--------------------------------------------------------|----------|---------------|------------|------------|-------------------|-----------|--------|----------------|--------|-------|---------------|--------------|---|---|
| YediA      |                                                        |          |               | 1 / 6      | -   -      | 100% -            | +   Ξ     | ৩      |                |        |       |               |              | Ŧ | ē |
|            |                                                        |          |               |            | ICMAL C    | ETVELİ            |           |        |                |        |       | 26.0-         | Sayfa :1/6   | Γ |   |
| Then sugar |                                                        |          | TAPUDA K      | AYITLI OLA | N TAŞIN    | MAZLAR İÇİN       | I İCMAL C | ETVELİ |                |        |       | E             | K-7 - EK-7/A |   |   |
| Kamu İdar  | resi DİYANET İŞLERİ BAS                                | ŞKANLIĞI |               | Birimi     | Pozanti N  | Nüftülüğü ( Ad    | ana )     |        |                |        |       | Tarih : 2021  |              |   |   |
| Taşınmaz   | Taşınmazın                                             | Geo      | çen Yıldan De | vreden     | Y          | 'ıl İçinde Edinil | en        | Yıl    | İçinde Elden ( | Çıkan  | G     | lecek Yıla De | vreden       |   |   |
| Kodu       | Cinsi                                                  | Adedi    | Yüzölçümü     | Değeri     | Adedi      | Yüzölçümü         | Değeri    | Adedi  | Yüzölçümü      | Değeri | Adedi | Yüzölçümü     | Değeri       |   |   |
| 1          | TAPUDA KAYITLI OLAN<br>TASINMAZLAR                     | 67       | 41,327.69     | 133,052.08 | 0          | 0.00              | 0.00      | 0      | 0.00           | 0.00   | 67    | 41,327.69     | 133,052.08   |   |   |
| 1.1        | Üzerinde Bina ve Tesis Olan<br>Taşınmazlar             | 67       | 41,327.69     | 133,052.08 | 0          | 0.00              | 0.00      | 0      | 0.00           | 0.00   | 67    | 41,327.69     | 133,052.08   |   |   |
| 1.1.1      | İdare Binaları                                         | 1        | 2,700.00      | 0.00       | 0          | 0.00              | 0.00      | 0      | 0.00           | 0.00   | 1     | 2,700.00      | 0.00         |   |   |
| 1.1.1.1    | Hizmet Binaları                                        | 1        | 2,700.00      | 0.00       | 0          | 0.00              | 0.00      | 0      | 0.00           | 0.00   | 1     | 2,700.00      | 0.00         |   |   |
| 1.1.2      | Eğitim ve Öğretim Amaçlı Bina<br>ve Tesisler           |          |               |            |            |                   |           |        |                |        |       |               |              |   |   |
| 1.1.2.1    | Anaokulları                                            |          |               |            |            |                   |           |        |                |        |       |               |              |   |   |
| 1.1.2.2    | İlköğretim Okulları                                    |          |               |            |            |                   |           |        |                |        |       |               |              |   |   |
| 1.1.2.3    | Ortaöğretim Okulları                                   |          |               |            |            |                   |           |        |                |        |       |               |              |   |   |
| 1.1.2.4    | Üniversite, Akademi, Enstitü ve<br>Yüksekokul Binaları |          |               |            |            |                   |           |        |                |        |       |               |              |   |   |
| 1.1.2.5    | Mesleki Eğitim Merkezleri                              |          |               |            |            |                   |           |        |                |        |       |               |              |   |   |
| 1.1.3      | Sağlık Hizmeti Amaçlı Bina ve<br>Tesisler              |          |               |            |            |                   |           |        |                |        |       |               |              |   |   |
| 1121       | Sağlık Evleri                                          |          |               |            |            |                   |           |        |                |        |       |               |              |   |   |
| 1.1.2.1    |                                                        |          |               |            |            |                   |           |        |                |        |       |               |              |   |   |

### 2.3. Tapuya Kayıtlı Olmayan Taşınmazlar İçin İcmal Cetveli ( Ek-7/B):

Bu icmal cetvelinde; tapuya kayıtlı olmayan taşınmazlar, taşınmaz kodlarına göre geçen yıldan devreden, yıl içinde edinilen, yıl içinde çıkan ve gelecek yıla devreden bölümler ile bunların adedi, yüzölçümü ve değeri gösterilir.

|           |                                                                                                    |         | _            | 1 4       |           | 100%             |         | 1.45      |                |        |       |                 |               |   |
|-----------|----------------------------------------------------------------------------------------------------|---------|--------------|-----------|-----------|------------------|---------|-----------|----------------|--------|-------|-----------------|---------------|---|
| IA        |                                                                                                    |         |              | 1/0       | •     −   | 100% -           | +   L2  | J Ø       |                |        |       |                 |               | × |
|           |                                                                                                    |         |              |           |           |                  |         |           |                |        |       |                 |               |   |
| ALCONDA.  |                                                                                                    |         |              |           | ichal c   |                  |         |           |                |        |       |                 | Savfa :1/6    |   |
|           |                                                                                                    |         |              |           | ICMAL     | EIVELI           |         |           |                |        |       | 26.04           | 2021 17:14:54 |   |
| ALEN BATT |                                                                                                    | T,      | APUDA KAY    | ITLI OLMA | YAN TAŞ   | INMAZLAR İÇ      | IN ICMA | . CETVELİ |                |        |       | EK              | (-7 - EK-7/B  |   |
| Kamu İda  | resi DİYANET İŞLERİ BAŞ                                                                                                    | KANLIĞI |              | Birimi    | Pozanti M | lüftülüğü ( Ad   | ana )   |           |                |        |       | Tarih : 2021    |               |   |
| Taşınmaz  | Taşınmazın                                                                                                    | Geç     | en Yıldan De | vreden    | ۱         | ıl İçinde Edinil | en      | Yıl       | İçinde Elden ( | Çıkan  | G     | elecek Yıla Dev | reden         |   |
| Kodu      | Cinsi                                                                                                    | Adedi   | Yüzölçümü    | Değeri    | Adedi     | Yüzölçümü        | Değeri  | Adedi     | Yüzölçümü      | Değeri | Adedi | Yüzölçümü       | Değeri        |   |
| 2         | TAPUDA KAYITLI OLMAYAN<br>TAŞINMAZLAR                                                                                                    | 11      | 5,640.00     | 0.00      | 0         | 0.00             | 0.00    | 0         | 0.00           | 0.00   | 11    | 5,640.00        | 0.00          |   |
| 2.1       | Üzerinde Bina ve Tesis Olan<br>Taşınmazlar                                                                                                    | 11      | 5,640.00     | 0.00      | 0         | 0.00             | 0.00    | 0         | 0.00           | 0.00   | 11    | 5,640.00        | 0.00          |   |
| 2.1.1     | İdare Binaları                                                                                                    |         |              |           |           |                  |         |           |                |        |       |                 |               |   |
| 2.1.1.1   | Hizmet Binaları                                                                                                    |         |              |           |           |                  |         |           |                |        |       |                 |               |   |
| 2.1.2     | Eğitim ve Öğretim Amaçlı Bina<br>ve Tesisler                                                                                                    |         |              |           |           |                  |         |           |                |        |       |                 |               |   |
| 2.1.2.1   | Anaokulları                                                                                                    |         |              |           |           |                  |         |           |                |        |       |                 |               |   |
| 2.1.2.2   | İlköğretim Okulları                                                                                                    |         |              |           |           |                  |         |           |                |        |       |                 |               |   |
| 2.1.2.3   | Ortaöğretim Okulları                                                                                                    |         |              |           |           |                  |         |           |                |        |       |                 |               |   |
| 2.1.2.4   | Üniversite, Akademi, Enstitü ve<br>Yüksekokul Binaları                                                                                                    |         |              |           |           |                  |         |           |                |        |       |                 |               |   |
| 2.1.2.5   | Mesleki Eğitim Merkezleri                                                                                                    |         |              |           |           |                  |         |           |                |        |       |                 |               |   |
| 2.1.3     | Sağlık Hizmeti Amaçlı Bina ve<br>Tesisler                                                                                                    |         |              |           |           |                  |         |           |                |        |       |                 |               |   |
| 2.1.3.1   | Sağlık Evleri                                                                                                    |         |              |           |           |                  |         |           |                |        |       |                 |               |   |
|           | Contraction of the second second seco |         |              |           |           |                  |         |           |                |        |       |                 |               |   |

Harcama birimleri taşınmazlarının toplam sayılarını görmek için bu iki icmal cetvelinin verilerini toplamalıdır. Örneğin toplam kaç adet cami girdiğine bakmak için Tapuya Kayıtlı Olan Taşınmazlar İçin İcmal Cetveli Ek-7/A ve Tapuya Kayıtlı Olmayan Taşınmazlar İçin İcmal Cetveli Ek-7/B icmal Cetvellerinin gelecek yıla devreden sütunlarında yer alan cami sayılarının toplamına bakmalıdır.

#### 2.4. İcmal Kontrol Raporu:

Kaydı yapılan taşınmazların malik ve cinslerine göre dağılımını görmek için hazırlanmıştır. Taşınmaz Bilgi girişi ekranında İcmal kontrol raporu sekmesine tıklanır.

Örneğin Adana Pozantı ilçe Müftülüğü ekranında önce İcmal Kontrol Raporu butonuna tıklanır.

| 🛞 T.C. Diyanet İşler                    | i Başkanlığı       | Im 🗙 😁 T.C. Cumhurbaşkanlı                      | gi Dîyanet 🔤 🗙                    | G chrome                        | yer işaretleri gizl                        | eme - <u>G</u> 🗙        | +          |                |                    |                         |                | 0                    | -                 | Ø           |
|-----------------------------------------|--------------------|-------------------------------------------------|-----------------------------------|---------------------------------|--------------------------------------------|-------------------------|------------|----------------|--------------------|-------------------------|----------------|----------------------|-------------------|-------------|
|                                         | dibb               | ys.diyanet.gov.tr/IKYS/lasinma                  |                                   | st ikys                         |                                            |                         |            | ) SCRYS        |                    | @ <u> </u> 0            | h o            | 占 TÜRKAY AL          | C TINKAYA ~       |             |
| G DIDIZDID                              |                    |                                                 | OULAMALAR -                       | 0, 1813                         | DIBBYS MOBIL UYO                           | ULAWASI YAYI            | NLANMIS    | TIR. INDIRM    | EK İÇİN TIRLAYINIZ |                         |                |                      |                   | -           |
| २ Ara                                   |                    | 🗍 DIBBYS / 🎧 Anasayfa / IKYS                    | / Taşınmaz / Ta                   | ışınmaz Bilgi Gi                | isi                                        |                         |            |                |                    |                         |                |                      |                   |             |
| 🗹 Sınav<br>🖉 Atama                      |                    | Birim                                           | Q Adana Po                        | zantı                           |                                            | × = ď                   |            |                | Taşınmaz Adı       |                         |                |                      |                   |             |
| 🕂 Raporlar                              | <                  | Taşınmaz Maliki                                 | Seçiniz                           |                                 |                                            | ~                       |            | Kayıtlarda     | ın Çıkış Nedeni    | Seçiniz                 |                |                      |                   | ~           |
| 🛧 Taşınmaz                              | v                  | Tapu Kayıt Durumu                               | Seçiniz                           |                                 |                                            | v                       |            |                | Cinsi              | Seçiniz                 |                |                      |                   | Ŷ           |
| Taşınmaz Bağlama<br>Taşınmaz Bilgi Giri | i İşlemleri<br>İşi | Edinme Tarihi<br>Hatalı Kavıt Sorgu Kriteri (i) | C Securit                         | Ħ                               |                                            |                         |            | Hatalı Kav     | nt Soreu Ölcütü    | Hic Veri Gir            | isi Yapılmamı  | Kavıtlar             |                   | v           |
| ⊀ Bana Özel<br>Ø Yardım                 |                    | Kontrol                                         | Tapuda Kayıt Du                   | urumu Belirtilm                 | emiş Kayıtlar                              | Tapuda Kayı<br>Kayıtlar | tli Olup ( | Cins Bilgisi ( | Girilmemiş         | Tapuda Kayı<br>Kayıtlar | tlı Olup Takbi | s Bilgisi Girilmemiş |                   |             |
|                                         |                    | Sütunlar                                        | Birim                             | a Taşınmaz No                   | se Taşınmaz Adı                            | ər Taşınmaz             | Eski Adı   | 😠 Cinsi        | 🕫 Edinme Şekli     | ж Edinme Tar            | hi 🗴 Maliki    | 🗴 Bedel Bilgileri    | 😠 Hata Du         | irumu.      |
|                                         |                    |                                                 | Listede görlinmesin<br>Yeni Kayıt | i istədiğinle slittur<br>Sstele | ları buradan seçebili<br>naz Noları Düzelt | icmat Listel            | ler        | emal Kontro    | al Raporu Sxce     | il'e Aktar              |                |                      |                   |             |
| 🖬 へ 🗎                                   |                    | 💽 🤌 🧿                                           |                                   | ×I                              |                                            |                         |            |                |                    |                         |                | ^ ∎ @ ¢              | 17:21<br>26.04.20 | 021 <b></b> |

Açılan Excel sayfasında kaydı yapılan taşınmazların malik ve cinslerine göre dağılımı bedel tipi, bedeli, adedi ve yüzölçümü olarak gösterilir.

| 6           | 5-0-*         |                                                 |                                              | · · · · · · · · · · · · · · · · · · · | 7843 (3) [Uyumluluk Modu] -            | ixcel                                                   |                          |      |                                   |                                | 65                 | -                  | в ×         |
|-------------|---------------|-------------------------------------------------|----------------------------------------------|---------------------------------------|----------------------------------------|---------------------------------------------------------|--------------------------|------|-----------------------------------|--------------------------------|--------------------|--------------------|-------------|
| Dos         | ya Giriş Ekle | Sayfa Düzeni Form                               | üller Veri Gözden Geçir Görü                 | inüm 📿 Ne                             | yapmak istediğinizi söyleyin           |                                                         |                          |      |                                   |                                |                    | Oturum Aq          | Q Paylas    |
| Par         | Arial<br>KTA- | • 10 • A A = =<br>· □ • △ • ▲ • ■<br>azı Tipi • | F = Metni Kaydır<br>Metni Kaydır<br>Hizalama | tala + 😨 + 9                          | * ************************************ | Tablo Olarak Hücre<br>Biçimlendir - Stilleri<br>stiller | Ekle Sil Big<br>Hücreler | im   | Otomatik<br>Doldur *<br>Temizle * | Toplam -<br>Siri<br>Düzenleme  | A<br>Z<br>Vygula * | re Bul ve<br>Seç • |             |
| 41          | A R           | ∧ ↓ Jx                                          | D E                                          | E                                     | G                                      | 1                                                       | 1 T                      | 11   | р. т.                             | M                              | P                  | 0                  | P           |
| 2           |               | şkanlığı<br>Başkanlığı                          | 5                                            |                                       | İcmal Kontrol Raporu                   |                                                         |                          | 5    | 26.04                             | Sayfa : 1 / 1<br>2021 17:20:07 |                    | 3                  | K           |
| 4 1         | Sira II Adı   | lice Adı                                        | Tasinmaz Maliki                              | Kod                                   | Tasınmaz Cinsi                         | Bedel Tipi                                              | Bedeli                   | Adet | YO                                | zölcüm                         |                    |                    |             |
| 5           | 1 Adana       | Pozanti                                         | Türkiye Diyanet Vakfı                        | 1.1.1.1                               | Hizmet Binaları                        |                                                         |                          |      | 1                                 | 2700                           |                    |                    |             |
| 6           | 2 Adana       | Pozanti                                         | Belediye                                     | 1.1.4.11                              | Íbadet Amaclı Yapılar                  |                                                         |                          |      | 3                                 | 1415                           |                    |                    |             |
| 7           | 3 Adana       | Pozanti                                         | Dernekler                                    | 1.1.4.11                              | İbadet Amaçlı Yapılar                  |                                                         |                          |      | 2                                 | 1601                           |                    |                    |             |
| 3           | 4 Adana       | Pozanti                                         | diğer                                        | 1.1.4.11                              | İbadet Amaçlı Yapılar                  |                                                         |                          |      | 1                                 | 600                            |                    |                    |             |
| 9           | 5 Adana       | Pozanti                                         | Hisseli                                      | 1.1.4.11                              | İbadet Amaçlı Yapılar                  |                                                         |                          |      | 1                                 | 756                            |                    |                    |             |
| 0           | 6 Adana       | Pozanti                                         | Köy Tüzel Kişiliği                           | 1.1.4.11                              | İbadet Amaçlı Yapılar                  |                                                         |                          |      | 4                                 | 2934                           |                    |                    |             |
| 1           | 7 Adana       | Pozanti                                         | Özel                                         | 1.1.4.11                              | İbadet Amaçlı Yapılar                  |                                                         |                          |      | 3                                 | 1210                           |                    |                    |             |
| 2           | 8 Adana       | Pozanti                                         | Türkiye Diyanet Vakfı                        | 1.1.4.11                              | İbadet Amaçlı Yapılar                  |                                                         |                          |      | 14                                | 9811                           |                    |                    |             |
| 3           | 9 Adana       | Pozanti                                         | Vakıflar Genel Müdürlüğü                     | 1.1.4.11                              | İbadet Amaçlı Yapılar                  |                                                         |                          |      | 1                                 | 563                            |                    |                    |             |
| 4           | 10 Adana      | Pozanti                                         | Hazine                                       | 1.1.4.11                              | İbadet Amaçlı Yapılar                  | İz Bedeli                                               | €0,36                    |      | 36                                | 18441,69                       |                    |                    |             |
| 5           | 11 Adana      | Pozanti                                         | Hazine                                       | 1.1.4.6                               | Kurs Merkezleri                        | Rayiç Bedeli                                            | \$133.051,72             |      | 1                                 | 1296                           |                    |                    |             |
| 6           | 12 Adana      | Pozanti                                         | Dernekler                                    | 2.1.4.11                              | İbadet Amaçlı Yapılar                  |                                                         |                          |      | 1                                 | 558                            |                    |                    |             |
| 7           | 13 Adana      | Pozanti                                         | diger                                        | 2.1.4.11                              | İbadet Amaçlı Yapılar                  |                                                         |                          |      | 1                                 | 200                            |                    |                    |             |
| 8           | 14 Adana      | Pozanti                                         | Hazine                                       | 2.1.4.11                              | İbadet Amaçlı Yapılar                  |                                                         |                          |      | 7                                 | 3735                           |                    |                    |             |
| 9           | 15 Adana      | Pozanti                                         | Hisseli                                      | 2.1.4.11                              | Íbadet Amaçlı Yapılar                  |                                                         |                          |      | 2                                 | 1147                           |                    |                    |             |
| 0           |               |                                                 |                                              |                                       |                                        |                                                         | \$133.052.08             |      | 78                                | 46.967,69                      |                    |                    |             |
| 2<br>3<br>4 |               |                                                 |                                              |                                       |                                        |                                                         |                          |      |                                   |                                |                    |                    |             |
|             | IcmalKon      | trolRaporu 🕘                                    |                                              |                                       |                                        | ÷ •                                                     |                          |      |                                   |                                |                    |                    | •           |
| azır        |               |                                                 |                                              |                                       |                                        |                                                         |                          |      |                                   | III III P                      | I]                 | 1                  | + %1        |
| -           | া হ           | 🚍 🕐 💰                                           | ð 🧆 🧕 🛚                                      |                                       |                                        |                                                         |                          |      |                                   | ^ I                            | 0 🦟 9              | 17:<br>26.04.      | 0<br>2021 😼 |
|             |               |                                                 |                                              |                                       | 24                                     |                                                         |                          |      |                                   |                                |                    |                    |             |

#### 3.TAŞINMAZLARA İLİŞKİN MUHASEBE KAYITLARININ YAPILMASI:

#### 3.1.Milli Emlak Servislerinden Tahsisli Taşınmaz Bilgilerinin Alınması:

Hazine mülkiyetinde olup tahsisli olarak kullanılan taşınmazların milli emlak servisi kayıtları ile İKYS-Taşınmaz Programı kayıtları aynı olmalıdır. Ayrıca Milli emlak servislerince ilgili müftülüğe tahsis çıkışı yapılan muhasebe kaydı ile müftülük tarafından yaptırılan tahsisli kullanılan taşınmazlara ilişkin muhasebe kaydı bilgileri aynı olmalıdır. Bu nedenle milli emlak servisleriyle koordineli çalışılması gerekmektedir.

# İlgili müftülüğe tahsis çıkışı yapılan muhasebe kaydı ile müftülük tarafından yaptırılan tahsisli kullanılan taşınmazlara ilişkin muhasebe kaydı örneği:

| Taşınmaz maliki kamu idaresi tarafından tahsis işlemine ilişkin yapılması gereken muhasebe kaydı:            |
|----------------------------------------------------------------------------------------------------|
| 500- Net Değer/Sermaye (11.Tahsis Edilen Taşınmazlar)                                                        |
| 250- Arazi ve Arsalar                                                                                        |
| 251-Yeraltı ve Yerüstü Düzenleri                                                                             |
| 252- Binalar (02.Kamu İdaresinin Tahsis Ettiği Taşınmazlar)                                                  |
| Taşınmazın tahsis edildiği kamu idaresi tarafından tahsis işlemine ilişkin yapılması gereken muhasebe kaydı: |
| 250- Arazi ve Arsalar                                                                                        |
| 251-Yeraltı ve Yerüstü Düzenleri                                                                             |
| 252- Binalar                                                                                                 |
| (03.Tahsisli Kullanılan Taşınmazlar)                                                                         |
| 500- Net Değer/Sermaye                                                                                       |
| (12. Tahsisli Kullanılan Taşınmazlar)                                                                        |

Harcama birimlerimizin, bağlı milli emlak servisleriyle mutabakat sağlamak amacıyla kendilerine tahsis edilmiş olan taşınmazlarla ilgili bilgileri milli emlak servislerinden temin ederek kendi İKYS-Taşınmaz Programı kayıtları ile karşılaştırmaları gerekmektedir.

Söz konusu taşınmazlardan Milli emlak servislerince bedel tespiti yapılmış olanların bedel bilgileri alınarak taşınmaz programına girilmelidir. Tespit edilmiş güncel bedel bilgisi bulunmayanların ise harcama birimlerimizce tespit edilecek olan bedellerinin kaydedilerek bu bilgilerin milli emlak ve muhasebe müdürlüklerine bildirilmesi gerekmektedir. İKYS-Taşınmaz Programı ile milli emlak şubelerinin veri tabanı ile muhasebe müdürlüğünce yapılan kayıtlarının birbirini doğrulaması, eksik veya fazlalıkların düzeltilmesi gerekmektedir.

Bu amaçla harcama biriminin kullanımında ve yönetiminde olduğu halde milli emlak servisi nezdinde tahsisi görülmeyen taşınmazlar tahsis talebi yapılarak tahsis ettirilecektir. Daha önceden tahsisli kullanılan ancak geçen sürede terkin edilen, kullanma imkânı kalmayan, yerine yeni cami, Kur'an kursu vb. yapılması planlanmayan taşınmazlar, milli emlak servisi nezdinde halen tahsisli olarak görülüyor ise tahsisinin kaldırılması talep edilerek tahsisi kaldırtılacaktır.

Taşınmaz programında harcama birimlerimizin her birinin İKYS-Taşınmaz Cami Sayıları Raporunda fark (0) olmalıdır. İKYS Cami Kontrol raporunda tüm cami isimlerinin karşısında (1) olmalıdır.

Taşınmaz programının rutin kontrolleri yapılarak yeni açılan camiler anında programa girilmelidir. İsim değişikliği olan camilerin isimleri güncellenmelidir.

Harcama birimi taşınmaz kayıtları listelendiğinde veri eksikliği bulunan taşınmaz (pembe satırda ve hata bildirim hücresi dolu olan taşınmaz) kalmayacak şekilde kayıt düzeltmeleri tamamlanmalıdır.

#### 3.2. Taşınmazlara ilişkin Muhasebe Kayıtlarının Yaptırılması:

Harcama birimlerince İKYS-Taşınmaz Programı kayıtları tamamlanarak bağlı milli emlak servislerinden aldıkları kendilerine tahsis edilmiş olan taşınmazları içeren liste ile karşılaştırıp mutabakat sağlandıktan sonra "İcmal Listeleri" bölümünden; maliki hazine, yılı ilgili yıl seçilip EK-6 Sınırlı Ayni Haklar ile Kişisel Haklar ve Tahsis Formunun çıktısı alınır.

| 💮 T.C. Diyanet İşleri İ                                                                                                    | Başkanlığı   İm 🗙 😁 T.C. | Cumhurbaşkanlığı Diyanet 🕴 🗙 🕞 chro         | me yer işaretleri gizleme - G   | ×   +                   |                             |                                  | • •                                 | a ×        |
|----------------------------------------------------------------------------------------------------|--------------------------|---------------------------------------------|---------------------------------|-------------------------|-----------------------------|----------------------------------|-------------------------------------|------------|
| <br><                                                                                                    | dibbys.diyanet.gov.tr    | IKYS/Tasinmaz/BilgiGirisi.aspx              | _                               |                         |                             |                                  | Q \$                                | <b>a</b> 1 |
|                                                                                                    |                          | 🛛 MOBIL UYGULAMALAR+ 🦂 IKY                  | s C. DHYS 🗡 DEST                |                         | e FORUM                     | 🖢 👩 📥 TÜRI                       | (AY ALTINKAYA ~                     | 25         |
|                                                                                                    | Icmal Formu Ek 7/A-B     |                                             |                                 |                         |                             |                                  | ×                                   |            |
| A Ara                                                                                                    | Taşınmaz Maliki          | Seçiniz                                     |                                 |                         |                             |                                  | 3                                   | - 1        |
| Atama                                                                                                    | Yıl                      | Hazine<br>It Özet idaresi                   |                                 |                         |                             |                                  |                                     |            |
| Raporlar                                                                                                    | Alt Birimler Dahil       | Köy Tüzel Kişiliği<br>Türkiye Diyanet Vakfı |                                 |                         |                             |                                  | -                                   | <u>.</u>   |
| 📩 Taşınmaz                                                                                                    |                          | Özet<br>Vakıflar Genel Müdürtüğü            |                                 |                         |                             |                                  |                                     |            |
| Taşınmaz Bağlama                                                                                                    |                          | Diger Kamu Kurunusari<br>Dernekler<br>Diğer |                                 |                         |                             |                                  |                                     |            |
| Taşınmaz Bilgi Giriş                                                                                                    |                          | 10260                                       |                                 |                         |                             |                                  | -                                   | •          |
| A Bana Ozel                                                                                                    |                          |                                             |                                 |                         |                             |                                  |                                     |            |
|                                                                                                    |                          |                                             |                                 |                         |                             |                                  |                                     |            |
|                                                                                                    |                          |                                             |                                 |                         |                             |                                  | 16                                  |            |
|                                                                                                    |                          |                                             |                                 |                         |                             |                                  |                                     | - 1        |
|                                                                                                    |                          |                                             |                                 |                         |                             |                                  |                                     |            |
|                                                                                                    | 10                       | 19400-19406-1                               |                                 | Seku                    | manini                      | Biterro Burama                   |                                     |            |
|                                                                                                    | Burta<br>Nilüfer 16      | 2010001 15 TEMMUZ ŞEHÎTLER C. 15 T          | ommuz Schitler Camil N          | adet Amaçlı<br>Ipilar   | 01.01.2011 Hazine           | iz Bedeli - [[iiigiter]]<br>0,01 | • Istemier +                        |            |
|                                                                                                    | 🗖 💽 🥭                    | 🍪 📀 N 💌 XI                                  |                                 |                         |                             | ~ 🗖                              | <i>(i</i> , ⊲ <sup>1</sup> 26.04.20 | )21 2      |
|                                                                                                    |                          |                                             |                                 |                         |                             |                                  |                                     |            |
|                                                                                                    |                          |                                             |                                 |                         |                             |                                  |                                     |            |
| 🛞 T.C. Diyanet İşleri İ                                                                                                    | Başkanlığı') İm 🗙 💮 T.C. | Cumhurbaşkanlığı Diyanet 🕴 🗙 Ġ chro         | me yer işaretleri gizleme - G   | ×   +                   |                             |                                  | 0 -                                 | ð X        |
| $\leftrightarrow \  \                                $                                                                                                    | â dibbys.diyanet.gov.tr  | IKYS/Tasinmaz/BilgiGirisi.aspx              |                                 |                         |                             |                                  | Q 🕁                                 | <b>a</b> : |
| 💮 DİB&BYS                                                                                                    |                          | 🛛 MOBIL UYGULAMALAR - 🧍 KY                  | s 🤄 DHYS 🎤 DEST                 |                         | 🛛 FORUM 🤷                   | D 🗿 🚢 TÜRI                       |                                     | 20         |
|                                                                                                    | İcmal Formu Ek 7/A-B     |                                             |                                 |                         |                             |                                  | ×                                   |            |
| 9 Ara                                                                                                    | Taşınmaz Maliki          | Seçiniz                                     |                                 |                         |                             | ,                                | -                                   |            |
| 🖾 Sinav                                                                                                    | Yıl                      | 2021                                        |                                 |                         |                             |                                  |                                     |            |
| <b>∠</b> 7 Atama                                                                                                    | Alt Birimler Dahil       | 2021                                        |                                 |                         |                             | ÷                                | -                                   |            |
| 🕊 Raporlar                                                                                                    |                          | 2020 istesi (E)                             | (-7/A) 📔 İcmal Listesi (Ek-7/B) | IKYS - Taşınmaz Cami Ko | ontrol 🛛 IKYS - Taşınmaz Ca | mi Kontrol - Excel               |                                     | *          |
| កំ Taşınmaz                                                                                                    |                          | pat                                         |                                 |                         |                             |                                  |                                     | <u>×</u>   |
| <ul> <li>The second second se</li></ul> |                          |                                             |                                 |                         |                             |                                  |                                     |            |
| Tasanmaz Bilgi Giri:                                                                                                    |                          |                                             |                                 |                         |                             |                                  |                                     |            |
| Taşınmaz Bilgi Giriş                                                                                                    |                          |                                             |                                 |                         |                             |                                  |                                     |            |
| Tapınmaz Dagtama<br>Tapınmaz Bilgi Giriş<br>A Bana Özel                                                                                                    |                          |                                             |                                 |                         |                             |                                  |                                     | •          |
| Tapınmaz Balgi Giris<br>* Bana Ozel<br>@ Yardım                                                                                                    |                          |                                             |                                 |                         |                             |                                  |                                     | •          |
| Taşınmaz Daşlama<br>Taşınmaz Bilgi Giriş<br>Å Bana Özel<br>Ø Yardım                                                                                                    |                          |                                             |                                 |                         |                             |                                  | 1                                   | ~          |
| Taşınmaz Başıama<br>Taşınmaz Bilgi Giriş<br>A Bana Ozel<br>Ə Yardım                                                                                                    |                          |                                             |                                 |                         |                             |                                  | A.                                  | •          |
| Taşınmaz Bilgi Giriş<br>Ağınmaz Bilgi Giriş<br>Ağı Bana Ozel<br>Oğ Yardım                                                                                                    |                          |                                             |                                 |                         |                             |                                  | 1                                   |            |

Tabsis

01.01.2013 Hazine

D 64

15 Temmuz Şehitler Camli

1612010001 15 TEMMUZ SEHİTLER C.

**6** 

wB

xI

o e

-

| ⊖ T. | .C. Diyan | iet İşleri | i Başkanlığı | lim × ∣           | T.C. Cumhurbaşkanlığı                         | Diyanet İş | × S       | SinirliAy | niHaklar      | EkAlti                        | X G           | chrome ye | ır işaretleri gizl | eme - G 🗙 | +                    | 0                                   | - 6                | • : |
|------|-----------|------------|--------------|-------------------|-----------------------------------------------|------------|-----------|-----------|---------------|-------------------------------|---------------|-----------|--------------------|-----------|----------------------|-------------------------------------|--------------------|-----|
| ≡    | Sinir     | liAynil    | Haklar-Ek    | Alti              | sers/oser/Downloads/                          | SinimAyni  | 4         | / 4       | / <u>2000</u> | 100%                          | + 🕄           | ৩         |                    |           |                      |                                     | ± 6                |     |
|      | Г         | A          | <b>.</b>     | /ECI / ILI / IL   | reci Tübviye Bure                             | SINIRLI A  |           | (LAR İLE  | KİŞİSEL       | HAKLAR                        | VE TAHSIS FO  | RMU       |                    |           |                      | Sayfa :4 / 4<br>26.04.2021 22:17:33 |                    | ŕ   |
|      |           | 41         | in pr. Ocr   | 161210001         | SEHIR HASTANESI A BLOK                        | 6763       | 1         |           |               | n, ridyn j                    | 5             |           | Tahsis             |           | -                    |                                     | n                  |     |
|      |           | 28         | 16152150     | Eski No:          | Doğanköy Mahallesi                            | 4          | 1         | 0         | 22            | Hazine                        | Yapılar       | Mescit    | 09.10.2020         | 0.01      | _                    |                                     |                    |     |
|      |           |            |              | 161210001         | ŞEHİR HASTANESİ B BLOK<br>GENEL CERRAHİ BÖLÜM | 6763       | 1         |           |               |                               | Ihadat Amariu |           | Tahsis             |           | -                    |                                     |                    |     |
|      |           | 29         | 16152150     | Eski No:          | Doğanköy Mahallesi                            | 4          | 1         | 0         |               | Hazine                        | Yapılar       | Mescit    | 09.10.2020         | 0.01      | -                    |                                     |                    |     |
|      |           | 20         | 05202756     | 161210001         | ALTINŞEHİR HAFIZLIK KIZ                       | 4075       | -         | 0.494     | 7.014         | Manina                        | Kurs          | Kur'an    | Tahsis             |           |                      |                                     |                    |     |
|      |           | 30         | 85363756     | Eski No:<br>00008 | Altınşehir Mahallesi                          | 3          | -         | 2,134     | TAM           | Hazine                        | Merkezleri    | Kursu     | 01.01.2016         | 0.01      |                      |                                     |                    |     |
|      |           |            |              |                   |                                               | TOPL       | AM (30) 2 | 36,566.97 |               | La konce inverse              |               |           |                    | \$ 0.30   |                      |                                     |                    |     |
|      | L         |            |              |                   |                                               |            |           |           | Kayıtl        | ara Uygund<br>ONAY<br>/4/2021 | lur           |           |                    | Dū<br>    | zenleyen<br>./4/2021 |                                     |                    |     |
|      | L         |            |              |                   |                                               |            |           |           |               |                               |               |           |                    |           |                      |                                     |                    |     |
|      |           |            |              |                   |                                               | 111-00-001 |           |           |               |                               |               |           |                    |           |                      |                                     |                    |     |
| =    | Q         | μ          | <b></b>      | 0                 | 🥭 🗳 🧕                                         | N          |           | ×I        |               |                               |               |           |                    |           |                      | ^ ∎ ∉ Φ                             | 22:17<br>26.04.202 | 11  |

Ayrıca malik seçilmeden ilgili yılı ve alt birim dahil kısmında hayır seçilip Tapuya Kayıtlı Olan Taşınmazlar için İcmal Cetvelinin (Ek-7/A) çıktısı alınır.

| Dib&BYS                                                                                                |                                              | MOBIL UYGULAMALAR -                                                                        | A IKYS                        | 😃 DHYS 🌙              |                    |                |              | ® <u>a</u> 9, | · ?             | TÜRKAY                         |       |
|----------------------------------------------------------------------------------------------------|----------------------------------------------|--------------------------------------------------------------------------------------------|-------------------------------|-----------------------|--------------------|----------------|--------------|---------------|-----------------|--------------------------------|-------|
| icmal i                                                                                                | formu Ek 7/A-B                               |                                                                                            |                               |                       |                    |                |              |               |                 | *                              |       |
| Ara<br>Sinav<br>Atama<br>Raporlar<br>Taşınmaz<br>Taşınmaz Beğlamə<br>Taşınmaz Bilgi Giriş<br>Bana Özel | Taşınmaz Maliki<br>Yıl<br>Alt Birimler Dahil | Seçiniz<br>2021<br>Hayır<br>Sınırlı Ayni Haklar (Ek-to)<br>İk(Y5 - Taşırımaz Camil Sayları | cmal Listesi (D:-777<br>Ropat | y) 🚺 krnal Listesi (f | k-778) IXYS - Taya | nmuz Carni Kor | ntrol IKYS - | Tişınmaz Cami | Kontrol - Excel | <ul> <li></li> <li></li> </ul> | × × × |
| ardım                                                                                                  | No                                           |                                                                                            |                               |                       |                    | Şekir          | Tarihi       | 6             | ligteri Dun     | umu:                           |       |

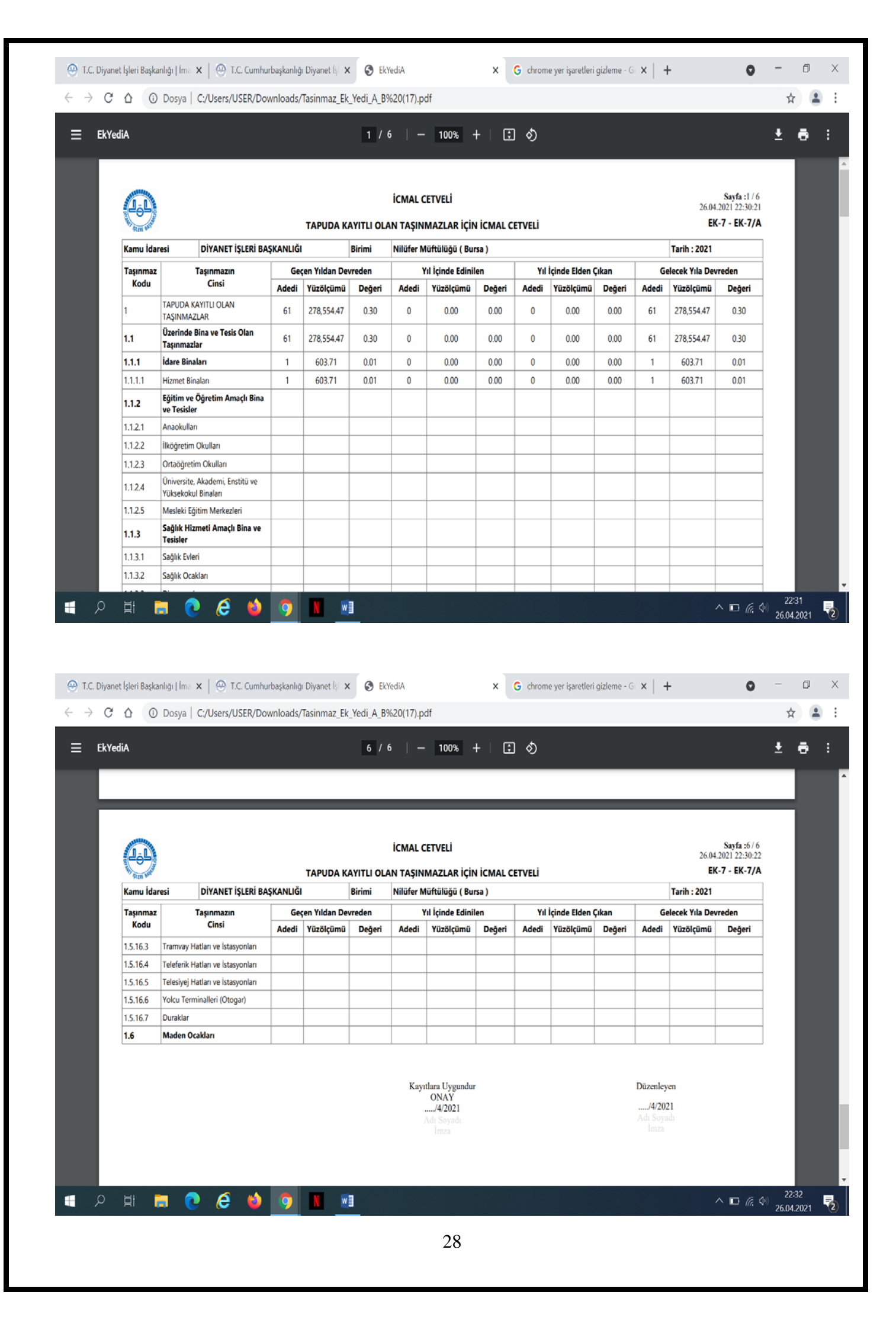

Kamu İdarelerine ait Taşınmazların Kaydına İlişkin Yönetmeliğin Taşınmaz kayıt ve kontrol işlemleriyle ilgili görev, yetki ve sorumluluklar başlıklı 6'ncı maddesi gereğince çıktısı alınan Ek-6 ve ek7/A icmal cetvelleri, düzenleyen personel ve harcama yetkilisi tarafından imzalanarak en geç yedi gün içinde muhasebe kaydı yapılmak üzere muhasebe hizmetlerini yürüten muhasebe birimine ve Strateji Geliştirme Başkanlığımıza, işlemin yapıldığı ayı takip eden ay sonuna kadar da maliki kamu idaresine; Aralık ayı içinde işlem yapılanlar ise aynı ayın sonuna kadar, maliki kamu idaresine gönderilir.

Bağlı muhasebe müdürlüklerinden taşınmazlarla ilgili muhasebe kayıtlarının yapılarak bu muhasebe kayıtlarına ilişkin muhasebe işlem fişi sureti ve son geçici mizanın kendilerine gönderilmesi veya elden verilmesi istenmelidir.

Kayıt değişikliği durumunda ise Yönetmeliğin Kayıt değişikliği işlemleri başlıklı 11'inci maddesi gereğince, kadastro, imar, ifraz, tevhid, cins tashihi, yüzölçüm değişikliği, kat mülkiyeti tesisi, kamuya terk gibi nedenlerle taşınmazda meydana gelebilecek değişikliklerde kayıtlar çıkış bilgileri doldurulmak suretiyle kapatılıp oluşan taşınmazlar esas alınarak yeni kayıt tesis edilir. Terkin, satış, devir gibi mülkiyeti sona erdiren durumlarda sona eriş nedeni açıklanarak kayıt kapatılır. Taşınmaza yapılan değer arttırıcı harcamalar, taşınmazın değerine eklenir. Eklenen değer muhasebe işlemlerini yürüten muhasebe birimine ve bağlı milli emlak servislerine bildirilir.

Kayıtlarda meydana gelen **tüm değişiklikler en geç yedi gün içinde** muhasebe hizmetlerini yürüten muhasebe birimine ve mali hizmetler birimi olan Strateji Geliştirme Başkanlığımıza; işlemin yapıldığı ayı takip eden ay sonuna kadar malik idareye, Aralık ayı içinde işlem yapılanlar ise aynı ayın sonuna kadar maliki kamu idaresine gönderilir.

#### 3.3. Taşınmazlara İlişkin Muhasebe İşlem Fişlerinin Kontrolü:

Tahsise konu olan Arazi ve Arsalar; 250.03 Tahsisli Kullanılan Arsa ve Araziler hesabına borç, 500 (*12.Tahsisli Kullanılan Taşınmazlar*) net değer hesabına alacak kaydedilir. Aynı şekilde tahsisli kullanılan binalar; 252.03 Tahsisli Kullanılan Binalar hesabına borç, 500 (*12.Tahsisli Kullanılan Taşınmazlar*)Net değer hesabına alacak kaydedilir.

Aşağıda Konya Seydişehir İlçe Müftülüğü adına düzenlenmiş hizmet binası için düzenlenen muhasebe işlem fişi yer almaktadır.

|              | аникауа/ резкар/тонмасисте                                      |                                                                                                    |                                                                                                    |                                 |                                                              |                                      |                          |            |   |   |
|--------------|-----------------------------------------------------------------|----------------------------------------------------------------------------------------------------|----------------------------------------------------------------------------------------------------|---------------------------------|--------------------------------------------------------------|--------------------------------------|--------------------------|------------|---|---|
| Eindekiler 🔎 |                                                                 |                                                                                                    |                                                                                                    | + 3 2 5                         | 🕽 Sayfaya sığd                                               | I D Savfa oörünümü                   | A <sup>#</sup> Sesli oku | & Not ekle | 8 | 8 |
|              |                                                                 |                                                                                                    |                                                                                                    |                                 |                                                              |                                      |                          |            |   |   |
|              | the second second second second                                 |                                                                                                    | (T))                                                                                                    | Prince Mil                      |                                                              | . 2020                               |                          |            |   |   |
|              | Defter Adi                                                      | DIYANET ISLERI BAŞKANLIĞI                                                                                        | T.C. HAZINE VE                                                                                                    | Yevmivenin Tarihi               | 1                                                            | : 19.11.2020                         |                          |            |   |   |
|              | M. Annaha Midail Ad                                             | HESAP PLANI                                                                                                    | MALIYE BAKANLIGI                                                                                                    |                                 |                                                              | - 2020 / 520512                      |                          |            |   |   |
|              | Munasebe Birimi Adi                                             | DEFTERDARLIĞIŞEYDIŞEHIR                                                                                          | <u> </u>                                                                                                    | Defter Yevmiye N                | 10                                                           | : 2020 / 539612                      |                          |            |   |   |
|              | Muhasebe Birimi VKN                                             | 5770389794                                                                                                    |                                                                                                    | Muhasebe Birimi 1               | Íslem No                                                     | : 2020 / 16316                       |                          |            |   |   |
|              | İşlem Tarihi                                                    | : 19.11.2020                                                                                                    | MUHASEBE İŞLEM FİŞİ                                                                                                    |                                 |                                                              |                                      |                          |            |   |   |
|              | Internet Birtrat                                                | Transie managementer has                                                                                         |                                                                                                    |                                 |                                                              |                                      |                          |            |   |   |
|              | Harcama Birimi                                                  | : 7661143040 - SEYDIŞEMIR ILÇE<br>MÜFTÜLÜĞÜ                                                                      |                                                                                                    |                                 |                                                              |                                      |                          |            |   |   |
|              | Hesap Kodu                                                      | Hesap Adı                                                                                                    | Tertip                                                                                                    | Borc Tu                         | itar (TL)                                                    | Alacak Tutar (TL)                    |                          |            |   |   |
|              | 252                                                             | BINALAR HESABI                                                                                                   | 01 77 00 62                                                                                                    | 3/                              | 498,800,00                                                   |                                      |                          |            |   |   |
|              | 500                                                             | NET DEĞER HESABI                                                                                                 | 01.07.00.01                                                                                                    | 5.                              | .170.000,00                                                  | 3.498.800,00                         |                          |            |   |   |
|              | 500.12                                                          | Tahsişli Kullanılan Taşınmazlar                                                                                  | 01.77.00.62                                                                                                    |                                 |                                                              | 3.498.800,00                         |                          |            |   |   |
|              |                                                                 |                                                                                                    | Toplam                                                                                                    | Tutar 3.                        | 498.800,00                                                   | 3.498.800,00                         |                          |            |   |   |
|              |                                                                 |                                                                                                    |                                                                                                    |                                 |                                                              |                                      |                          |            |   |   |
|              | Açıklama                                                        | : 17.11.2020 tarih ve 820909 sa<br>kat 5-6-7-8 nolu bölümlerin topla                                             | <b>Toplam</b><br>ılı yazıya istinaden Müftülük Hizm<br>m )                                                                                                    | Tutar 3.<br>It Binasının tahsis | .498.800,00<br>kaydı işlemi-(                                | 3.498.800,00                         |                          |            |   |   |
|              | Apliama<br>Dürenle<br>Ad Soy<br>Martind<br>Serma CF<br>Deftords | : 17.11.2020 tarih ve 820909 sa<br>kat 5-6-7-8 nolu bölümlerin topla<br>nyen Muhasebe Yeti<br>adı Adı Soyadı<br> | Toplam<br>III yazya istinaden Müftülüki Hizm<br>III Yard. Muhasebe Yet<br>Adi Soyad<br>III Yard. Richardson<br>Fattor: BRGHZ R<br>Defte da abit Vizmen<br>Malmudiara V | Tutar 3.                        | 498.800,00<br>kaydı işlemi-(<br>Veznedar<br>Adı Soyadı<br>dd | 3.498.800,00<br>1.kat-1 -2-3-4 ve 2. | Windows to               |            |   |   |

Tahsisi sona eren Arsa ve Araziler; 500 (*12.Tahsisli Kullanılan Taşınmazlar*) net değer hesabına borç, 250.03 Tahsisli Kullanılan Arsa ve Araziler hesabına alacak, tahsisi sona eren Binalar; 500 (*12.Tahsisli Kullanılan Taşınmazlar*) net değer hesabına borç, 252 Tahsisli Kullanılan Binalar hesabına alacak kaydedilir.

Hatalı kayıtların hesaplardan çıkarılması işleminde de aynı şekilde 500 (*12.Tahsisli Kullanılan Taşınmazlar*) net değer hesabına borç ve taşınmazın türüne göre 250.03 Tahsisli Kullanılan Arsa ve Araziler veya 252.03 Tahsisli Kullanılan Binalar hesabına alacak kaydedilir.

Aşağıda Çanakkale Ezine İlçe Müftülüğüne ait hatalı kaydın düzelme fişi görülmektedir.

|                                                                                                    | į dlizeltme jpg                                                                                                    |                                         |                                                        |                                 |                                  |                        |                                                                                                    |             |
|----------------------------------------------------------------------------------------------------|----------------------------------------------------------------------------------------------------|-----------------------------------------|--------------------------------------------------------|---------------------------------|----------------------------------|------------------------|----------------------------------------------------------------------------------------------------|-------------|
| <page-header><text><text><text><text><text><text><text><text><text><text><text></text></text></text></text></text></text></text></text></text></text></text></page-header>                                                                                                    | aflan görüntüle + Şuraya ekle:                                                                                                    |                                         | Q. 🗐                                                   | ৩ ৭ খ                           |                                  |                        | 💥 Düzenle ve Oluştur 🛩                                                                                                    | ピ Pay       |
| <text><text><text><text><text><text><text></text></text></text></text></text></text></text>                                                                                                    |                                                                                                    | T.C. Holye Bakastig                     |                                                        |                                 | Pla                              | Webst Greet Minurado   |                                                                                                    |             |
| Manamba Bilting Ali <ul> <li></li></ul>                                                                                                    | K<br>D                                                                                                    | annu İdanesi Adı :<br>Vəftar Adı :<br>H | DİYANET İŞLERİ BAŞKANLIĞI<br>DİYANET İŞLERİ BAŞKANLIĞI | T.C. HAZINE VE                  | BOlige Yılı<br>Yevmiyenin Tarihi | : 2020<br>: 12.11.2020 | All states of the second second second second second second second second second second second second second se                                                                                                    |             |
| Manadora de Reiter Mon     3:8402.3302     Manadora Kinica Jian     2:207.840       Sim Tarini     3:84002.5024     C2NK LLCK MUTTURKO     3:8402.3302     3:840.3102       Minage Kodu     Himap Add     Tariba     Rong Taler (1)     Address Taler (1)       Minage Kodu     Himap Add     Tariba     Rong Taler (1)     Address Taler (1)       Minage Kodu     Himap Address (1)     Tariba     Rolandaria     1:272.00.02       Stop 12     Taribali Kalandaria     1:272.00.02     0:6407.53     6:6407.53       Stop 12     Taribali Kalandaria     1:272.00.02     0:6407.53     6:6407.53       Stop 12     Taribali Kalandaria     1:272.00.02     0:6407.53     6:6407.53       Stop 225.00.01.61.01     Homes Konuclaun     1:272.00.02     6:6407.53     6:6407.53       Stop 225.00.01.62.01     Konuclaun     0:1720.00.02     6:6407.53     6:6407.53       Stop 225.00.01.62.01     Konuclaun     0:1720.00.02     6:6407.53     6:6407.53       Minauche Verlaun     Minauche Verlaun     6:6407.53     6:6407.53       Minauche Vol 11.02.00 Darch ve 209566 sand yazna stanaderi duzetteri     Minauche Verlaun     Minauche Verlaun       Minauche Verlaun     Minauche Verlaun     Minauche Verlaun     Minauche Verlaun       Minauche Verlaun     Minauche Verlaun                                                                                                    | м                                                                                                    | kuhanebe Birimi Ada y                   | EZINE MALMÜDÜRLÜĞÜ                                     | 1                               | Defter Yevmiye No                | : 2020 / 529908        |                                                                                                    |             |
| Homan Billini       Homan Addition         Moman Kodu       Homan Addition         Moman Kodu       Homan Addition         Science       Technick Modernan         Science       Technick Modernan         Science       Technick Modernan         Science       Technick Modernan         Science       Technick Modernan         Science       Technick Modernan         Science       Technick Modernan         Science       Technick Modernan         Science       Technick Modernan         Science       Technick Modernan         Science       Technick Modernan         Science       Technick Modernan         Matter Vertein       Technick Modernan         Science       Matter Vertein         Matter Vertein       Matter Vertein         Matter Vertein       Matter Vertein         Matter Vertein       Matter Vertein         Matter Vertein       Matter Vertein         Matter Vertein       Matter Vertein         Matter Vertein       Matter Vertein         Matter Vertein       Matter Vertein         Matter Vertein       Matter Vertein         Matter Vertein       Matter Vertein         Matter Vertein                                                                                                    | i i i i i i i i i i i i i i i i i i i                                                                                                    | gion Tarihi                             | 3840233020<br>17.11.2020 MUH                           | NASEBE İŞLEM FİŞİ               | Auhasebe Birtmi İşlem No         | : 2020 / 8440          |                                                                                                    |             |
| Image Local     Head Addit       Image Local     Head Addites Addites       Image Local     Head Addites Addites       Image Local     Head Addites Addites       Image Local     Head Addites Addites       Image Local     Head Addites Addites       Image Local     Head Addites Addites       Image Local     Head Addites Addites       Image Local     Head Addites Addites       Image Local     Head Addites       Image Local     Head Addites                                                                                                    | E                                                                                                    | karcama Birlini                         | : 3840632934 - EZINE ILCE MÜFTÜLÜĞL                    | 7                               |                                  |                        |                                                                                                    |             |
| Son 22         Thread Kindension Tagermation         11.77.20.62         106.407/33           252         Bit March Hersch         01.77.20.62         106.407/33           252.03.01.01.01         Harred Binaten         01.77.20.62         106.407/33           252.03.01.01.01         Harred Binaten         01.77.20.62         106.407/33           252.03.01.01.01         Harred Binaten         01.77.20.62         106.407/33           252.03.01.02.01         Kamu Konutlan         01.27.20.62         06.407/33           252.03.01.07.01         Kamu Konutlan         01.27.20.62         06.407/33           252.03.01.07.01         Kamu Konutlan         01.27.20.62         06.407/33           252.03.01.07.01         Kamu Konutlan         01.27.20.62         06.407/33           252.03.01.07.01         Kamu Konutlan         01.27.20.62         06.407/33           252.03.01.07.01         Kamu Konutlan         01.27.20.62         06.407/33           252.03.01.07.01         Kamu Konutlan         01.27.20.62         06.407/33           252.03.01.07.01         Kamu Konutlan         01.27.20.02         06.407/33           252.03.01.07.01         Kamu Konutlan         01.27.20.02         06.407/33           252.03.01.07.01         Kamu Konutlan         Mulasch                                                                                                    | 5                                                                                                    | Presap scou                             | Hesep Ada<br>NET DEĞER HESABI                          | Tertip                          | Borg Tutar (TL)                  | Alacak Tutar (TL)      |                                                                                                    |             |
| Actions     Bit March Resolar     01.77.00.62     Bit March Resolar       252.03.01.01.01     Hondet Verleti     01.77.00.62     65.314.31       252.03.01.02.01     Kenne Konuttan     01.77.00.62     65.314.31       252.03.01.02.01     Kenne Konuttan     01.77.00.62     65.314.31       252.03.01.02.01     Kenne Konuttan     01.77.00.62     65.314.31       252.03.01.02.01     Kenne Konuttan     01.77.00.62     65.314.31       252.03.01.02.01     Kenne Konuttan     01.77.00.62     65.314.31       252.03.01.02.01     Kenne Konuttan     01.77.00.62     65.314.31       252.03.01.02.01     Kenne Konuttan     01.77.00.62     65.307.33       Toplam Tuber 96.407.53       Methods 09/11/2020 tarth ve 799566 saylay yanya istinaden duzettree       Urganos       Urganos       Urganos       Muthasetle Yeiki Yantu       Adi Soyadi     Adi Soyadi     Adi Soyadi       urdardan                                                                                                    | 5                                                                                                    | 00.12                                   | Tahsisli Kullanilan Taşırımazlar                       | 01.77.00.62                     | 86,407,53                        |                        | Contraction of the local division of the local division of the loc |             |
| 242.03.01.04.11     Ibades Verlain     01/7/00.02     432.00       242.03.01.07.01     Ramu Karustan     01/7/00.02     433.4.83       242.03.01.07.01     Ramu Karustan     01/7/00.02     453.34.83       1     Toplam Tutar     86.407.53     664.007.83       Adjiona     minflükk 09/11/2020 tarih ve 799566 sayah yazıva sitinaden duzetme     1000000000000000000000000000000000000                                                                                                    |                                                                                                    | 252 03 01 01 01                         | BINALAR HESABI                                         |                                 |                                  | 86.407,53              |                                                                                                    |             |
| 252,03.01.02.01     Kamuk Konutkan     01.272.00.62     01.0000       Topiem Tuter     96.407.33       Topiem Tuter     96.407.33       Topiem Tuter     96.407.33       Modern Tuter     96.407.33       Modern Tuter     96.407.33       Modern Tuter     96.407.33       Modern Tuter     96.407.33       Modern Tuter     96.407.33       Modern Tuter     96.407.33       Modern Tuter     96.407.33       Modern Tuter     96.407.33       Modern Tuter     Modern       Distribution (0.011/1020) tarth ve 799566 samely same sitematers       Distribution (0.011/1020)       Moderne       Moderne       Moderne       Moderne       Moderne       Moderne       Moderne       Moderne       Moderne       Moderne       Moderne       Moderne       Moderne        Moderne                                                                                                    |                                                                                                    | 252.03.01.04.11                         | Ibadet Yerler                                          | 01.77.00.62                     |                                  | 432,70                 |                                                                                                    |             |
| Toplam Tutar         86,407,53         66,407,53           Aplama         Inolfbulk 09/11/2020 tarih ve 799566 sayali yazaya istinaden duzetime         UVQ.NOUR           Dizenieyen         Muhasebe Yetkilly at.<br>Adi Soyadi         Muhasebe Yetkilly at.<br>Adi Soyadi         Veznedar           Adi Soyadi         Adi Soyadi         Adi Soyadi         Adi Soyadi         Adi Soyadi                                                                                                    |                                                                                                    | 252.03.01.07.01                         | Kamu Konutian                                          | 01.77.00.62                     |                                  | 640,00                 |                                                                                                    |             |
| Toplem Tuber         Bit.402.80         66.402.80           Açideme         mulfuluite 09/11/2020 tarih ve 799566 savek yanya tatinaden duzetme         UVQ.ncur           Düzenieyen         Muhasebe Yerkiles         Vezmedar           Adi Soyadi         Adi Soyadi         Adi Soyadi           underdare         underdare         enderdare                                                                                                    |                                                                                                    |                                         |                                                        | Toplam Tu                       | nar 86.407,53                    | 86.407,53              | 100000000000000000000000000000000000000                                                                                                    |             |
| Açikiama multiciku ory/11/2020 tarih ve 799566 sayık yazıya istinaden duzetme<br>UYQURCUR<br>Multisope Yetkilan<br>Multisope Yetkilan<br>Multisope Yetkila | and the second second se |                                         |                                                        | Toplam Tu                       | tar 86.407,53                    | 86.407,53              | All and a second second                                                                                                    |             |
| Diannanyen Muhaushe Yetikai Muhaushe Yetikai Veznedar<br>Adi Soyadi Adi Soyadi Adi Soyadi Adi Soyadi Adi Soyadi Adi Soyadi<br>Adi Adi Adi Adi Adi Adi Adi Adi Adi Adi                                                                                                    |                                                                                                    | Açıklama                                | : müftülük 09/11/2020 tarih ve 799566                  | savılı yazıya istinaden düzeltm | e                                |                        | and the sectors                                                                                                    |             |
| Durentyern Muharster Verlässi Vernedar<br>Adi Soyad Adi Soyad Adi Soyad Adi Soyadi Adi Soyadi Adi Soyadi addudur<br>undurduru undurduru undurduru undurduru undurduru<br>Adi                                                                                                    |                                                                                                    |                                         | U                                                      | YGUNDUR                         |                                  |                        | And in case of the local distance of the local distance of the loc |             |
| Ad Soyadi Ad Soyadi Ad Soy                                                                                                    | the second second second second second second second second second second second second second second second s                                                                                                    | Düzenleyer<br>Md. Smooth                | n Muhasebe Yetkili Yan                                 | d. Muhasebe Yetkilis            | 4 Veznedar                       |                        |                                                                                                    |             |
| Re<br>Windows'u Etkinleştir                                                                                                    | And the second second second second second second second second second second second second second second second                                                                                                    | ndi Soyasi<br>                          | Adi Soyadi                                             | Adi Soyadi                      | Adı Soyadı                       |                        |                                                                                                    |             |
| Re<br>Windows'u Etkinleştir                                                                                                    |                                                                                                    |                                         |                                                        |                                 |                                  |                        |                                                                                                    |             |
| Windows'u Etkinleştir                                                                                                    |                                                                                                    | 51                                      |                                                        |                                 |                                  | And the second         |                                                                                                    |             |
| Windows'u Etkinleştir                                                                                                    | a second second s |                                         |                                                        |                                 |                                  |                        |                                                                                                    |             |
|                                                                                                    | Statistics in the second                                                                                                    |                                         |                                                        |                                 |                                  | 1000                   | Windows'u Etkinleştir                                                                                                    |             |
| Windows u etomietorija Av                                                                                                    |                                                                                                    |                                         |                                                        |                                 |                                  |                        | wisdows is ensined titllegrade                                                                                                    | requirier a |

#### 3.4.Son Geçici Mizanlarda Kontrol Edilmesi Gereken Hususlar:

Tahsisli kullanılan taşınmazlar harcama birimine ait son geçici mizanda ilgili hesabın borç kaydı ve borç kalanı sütunlarında görülür. Tahsisi kaldırılan ve ilgili hesaplardan çıkarılan taşınmazlar ise ilgili hesapların alacağında ve alacak kalanında görülür.

Tüm taşınmaz kayıtlarını tamamlayan harcama birimlerimiz İcmal Listeleri bölümünde ilgili yılı ve maliki hazine seçtikten sonra Ek-6 Sınırlı Ayni Haklar ile Kişisel Haklar Tahsis Formu ile 7/A Tapuya kayıtlı Olan Taşınmazlar için İcmal Cetvelini alarak muhasebe kaydı yapılmak üzere bağlı muhasebe müdürlüklerine göndermek suretiyle muhasebe kayıtlarını yaptırmaları gerekmektedir.

Yapılan muhasebe kayıtlarına ilişkin muhasebe işlem fişi ve son geçici mizanlar alınarak muhasebe kaydının doğru yapılıp yapılmadığı kontrol edilmelidir.

Yıl içerisinde taşınmaz tahsisi yapıldığında aynı şekilde İKYS-Taşınmaz Programına kaydı yapıldıktan sonra hazine mülkiyetinde olan bir taşınmaz ise Kamu İdarelerine Ait Taşınmazların Kaydına ilişkin Yönetmelik hükümleri gereğince **yedi gün içerisinde** muhasebe kaydı yapılmak üzere muhasebe müdürlüğüne ve bilgi için Strateji Geliştirme Başkanlığımıza bildirilmesi gerekmektedir. İşlemin yapıldığı ayı takip eden **ay sonuna** kadar, **Aralık** ayında işlem yapılanlar için ise **Aralık** ayı sonuna kadar da bağlı milli emlak servislerine bildirilmesi gerekmektedir.

# GENEL BÜTÇE ORTAK DETAYLI HESAP PLANI TAŞINMAZ MUHASEBE KODLARI

## Tahsisli Kullanılan Araziler:

| HESKOD | <b>YARDIMCI 1</b> | <b>YARDIMCI 2</b> | <b>YARDIMCI 3</b> | <b>YARDIMCI 4</b> | ANA HESAP, HESAP GRUBU, HESAP ve<br>YARDIMCI HESABIN ADI |
|--------|-------------------|-------------------|-------------------|-------------------|----------------------------------------------------------|
| 250    | 3                 | 0                 | 0                 | 0                 | Tahsisli Kullanılan Taşınmazlar                          |
| 250    | 3                 | 1                 | 0                 | 0                 | Araziler                                                 |
| 250    | 3                 | 1                 | 1                 | 0                 | Tarla                                                    |
| 250    | 3                 | 1                 | 2                 | 0                 | Bağ Bahçe                                                |
| 250    | 3                 | 1                 | 4                 | 0                 | Tarım Dışı Alanlar                                       |
| 250    | 3                 | 2                 | 0                 | 0                 | Arsalar                                                  |

# Tahsisli Kullanılan Binalar:

| HESKOD | <b>YARDIMCI 1</b> | YARDIMCI 2 | <b>YARDIMCI 3</b> | YARDIMCI 4 | ANA HESAP, HESAP GRUBU, HESAP ve<br>YARDIMCI HESABIN ADI |
|--------|-------------------|------------|-------------------|------------|----------------------------------------------------------|
| 252    | 3                 | 0          | 0                 | 0          | Tahsisli Kullanılan Taşınmazlar                          |
| 252    | 3                 | 1          | 0                 | 0          | Beton, Kagir, Demir ve Çelik Binalar                     |
| 252    | 3                 | 1          | 1                 | 0          | İdare Binaları                                           |
| 252    | 3                 | 1          | 1                 | 1          | Hizmet Binaları                                          |
| 252    | 3                 | 1          | 1                 | 99         | Diğer                                                    |
| 252    | 3                 | 1          | 2                 | 0          | Eğitim ve Öğretim Amaçlı Binalar                         |
| 252    | 3                 | 1          | 2                 | 5          | Mesleki Eğitim Merkezleri                                |
| 252    | 3                 | 1          | 2                 | 99         | Diğer                                                    |
| 252    | 3                 | 1          | 4                 | 6          | Kurs Merkezleri                                          |
| 252    | 3                 | 1          | 4                 | 11         | İbadet Yerleri                                           |
| 252    | 3                 | 1          | 4                 | 12         | Eğitim ve Dinlenme Binaları                              |
| 252    | 3                 | 1          | 7                 | 0          | Konutlar                                                 |
| 252    | 3                 | 1          | 7                 | 1          | Kamu Konutları                                           |

### KAMU İDARELERİNE AİT TAŞINMAZLARIN KAYDINA İLİŞKİN YÖNETMELİK EKİ TAŞINMAZ KODLARININ TAŞINMAZ MUHASEBE KODU KARŞILIKLARI

| İKYS-<br>TA | TAŞINMAZ PROGRAMI<br>AŞINMAZ KODLARI |     |   |   | M | U <b>H</b> A | ASEBE KODLARI               |
|-------------|--------------------------------------|-----|---|---|---|--------------|-----------------------------|
| 1           | TAPUDA KAYITLI OLAN<br>TAŞINMAZLAR   | 252 |   |   |   | E            | BİNALAR HESABI              |
| 1.1         | Üzerinde Bina Olan<br>Taşınmazlar    | 252 | 3 |   |   |              | Tahsisli Kullanılan Binalar |
| 1.1.1.1     | Hizmet Binaları                      | 252 | 3 | 1 | 1 | 1            | Hizmet Binaları             |
| 1.1.2.5     | Mesleki Eğitim Merkezleri            | 252 | 3 | 1 | 2 | 5            | Mesleki Eğitim Merkezleri   |
| 1.1.4.6     | Kurs Merkezleri                      | 252 | 3 | 1 | 4 | 6            | Kurs Merkezleri             |
| 1.1.4.11    | İbadet Amaçlı Yapılar                | 252 | 3 | 1 | 4 | 11           | İbadet Yerleri              |
| 1.1.4.12    | Eğitim ve Dinlenme Binaları          | 252 | 3 | 1 | 4 | 12           | Eğitim ve Dinlenme Binaları |
| 1.1.7.1     | Kamu Konutları                       | 252 | 3 | 1 | 7 | 1            | Kamu Konutları              |
| 1.1.7.2     | Diğer Konutlar                       | 252 | 3 | 1 | 7 | 99           | Diğer Binalar               |
| 1.3/1.2 A   | ARSA VE ARAZİLER                     | 250 |   |   |   |              | ARAZİLER                    |
| 1.3         | Araziler                             | 250 | 3 | 1 | 0 | 0            | Araziler                    |
| 1.3.1       | Tarla                                | 250 | 3 | 1 | 1 | 0            | Tarla                       |
| 1.2         | Arsalar                              | 250 | 3 | 2 |   |              | Arsalar                     |

Yönetmelik ekinde yer alan taşınmaz kodları ile İKYS-Taşınmaz Programı kaydı yapıldıktan sonra, alınan Taşınmaz İcmal Cetvelleri, muhasebe müdürlüklerine gönderilecektir. Muhasebe müdürlüklerince düzenlenen muhasebe işlem fişlerinde yer alan muhasebe kodlarının Yönetmelik eki Taşınmaz koduna karşılık gelen muhasebe kodu olması gerekmektedir. Aşağıda Ağrı iline ait geçici mizan yer almaktadır.

|                     | 4                      | 100-AĞRI DEF<br>202 | TERDARLIK<br>20 YILI GEÇİ | K MUHASEBI<br>ICİ MİZAN | E MÜDÜRLI               | ÜĞÜ           |                  |                       |                       |                       |
|---------------------|------------------------|---------------------|---------------------------|-------------------------|-------------------------|---------------|------------------|-----------------------|-----------------------|-----------------------|
| Hesap               | Hesap<br>Adı           | BORÇ (TL)           | ALACAK<br>(TL)            | BORÇ<br>KALAN<br>(TL)   | ALACAK<br>KALAN<br>(TL) | Hesap<br>Kodu | E<br>K<br>o<br>d | E<br>K<br>o<br>d<br>2 | E<br>K<br>o<br>d<br>3 | E<br>K<br>o<br>d<br>4 |
| 250.03.02           | Arsalar                | 1.176.938,75        | 0,00                      | 1.176.938,75            | 0,00                    | 250           | 3                | 2                     | 0                     | 0                     |
| 252.03.01.<br>01.01 | Hizmet<br>Binaları     | 7.500.000,00        | 0,00                      | 7.500.000,00            | 0,00                    | 252           | 3                | 1                     | 1                     | 1                     |
| 252.03.01.<br>04.06 | Kurs<br>Merkezl<br>eri | 3.000.000,00        | 0,00                      | 3.000.000,00            | 0,00                    | 252           | 3                | 1                     | 4                     | 6                     |
| 252.03.01.          | İbadet                 | 0,09                | 0,00                      | 0,09                    | 0,00                    | 252           | 3                | 1                     | 4                     | 1                     |
| 04.11               | Yerleri                |                     |                           |                         |                         |               |                  |                       |                       |                       |
| 252.03.01.<br>07.01 | Kamu<br>Konutla<br>rı  | 7.500.000,00        | 7.500.000,00              | 0,00                    | 0,00                    | 252           | 3                | 1                     | 7                     | 1                     |

Ağrı ili personeli bağlı defterdarlık muhasebe müdürlüğünden aldıkları bu mizanı aşağıda yer alan 7/A Tapuya Kayıtlı Olan Taşınmazlar İçin İcmal Cetveli ile karşılaştırmaları gerekmektedir.

|         |                |                                                       | anepanencay |               |                   |                 |                    |                |                |                   |                |                       |                    |                                 |                                 |         |
|---------|----------------|-------------------------------------------------------|-------------|---------------|-------------------|-----------------|--------------------|----------------|----------------|-------------------|----------------|-----------------------|--------------------|---------------------------------|---------------------------------|---------|
| iş Ekle | Tasarım S      | ayfa Düzeni Başvurular I                              | Postalar Gö | zden Geçir    | Sörünüm 4         | ACROBAT         | Tasarım D          | Nüzen 🖓        | Ne yapmal      | k istediğinizi sö | /leyin         |                       |                    |                                 | Turkay                          | ALTINKA |
| 🗟 🍹     |                |                                                       |             |               |                   |                 |                    |                |                |                   |                |                       |                    |                                 |                                 |         |
| 100     |                | B 2 - 1 - 3 - 1 - 4 - 1 - 5 - 1                       | 641+7+1     |               | B 10 + 1 + 11 + B | 12 - 12 - 1 - 1 | 0 - 1 - 14 - 1 - 1 | l = 1 = 16 = 1 | II 17 × 1 × 18 |                   | - 1 - 21 - 1 - | P <u>3</u> 2 + 1 + 23 | ll i - 24 - i - 25 | 1 1 - 26 - 1 - 27               | 6 <sub>1</sub> - 28 -           |         |
|         |                |                                                       |             |               |                   |                 |                    |                |                |                   |                |                       |                    |                                 |                                 |         |
|         |                |                                                       |             |               |                   |                 |                    |                |                |                   |                |                       |                    |                                 |                                 |         |
|         | 6.0            |                                                       |             |               |                   | ICMAL (         | ETVELÍ             |                |                |                   |                |                       | 03.0               | Sayfa :1 / 6<br>5.2021 10:57:15 | 5                               |         |
|         |                |                                                       |             | TAPUDA K      | AYITLI OLA        | N TAŞIN         | MAZLAR İÇİM        | I İCMAL O      | ETVELİ         |                   |                |                       | E                  | K-7 - EK-7/A                    |                                 |         |
|         | +<br>Kamu idar | DIVANET ISLER                                         | Î RASKANLIĞ | 1             | Birimi            | Ağrı Müf        | tülüğü (Ağrı)      |                |                |                   |                |                       | Tarih • 2020       |                                 | 1                               |         |
|         | Tasamaa        | Tasamasa                                              | Co.         | son Vilden De | unadan.           | rigit mai       | ki isinda Edini    |                | V.I            | İsində Eldən i    | o kan          |                       | alasak Vila Da     | wadan                           |                                 |         |
|         | Kodu           | Cinsi                                                 | Adedi       | Yüzölcümü     | Değeri            | Adedi           | Yüzölcümü          | Değeri         | Adedi          | Yüzölcümü         | Değeri         | Adedi                 | Yüzölcümü          | Değeri                          | -                               |         |
|         |                | TAPUDA KAYITLI OLAN                                   | 100         | 2 005 696 29  | 11,676,938.       | 3               | 1062.60            | 0.00           | 0              | 0.00              | 0.00           | 100                   | 3 006 740 07       | 11,676,938.8                    |                                 |         |
|         | '              | TAŞINMAZLAR                                           | 105         | 2,993,000.30  | 84                | 4               | 1,005.59           | 0.00           |                | 0.00              | 0.00           | 103                   | 2,990,749.97       | -                               |                                 |         |
|         | 1.1            | Uzerinde Bina ve Tesis Olan<br>Taşınmazlar            | 182         | 2,992,173.13  | 10,500,000.       | 2               | 1,063.59           | 0.00           | 0              | 0.00              | 0.00           | 184                   | 2,993,236.7        | 10,500,000.0<br>9               | $\mathbf{\mathbf{\mathcal{D}}}$ |         |
|         | 1.1.1          | Ídare Binaları                                        | 2           | 1,015.14      | 7,500,000.0       | 0               | 0.00               | 0.00           | 0              | 0.00              | 0.00           | 2                     | 1,015.14           | 7,500,000.00                    |                                 |         |
|         | 1.1.1.1        | Hizmet Binaları                                       | 2           | 1,015.14      | 7,500,000.0       | 0               | 0.00               | 0.00           | 0              | 0.00              | 0.00           | 2                     | 1,015.14           | 7,500,000.00                    |                                 |         |
|         | 1.1.2          | Eğitim ve Öğretim Amaçlı B<br>ve Tesisler             | ina         |               |                   |                 |                    |                |                |                   |                |                       |                    |                                 | -                               |         |
|         | 1.1.2.1        | Anaokulları                                           |             |               |                   |                 |                    |                |                |                   |                |                       |                    |                                 |                                 |         |
|         | 1.1.2.2        | İlköğretim Okulları                                   |             |               |                   |                 |                    |                |                |                   |                |                       |                    |                                 | 1                               |         |
|         | 1.1.2.3        | Ortaöğretim Okulları                                  |             |               |                   |                 |                    |                |                |                   |                |                       |                    |                                 |                                 |         |
|         | 1.1.2.4        | Üniversite, Akademi, Enstitü v<br>Yüksekokul Binaları | e           |               |                   |                 |                    |                |                |                   |                |                       |                    |                                 |                                 |         |
|         | 1.1.2.5        | Mesleki Eğitim Merkezleri                             |             |               |                   |                 |                    |                |                |                   |                |                       |                    |                                 |                                 |         |
|         | 1.1.3          | Sağlık Hizmeti Amaçlı Bina<br>Tesisler                | ve          |               |                   |                 |                    |                |                |                   |                |                       |                    |                                 |                                 |         |
|         | 1.1.3.1        | Sağlık Evleri                                         |             |               |                   |                 |                    |                |                |                   |                |                       |                    |                                 |                                 |         |
|         | 1.1.3.2        | Sağlık Ocakları                                       |             |               |                   |                 |                    |                |                |                   |                |                       | W                  | ndows'u Etk                     | inleştir                        |         |
|         | 1.1.3.3        | Dispanserler                                          |             |               |                   |                 |                    |                |                |                   |                |                       | Wi                 | dows u etkinieş                 | urmek içir                      |         |
| L)8     |                |                                                       |             | 1             |                   |                 |                    |                |                |                   |                |                       |                    | .00                             | 16                              | -       |
|         | oz 💮 🌘         | 9 😂 😁 💷                                               |             |               |                   |                 |                    |                |                |                   |                |                       |                    |                                 |                                 |         |

|                                                                                                    | arim Say                                                                                                    | yfa Düzeni Başvurular                                                                                                    | Postalar (                                                                                                    | Sözden Geçir                                                                                                    | Görünüm                                                                                                    | ACROBAT                                                               | Tasarım                                                                                                    | Düzen 📿                                                                                                    |                                                                                                    |                                                                                                    |                               |                                                              |                                                                                                    |                                                                                                    |            |
|----------------------------------------------------------------------------------------------------|----------------------------------------------------------------------------------------------------|----------------------------------------------------------------------------------------------------|----------------------------------------------------------------------------------------------------|----------------------------------------------------------------------------------------------------|----------------------------------------------------------------------------------------------------|-----------------------------------------------------------------------|----------------------------------------------------------------------------------------------------|----------------------------------------------------------------------------------------------------|----------------------------------------------------------------------------------------------------|----------------------------------------------------------------------------------------------------|-------------------------------|--------------------------------------------------------------|----------------------------------------------------------------------------------------------------|----------------------------------------------------------------------------------------------------|------------|
| <b>V</b> D                                                                                                    |                                                                                                    |                                                                                                    |                                                                                                    |                                                                                                    |                                                                                                    |                                                                       |                                                                                                    |                                                                                                    |                                                                                                    |                                                                                                    |                               |                                                              |                                                                                                    |                                                                                                    |            |
| 1003030                                                                                                    |                                                                                                    | 2 - 1 - 3 - 1 - 4 - 1 - 5 - 1                                                                                                    | - 6-81 - 7 -                                                                                                    |                                                                                                    | B 10 · · · 11 ·                                                                                                    | ₿. > 12 > 1. >                                                        | BI 14 1                                                                                                    | 8 + 1 + 26 + 1                                                                                                    | 8 17 + + + 18                                                                                          | 1 + + 1 + + + + 2 <u> </u>                                                                                                    | · · · źi · · · P              | 22 + 1 + 23 1                                                | 11 - 24 - 1 - 25                                                                                                    | 1 + 26 + 1 + 27                                                                                                    | iferences  |
|                                                                                                    |                                                                                                    |                                                                                                    |                                                                                                    |                                                                                                    |                                                                                                    |                                                                       |                                                                                                    |                                                                                                    |                                                                                                    |                                                                                                    |                               |                                                              |                                                                                                    |                                                                                                    |            |
|                                                                                                    | J.L                                                                                                    |                                                                                                    |                                                                                                    |                                                                                                    |                                                                                                    | ICMAL                                                                 | CETVELİ                                                                                                    |                                                                                                    |                                                                                                    |                                                                                                    |                               |                                                              | 03.0                                                                                                    | Sayfa :2 / 6<br>5.2021 10:57:15                                                                                                    | į          |
|                                                                                                    | Sun sel                                                                                                    | l service service serv                                                                                                    |                                                                                                    | TAPUDA I                                                                                                    | KAYITLI OLI                                                                                                    | AN TAŞIN                                                              | IMAZLAR İÇİ                                                                                                    | N İCMAL C                                                                                                    | ETVELİ                                                                                                 |                                                                                                    |                               |                                                              | E                                                                                                    | K-7 - EK-7/A                                                                                                    |            |
| 1                                                                                                    | (amu İdare                                                                                                    | DİYANET İŞLEF                                                                                                    | I BAŞKANL                                                                                                    | IĞI                                                                                                    | Birimi                                                                                                    | Ağrı Müt                                                              | ftülüğü ( Ağrı )                                                                                                    | )                                                                                                    | 1                                                                                                    |                                                                                                    |                               | _                                                            | Tarih : 2020                                                                                                    |                                                                                                    |            |
|                                                                                                    | faşınmaz<br>Kodu                                                                                                    | Taşınmazın<br>Cinsi                                                                                                    | Adeo                                                                                                    | Seçen Yıldan D<br>di Yüzölçümü                                                                                                    | evreden<br>i Değeri                                                                                                    | Adedi                                                                 | Yıl içinde Edini<br>Yüzölçümü                                                                                                    | len<br>Değeri                                                                                                    | Adedi                                                                                                  | lçinde Elden Ç<br>Yüzölçümü                                                                                                    | ikan<br>Değeri                | Ge                                                           | lecek Yıla De<br>Yüzölçümü                                                                                                    | vreden<br>Değeri                                                                                                    |            |
| 1                                                                                                    | .1.4                                                                                                    | Sosyal ve Kültürel Amaçlı E<br>ve Tesisler                                                                                                    | ina 179                                                                                                    | 2,990,936.5                                                                                                    | 4 3,000,000.0                                                                                                    | 2                                                                     | 1,063.59                                                                                                    | 0.00                                                                                                    | 0                                                                                                    | 0.00                                                                                                    | 0.00                          | 181                                                          | 2,992,000.13                                                                                                    | 3,000,000.09                                                                                                    |            |
| 1                                                                                                    | .1.4.1                                                                                                    | Yurt ve Pansiyonlar                                                                                                    |                                                                                                    |                                                                                                    | 2                                                                                                    |                                                                       |                                                                                                    |                                                                                                    |                                                                                                    |                                                                                                    |                               |                                                              |                                                                                                    |                                                                                                    |            |
| 1                                                                                                    | .1.4.2                                                                                                    | Bakım Evi ve Huzurevleri                                                                                                    |                                                                                                    | _                                                                                                    |                                                                                                    |                                                                       |                                                                                                    |                                                                                                    |                                                                                                    |                                                                                                    |                               |                                                              |                                                                                                    |                                                                                                    |            |
| 1                                                                                                    | .1.4.3                                                                                                    | Kreş ve Gündüz Bakımevleri<br>Micafichanalar                                                                                                    |                                                                                                    | _                                                                                                    |                                                                                                    |                                                                       |                                                                                                    |                                                                                                    |                                                                                                    |                                                                                                    |                               |                                                              |                                                                                                    |                                                                                                    | -          |
| 1                                                                                                    | 1.1.4.4                                                                                                    | Halk Eğitim Merkezi                                                                                                    |                                                                                                    | -                                                                                                    |                                                                                                    |                                                                       |                                                                                                    |                                                                                                    |                                                                                                    |                                                                                                    |                               |                                                              |                                                                                                    |                                                                                                    |            |
| 1                                                                                                    | .1.4.6                                                                                                    | Kurs Merkezleri                                                                                                    | 6                                                                                                    | 56,551.07                                                                                                    | 3,000,000.0                                                                                                    | 0                                                                     | 0.00                                                                                                    | 0.00                                                                                                    | 0                                                                                                    | 0.00                                                                                                    | 0.00                          | 6                                                            | 56,551.07                                                                                                    | 3,000,000.00                                                                                                    |            |
| 1                                                                                                    | .1.4.7                                                                                                    | Kütüphaneler                                                                                                    |                                                                                                    | 5-2335022                                                                                                    | 0.0                                                                                                    |                                                                       | 0.025%                                                                                                    | 5265                                                                                                    |                                                                                                    | 201973                                                                                                    | 0445                          |                                                              | 1.190.0050                                                                                                    |                                                                                                    |            |
| 1                                                                                                    | .1.4.8                                                                                                    | Sinema, Tiyatro ve Opera vb.<br>Salonları ve Stüdvoları                                                                                                    |                                                                                                    |                                                                                                    |                                                                                                    |                                                                       |                                                                                                    |                                                                                                    |                                                                                                    |                                                                                                    |                               |                                                              |                                                                                                    |                                                                                                    | 1          |
| 1                                                                                                    | 1.1.4.9                                                                                                    | Sergi ve Fuar Alanları                                                                                                    |                                                                                                    |                                                                                                    |                                                                                                    |                                                                       |                                                                                                    |                                                                                                    |                                                                                                    |                                                                                                    |                               |                                                              |                                                                                                    |                                                                                                    |            |
| 1                                                                                                    | .1.4.10                                                                                                    | Müzeler, Sanat Galerileri                                                                                                    |                                                                                                    |                                                                                                    |                                                                                                    |                                                                       |                                                                                                    |                                                                                                    |                                                                                                    | The second                                                                                                    |                               |                                                              |                                                                                                    | 100.000                                                                                                    |            |
| 1                                                                                                    | 14.12                                                                                                    | İbadet Amaçlı Yapılar<br>Föitim ve Dioleoren Bioslan                                                                                                    | 173                                                                                                    | 2,934,385.4                                                                                                    | 7 0.09                                                                                                    | 2                                                                     | 1,063.59                                                                                                    | 0.00                                                                                                    | 0                                                                                                    | 0.00                                                                                                    | 0.00                          | 175                                                          | 2,935,449.06                                                                                                    | 0.09                                                                                                    |            |
|                                                                                                    | 1413                                                                                                    | Düğün, Tören ve Konferans                                                                                                    |                                                                                                    |                                                                                                    |                                                                                                    |                                                                       |                                                                                                    | 1                                                                                                    |                                                                                                    |                                                                                                    |                               |                                                              |                                                                                                    |                                                                                                    |            |
|                                                                                                    | 1414                                                                                                    | Salonları<br>Havvanat Bahçeleri                                                                                                    |                                                                                                    |                                                                                                    |                                                                                                    |                                                                       |                                                                                                    |                                                                                                    |                                                                                                    |                                                                                                    |                               |                                                              | W                                                                                                    | ndows u Etk                                                                                                    | nleştir    |
| 1                                                                                                    | .1.4.15                                                                                                    | Hayvan Barınakları                                                                                                    |                                                                                                    |                                                                                                    |                                                                                                    |                                                                       |                                                                                                    |                                                                                                    |                                                                                                    |                                                                                                    |                               |                                                              | Win                                                                                                    | dowsu etisolegi                                                                                                    | imek.içiri |
| : İşleri Başk<br>û                                                                                                    | anlığı   İm:<br>) Dosya                                                                                                    | ×   😁 T.C. Cumhur<br>  C:/Users/USER/Dow                                                                                                    | oaşkanlığı D<br>nloads/Ta                                                                                                    | iyanet İşi 🗙<br>sinmaz_Ek_Ye                                                                                                    | EkYed                                                                                                    | iA<br>0(22).pdf                                                       | -                                                                                                    | ×                                                                                                    | +                                                                                                    |                                                                                                    |                               |                                                              |                                                                                                    |                                                                                                    | 0          |
| i İşleri Başk<br>û (î<br>İA                                                                                                    | anlığı   İm:<br>) Dosya                                                                                                    | X 🛛 😁 T.C. Cumhur                                                                                                    | oaşkanlığı D<br>nloads/Ta                                                                                                    | iyanet iş 🗙<br>sinmaz_Ek_Ye                                                                                                    | <ul> <li>EkYed</li> <li>edi_A_B%2</li> <li>3 / 6</li> </ul>                                                                                                    | iA<br>0(22).pdf                                                       | 100% +                                                                                                    | ×                                                                                                    | +                                                                                                    |                                                                                                    |                               |                                                              |                                                                                                    |                                                                                                    | 0          |
| i İşleri Başk<br>D<br>İA                                                                                                    | anlığı   İm:<br>) Dosya                                                                                                    | X 🖗 T.C. Cumhur<br>C:/Users/USER/Dow                                                                                                    | oaşkanlığı D<br>nloads/Ta<br>KANLIĞI                                                                                                    | iyanet İş 🗙<br>sinmaz_Ek_Yı<br>APODA KAY<br>Bi                                                                                                    | <ul> <li>EkYed</li> <li>EkYed</li> <li>A_B%2</li> <li>A</li> <li>A</li> <li>A</li> </ul>                                                                                                    | iA<br>D(22).pdf<br>  —<br>TAŞINIM<br>ğır Müftü                        | 100% <del> </del><br>AZLAK IÇIN<br>İÜĞÜ (Ağrı)                                                                                                    | ×                                                                                                    | +                                                                                                    |                                                                                                    |                               |                                                              | Tarih : 20                                                                                                    | 20. 7 20.                                                                                                    | •          |
| i İşleri Başk<br>()<br>()<br>()<br>()<br>()<br>()<br>()<br>()<br>()<br>()                                                                                                    | anlığı   İm<br>) Dosya<br>ıresi                                                                                                    | X 🖗 T.C. Cumhur<br>C:/Users/USER/Dow<br>DiYANET İŞLERİ BAŞ<br>Taşınmazın                                                                                                    | oaşkanlığı D<br>nloads/Ta<br>KANLIĞI<br>Gecer                                                                                                    | iyanet iş X<br>sinmaz_Ek_Yo<br>APODA KAY<br>Bi<br>Yıldan Devre                                                                                                    | <ul> <li>EkYed</li> <li>EkYed</li> <li>A_B%2</li> <li>A_B%2</li> <li></li></ul>                                                                                                    | iA<br>D(22).pdf<br>I —<br>TAŞINIM<br>ğr Müftü<br>Yıl                  | 100% <del> </del><br>AZLAK IÇIV<br>İüğü (Ağn )<br>İcinde Edinik                                                                                                    | ×                                                                                                    | +<br>) (5)                                                                                             | lcinde Elden                                                                                                    | Cikan                         |                                                              | Tarih : 20<br>Gelecek Yila                                                                                                    | 200<br>Devreden                                                                                                    | •          |
| i İşleri Başk<br>()<br>()<br>()<br>()<br>()<br>()<br>()<br>()<br>()<br>()                                                                                                    | anlığı   İma<br>) Dosya<br>mesi                                                                                                    | X @ T.C. Cumhur<br>C:/Users/USER/Dow<br>DiYANET iŞLERİ BAŞ<br>Taşınmazın<br>Cinsi                                                                                                    | oaşkanlığı D<br>nloads/Ta<br>KANLIĞI<br>Geçer<br>Adedi \                                                                                                    | iyanet iş X<br>Sinmaz_Ek_Yı<br>APUDA KAT<br>Bi<br>Yıldan Devre<br>üzölçümü                                                                                             | EkYed edi_A_B%2      J / 6      HELOLAW rimi A den Değeri                                                                                                    | iA<br>D(22).pdf<br>TAŞINIM<br>ğrı Müftü<br>Yıl<br>Adedi               | 100% –<br>AZLAK IÇIV<br>lüğü (Ağn )<br>İçinde Edinik<br>Yüzölçümü                                                                                                    | ×                                                                                                    | +                                                                                                    | İçinde Elden<br>Yüzölçümü                                                                                                    | Çıkan<br>Değeri               | Aded                                                         | Tarih : 20<br>Gelecek Yıla<br>i Yüzölçür                                                                                                    | 120<br>Devreden<br>mü Değe                                                                                                    | •          |
| i İşleri Başk<br>()<br>iA<br>Sona S<br>Kamu İda<br>Taşınmaz<br>Kodu<br>1.1.5.6                                                                                                    | anlığı   İm<br>) Dosya<br>rresi<br>r<br>Hipodro                                                                                                    | X 🖗 T.C. Cumhur<br>C:/Users/USER/Dow<br>DiYANET İŞLERİ BAŞ<br>Taşınmazın<br>Cinsi<br>mlar                                                                                                    | nloads/Ta<br>nloads/Ta<br>KANLIĞI<br>Geçer<br>Adedi 1                                                                                                    | iyanet l; X<br>Sinmaz_Ek_Y(<br>APODA KAY<br>Bi<br>Yildan Devre<br>Tüzölçümü                                                                                            | EkYed edi_A_B%2      A_B%2      A_B%2   | iA<br>D(22).pdf<br>TAŞINIM<br>ğrı Müftü<br>Yıl<br>Adedi               | 100% H<br>ALLAK IÇIN<br>İûğû (Ağn )<br>İçinde Edinik<br>Yüzölçümü                                                                                                    | ×<br>ICIMAL CI<br>m<br>Değeri                                                                                                    | +                                                                                                    | İçinde Elden<br>Yüzölçümü                                                                                                    | Çıkan<br>Değeri               | Aded                                                         | Tarih : 20<br>Gelecek Yıla<br>İ Yüzölçür                                                                                                    | 120<br>Devreden<br>mü Değe                                                                                                    | •          |
| işleri Başk<br>iA<br>iA<br>Vara V<br>Kamu İda<br>Taşınmaz<br>Kodu<br>1.1.5.6<br>1.1.6                                                                                                    | anlığı   İm.<br>) Dosya<br>vresi<br>t<br>Hipodro<br>Turizm u<br>Bina ve                                                                                                    | X @ T.C. Cumhur<br>C:/Users/USER/Dow<br>DiYANET IŞLERI BAŞ<br>Taşınmazın<br>Cinsi<br>mlar<br>ve Dinlenme Amaçlı<br>Tesider                                                                                                    | nloads/Ta<br>Noads/Ta<br>KANLIĞI<br>Geçer<br>Adedi Y                                                                                                    | iyanet işi X<br>sinmaz_Ek_Yu<br>AP'ODA KAT<br>Bi<br>Yılıdan Devre<br>Üzölçümü                                                                                          | EkYed edi_A_B%2     J / 6  HELOLAW rimi A den Değeri                                                                                                    | iA<br>0(22).pdf<br>TAŞINM<br>TAŞINM<br>TAŞIN<br>Müftü<br>Yıl<br>Adedi | 100% <del> </del><br>AZLAR IÇIN<br>lüğü (Ağn )<br>İçinde Edinile<br>Yüzölçümü                                                                                                    | x<br>TCWAL CI<br>n<br>Değeri                                                                                                    | +                                                                                                    | İçinde Elden<br>Yüzölçümü                                                                                                    | Çıkan<br>Değeri               | Aded                                                         | Tarih : 20<br>Gelecek Yıla<br>İ Yüzölçür                                                                                                    | 20 Devreden<br>nü Değe                                                                                                    | •<br>      |
| işleri Başk<br>()<br>()<br>()<br>()<br>()<br>()<br>()<br>()<br>()<br>()                                                                                                    | anlığı   İma<br>) Dosya<br>aresi<br>z<br>Hipodro<br>Bina ve<br>Turizm K                                                                                                    | X @ T.C. Cumhur<br>C:/Users/USER/Dow<br>DIYANET IŞLERI BAŞ<br>Taşınmazın<br>Cinsi<br>mlar<br>ve Dinlenme Amaçlı<br>Tesisler<br>tompleksi                                                                                                    | nloads/Ta<br>KANLIĞI<br>Geçer<br>Adedi 1                                                                                                    | iyanet lş X<br>Sinmaz_Ek_Yi<br>APODA KAY<br>Bi<br>Yıldan Devre<br>Tüzölçümü                                                                                            | EkYed edi_A_B%2     J / 6 ITELOLAN rimi A den Değeri                                                                                                    | iA<br>D(22).pdf<br>TAŞINIM<br>ğrı Müftü<br>Yıl<br>Adedi               | 100% –<br>HAZLAK TÇIN<br>İlüğü (Ağn )<br>İçinde Edinild<br>Yüzðlçümü                                                                                                    | ×<br>TCMAL CI<br>Poğeri                                                                                                    | +                                                                                                    | İçinde Elden<br>Yüzölçümü                                                                                                    | Çıkan<br>Değeri               | Aded                                                         | Tarih : 20<br>Gelecek Yıla<br>i Yüzölçür                                                                                                    | 20<br>Devreden<br>mü Değe                                                                                                    |            |
| işleri Başk                                                                                                    | anlığı   İm<br>) Dosya<br>resi<br>t<br>Hipodroi<br>Bina ve<br>Turizm K<br>Oteller                                                                                                    | X 2 C:/Users/USER/Dow                                                                                                    | nloads/Ta<br>KANLIĞI<br>Geçer<br>Adedi 1                                                                                                    | iyanet lş X<br>Sinmaz_Ek_Yu<br>AP UDA KAT<br>Bi<br>Yıldan Devre<br>üzölçümü                                                                                            | EkYed edi_A_B%2     J / 6  HELOLAN rimi A den Değeri                                                                                                    | iA<br>0(22).pdf<br>TAŞINM<br>TAŞINM<br>FAQ                            | 100% H<br>AZLAK TÇIN<br>İlüğü (Ağn )<br>İçinde Edinild<br>Yüzölçümü                                                                                                    | ×<br>ICIMAL CI                                                                                                    | +                                                                                                    | İçinde Elden<br>Yüzölçümü                                                                                                    | Çıkan<br>Değeri               | Aded                                                         | Tarih : 20<br>Gelecek Yıla<br>i Yüzölçür                                                                                                    | 200 Jege                                                                                                    |            |
| Işleri Başk<br>A<br>Kamu İda<br>Taşınmaz<br>Kodu<br>1.1.5.6<br>1.1.6<br>1.1.6.1<br>1.1.6.2<br>1.1.6.3                                                                                                    | anlığı   İm.<br>) Dosya<br>rresi<br>t<br>Hipodrou<br>Bina ve<br>Jurizm K<br>Bina ve<br>Oteller<br>Tatil Köy                                                                                                    | X     Image: Comparison of the second second s                                                                                                    | Adedi 1                                                                                                    | iyanet l; X<br>APUDA KAY<br>Bi<br>Yildan Devre<br>Tüzölçümü                                                                                                    | EkYed edi_A_B%2     J / 6  THEOLAW rimi A den Degeri                                                                                                    | iA<br>D(22).pdf<br>U(22).pdf<br>TRŞINIM<br>TRŞINIM<br>Yil<br>Adedi    | 100% H<br>ALLAK IÇIN<br>İûğû (Ağn )<br>İçinde Edinik<br>Yüzölçümü                                                                                                    | ×                                                                                                    | +<br>etvett<br>Yil<br>Adedi                                                                            | İçinde Elden<br>Yüzölçümü                                                                                                    | Çıkan<br>Değeri               | Aded                                                         | Tarih : 20<br>Gelecek Yıla<br>İ Yüzölçür                                                                                                    | 20 Jevreden<br>nü Değe                                                                                                    |            |
| Işleri Başk<br>()<br>()<br>()<br>()<br>()<br>()<br>()<br>()<br>()<br>()                                                                                                    | anlığı   İm<br>) Dosya<br>aresi<br>t<br>Hipodron<br>Bina ve<br>Jurizm K<br>Oteller<br>Tatil Köy<br>Moteller                                                                                                    | X 2 C. Cumhur<br>C/Users/USER/Dow<br>DiYANET İŞLERİ BAŞ<br>Taşınmazın<br>Cinsi<br>mılar<br>ve Dinlenme Amaçlı<br>Tesisler<br>tompleksi                                                                                                    | Adedi 1                                                                                                    | iyanet l; X<br>APODA KAY<br>Bi<br>Vildan Devre<br>Üzölçümü                                                                                                    | EkYed edi_A_B%2     J 6  THEOLAN rimi A den Değeri                                                                                                    | iA<br>D(22).pdf<br>I I I I I I I I I I I I I I I I I I I              | 100% <del>–</del><br>AZLAAK TÇIN<br>lüğü ( Ağn )<br>İçinde Edinile<br>Yüzölçümü                                                                                                    | × E                                                                                                    | +                                                                                                    | İçinde Elden<br>Yüzölçümü                                                                                                    | Çıkan<br>Değeri               | Aded                                                         | Tarih : 20<br>Gelecek Yıla<br>Vüzölçür                                                                                                    | 20 Jevreden<br>mü Değe                                                                                                    |            |
| Işleri Başk<br>△ ④<br>Kamu İda<br>Taşınmaz<br>Kodu<br>1.1.5.6<br>1.1.6.1<br>1.1.6.2<br>1.1.6.3<br>1.1.6.4<br>1.1.6.5                                                                                                    | anlığı   İm.<br>) Dosya<br>aresi<br>z<br>Hipodroi<br>Bina ve<br>Turizm K<br>Oteller<br>Tatil Köy<br>Moteller<br>Pansiyor                                                                                                    | X     Yestimation     T.C. Cumhur       C://Users/USER/Dow     DivANET IŞLERI BAŞ       DivANET IŞLERI BAŞ       Taşınmazın       Cinsi       mlar       ve Dinlenme Amaçlı       Tesisler       iompleksi       leri       iai                                                                                                    | Adedi 1                                                                                                    | iyanet I; X<br>sinmaz_Ek_Yu<br>AP'ODA KAT<br>Bi<br>Yildan Devre<br>Üzölçümü                                                                                            | EkYed edi_A_B%2     J 6  TELOLAW rimi A den Değeri                                                                                                    | iA<br>D(22).pdf<br>TAŞINIM<br>ğır Müftü<br>Yıl<br>Adedi               | 100% <del> </del><br>AZLARTIÇIN<br>lüğü (Ağrı)<br>İçinde Edinile<br>Yüzðiçümü                                                                                                    | × E                                                                                                    | +                                                                                                    | İçinde Elden<br>Yüzölçümü                                                                                                    | Çıkan<br>Değeri               | Aded                                                         | Tarih : 20<br>Gelecek Yıla<br>Vüzölçür                                                                                                    | 20<br>Devreden<br>mü Değe                                                                                                    | •          |
| Işleri Başk           △         ④           iA         ✓           Kamu İda         ✓           Taşınmaz<br>Kodu         1.1.5.6           1.1.6.1         1.1.6.2           1.1.6.3         1.1.6.3           1.1.6.5         1.1.6.5           1.1.6.6         1.1.6.6                                                                                                    | anlığı   İmi<br>) Dosya<br>aresi<br>z<br>Hipodroi<br>Bina ve<br>Turizm k<br>Bina ve<br>Turizm k<br>Oteller<br>Tatil Köy<br>Moteller<br>Pansiyor<br>Kültür ve                                                                                                    | X     C:/Users/USER/Dow      C:/Users/USER/Dow      DIYANET IŞLERI BAŞ      Taşınmazın     Cinsi      rompleksi      iompleksi      iompleksi      isiar      Eglence Merkezleri                                                                                                    | Adedi 1                                                                                                    | iyanet I; X<br>Sinmaz_Ek_Yu<br>APODA KAT<br>Bi<br>Yildan Devre<br>üzölçümü                                                                                             | EkYed edi_A_B%2      A_B%2      A     A     A     A     A     A     A     A     A     A     A     A     A                                                                                                    | IA<br>D(22).pdf<br>TAŞINIM<br>ğiri Müftü<br>Yil                       | 100% –<br>PAZLPAK TÇIN<br>lüğü (Ağn )<br>İçinde Edinile<br>Yüzölçümü                                                                                                    | × TCMAL CI                                                                                                    | +                                                                                                    | İçinde Elden<br>Yüzölçümü                                                                                                    | Çıkan<br>Değeri               | Aded                                                         | Tarih : 20<br>Gelecek Yıla<br>i Yüzölçür                                                                                                    | 20<br>20<br>Devreden<br>mü Değe                                                                                                    | •          |
| Işleri Başk                                                                                                    | anlığı   İmi<br>) Dosya<br>Iresi<br>I<br>Hipodroi<br>Bina ve<br>Turizm K<br>Öteller<br>Tatil Köy<br>Moteller<br>Pansiyor<br>Kültür ve<br>Kamping                                                                                                    | X 2 C:/Users/USER/Dow                                                                                                    | Adedi A                                                                                                    | iyanet lş X<br>AP UDA KAT<br>Bi<br>Yıldan Devre<br>üzölçümü<br>Q                                                                                                    | EkYed edi_A_B%2      J / 6      HELOLAN      A      den      Değeri      i      i | iA<br>D(22).pdf<br>TAŞINIM<br>ğin Müftü<br>Yıl                        | 100% H<br>AZLAK TÇIN<br>lüğü (Ağrı)<br>İçinde Edinild<br>Yüzölçümü                                                                                                    | × C                                                                                                    | +                                                                                                    | İçinde Elden<br>Yüzölçümü                                                                                                    | Çıkan<br>Değeri               | Aded                                                         | Tarih : 20<br>Gelecek Yıla<br>i Yüzölçür                                                                                                    | 20<br>Devreden<br>mü Değe                                                                                                    | •          |
| Işleri Başk<br>A<br>Kamu İda<br>Taşınmaz<br>Kodu<br>1.1.5.6<br>1.1.6<br>1.1.6.2<br>1.1.6.3<br>1.1.6.4<br>1.1.6.5<br>1.1.6.6<br>1.1.6.7<br>1.1.6.8                                                                                                    | Anlığı   İmi<br>Dosya<br>Hipodrou<br>Bina ve<br>Turizm K<br>Oteller<br>Tatil Köy<br>Moteller<br>Fansiyor<br>Kültür ve<br>Kamping<br>İçmece v                                                                                                    | X     Image: Comparison of the second second s                                                                                                    | Adedi 1                                                                                                    | iyanet lçi X<br>APODA KAY<br>Bi<br>Yıldan Devre<br>üzölçümü<br>Q<br>Q<br>Q<br>Q<br>Q<br>Q<br>Q<br>Q<br>Q<br>Q<br>Q<br>Q<br>Q<br>Q<br>Q<br>Q<br>Q<br>Q                  | EkYed edi_A_B%2     A_B%2     A | iA<br>D(22).pdf<br>TRŞINM<br>Gğn Müftü<br>Yil<br>Adedi                | 100% H<br>AZLAK IÇIN<br>İlüğü (Ağrı )<br>İçinde Edinild<br>Yüzölçümü                                                                                                    | × Contraction of the second second se | +                                                                                                    | İçinde Elden<br>Yüzölçümü                                                                                                    | Çıkan<br>Değeri               | Aded                                                         | Tarih : 20<br>Gelecek Yıla<br>i Yüzölçür<br>yüzölçür                                                                                                    | 20<br>Devreden<br>nü Değe                                                                                                    |            |
| Işleri Başk<br>A<br>Kamu İda<br>Taşınmaz<br>Kodu<br>1.1.5.6<br>1.1.6.1<br>1.1.6.2<br>1.1.6.3<br>1.1.6.4<br>1.1.6.5<br>1.1.6.6<br>1.1.6.6<br>1.1.6.8<br>1.1.6.8<br>1.1.6.9                                                                                                    | anlığı   İmi<br>Dosya<br>Iresi<br>Hipodrou<br>Bina ve<br>Turizm K<br>Öteller<br>Tatil Köy<br>Moteller<br>Pansiyor<br>Költür ve<br>Kamping<br>İçmece v<br>Kamuya                                                                                                    |                                                                                                    | Adedi 1                                                                                                    | iyanet l; X<br>APODA KAY<br>Bi<br>Yildan Devre<br>üzölçümü<br>U<br>U<br>U<br>U<br>U<br>U<br>U<br>U<br>U<br>U<br>U<br>U<br>U<br>U<br>U<br>U<br>U<br>U                   | EkYed edi_A_B%2      A_B%2      A_B%2      A      A   | iA<br>D(22).pdf<br>TRŞINIM<br>ğın Müftü<br>Yıl<br>Adedi               | 100% H<br>AZLAK IÇIN<br>İlüğü (Ağrı)<br>İçinde Edinild<br>Yüzölçümü                                                                                                    | ×                                                                                                    | +                                                                                                    | İçinde Elden<br>Yüzölçümü<br>                                                                                                    | Çıkan<br>Değeri               | Aded                                                         | Tarih : 20<br>Gelecek Yıla<br>i Yüzölçür<br>yüzölçür                                                                                                    | IZU I LIC<br>IZU I<br>Devreden<br>mü Değe<br>I<br>I<br>I<br>I<br>I<br>I<br>I<br>I<br>I<br>I<br>I<br>I<br>I<br>I<br>I<br>I<br>I<br>I                                                                                                    |            |
| Işleri Başk                                                                                                    | anlığı   İmi<br>Dosya<br>Iresi<br>Hipodron<br>Bina ve<br>Turizm K<br>Oteller<br>Tatil Köy<br>Moteller<br>Tatil Köy<br>Moteller<br>Tatil Köy<br>Kültür ve<br>Kamping<br>İçmece v<br>Kamuya<br>Tesisler<br>Konutla                                                                                                    | X 2010 T.C. Cumhur<br>C/Users/USER/Dow<br>DiYANET İŞLERİ BAŞ<br>Taşınmazın<br>Cinsi<br>mılar<br>ve Dinlenme Amaçlı<br>Tesisler<br>isompleksi<br>leri<br>sompleksi<br>eleri<br>sılar<br>Eğlence Merkezleri<br>ye Günübirlik Alanları<br>ve Kaplıca Tesisleri<br>Ait Eğitim ve Dinlenme<br>r                                                                                                    | Adedi 1                                                                                                    | iyanet Iş X<br>AP'ODA KAY<br>Bi<br>Vildan Devre<br>Üzölçümü<br>Ü<br>Üzölçümü<br>Ü<br>Üzölçümü<br>Ü                                                                     | EkYed      EkYed      A      B%2      A      A      C      A      C      C                                                                                                    | IA<br>D(22).pdf<br>TRŞINIM<br>ğır Müftü<br>Yıl<br>Adedi               | 100% -                                                                                                    | × Contraction of the second second se | +  Vil Vil Adedi                                                                                       | İçinde Elden<br>Yüzölçümü                                                                                                    | Çıkan<br>□ Değeri<br>□        | Aded                                                         | Tarih : 20<br>Gelecek Yıla<br>Vüzölçür                                                                                                    | 20<br>20<br>Devreden<br>mü Değe<br>20<br>20<br>20<br>20<br>20<br>20<br>20<br>20<br>20<br>20                                                                                                    |            |
| Işleri Başk         △       ④         IA         Varia №         Kamu İda         Taşınmaz         Kodu         1.1.5.6         1.1.6.1         1.1.6.2         1.1.6.3         1.1.6.5         1.1.6.6         1.1.6.7         1.1.6.8         1.1.6.9         1.1.7.1                                                                                                    | anlığı   İm.<br>) Dosya<br>aresi<br>t<br>Hipodroi<br>Bina ve<br>Turizm K<br>Bina ve<br>Turizm K<br>Oteller<br>Tatil Köy<br>Moteller<br>Tatil Köy<br>Moteller<br>Pansiyor<br>Kültür ve<br>Kamping<br>Içmece v<br>Kamuya<br>Tesisleri<br>Konutla                                                                                                    | X     Yest     T.C. Cumhur       C:/Users/USER/Dow       DIVANET IŞLERI BAŞ       Taşınmazın       Cinsi       mlar       ve Dinlenme Amaçlı       Tesisler       iompleksi       e Eğlence Merkezleri       ış ve Gönübirlik Alanlan       ve Kaplıca Tesisleri       Ait Eğitim ve Dinlenme                                                                                                    | Adedi 1                                                                                                    | iyanet I; X<br>sinmaz_Ek_Yu<br>APODA KAT<br>Bi<br>Yildan Devre<br>Üzölçümü<br>1<br>1<br>1<br>1<br>1<br>1<br>1<br>1<br>1<br>1<br>1<br>1<br>1                            | EkYed      EkYed      dedi_A_B%2      den      Degeri      Degeri      0      0.00      0                                                                                                    | IA<br>D(22).pdf<br>TAŞINIM<br>ğrı Müftü<br>Yil<br>Adedi               | 100% -<br>AZLPAK IÇIN<br>lüğü (Ağrı)<br>İçinde Edinile<br>Yüzölçümü<br>0.00                                                                                                    | ×<br>TCWALCI                                                                                                    | +<br>(1 VEL1<br>Yil<br>Adedi<br>                                                                       | İçinde Elden                                                                                                    | Çıkan<br>Değeri               | Aded                                                         | Tarih : 20           Gelecek Yıla           Yüzölçür           Question           Question                                                                                        | 20<br>20<br>Devreden<br>■<br>20<br>0<br>0<br>0<br>0<br>0<br>0<br>0<br>0<br>0<br>0<br>0<br>0<br>0                                                                                                    | •          |
| Işleri Başk           △         ④           iA         Ø           Kamu ida         I           Taşınmaz         Kodu           1.1.5.0         I           1.1.6.1         I           1.1.6.2         I           1.1.6.3         I           1.1.6.6         I           1.1.6.7         I           1.1.6.8         I           1.1.6.9         I           1.1.7.1         I | Anlığı   İmi<br>Dosya<br>Hipodrou<br>Bina ve<br>Turizm V<br>Bina ve<br>Turizm V<br>Bina ve<br>Turizm K<br>Oteller<br>Tatil Köy<br>Moteller<br>Tatil Köy<br>Moteller<br>Tatil Köy<br>Moteller<br>Pansiyor<br>Kültür ve<br>Kamıya<br>Tesisleri<br>Konutla<br>Kamuya<br>Tesisleri<br>Konutla                                                                                                    | X     Image: Comparison of the second second s                                                                                                    | Adedi 1                                                                                                    | iyanet lç X<br>AP UDA KAT<br>Bi<br>Yıldan Devre<br>üzölçümü 1<br>1<br>2014 1<br>1<br>221.45<br>221.45                                                                  | EkYed      EkYed      Edi_A_B%2      I      I      OLOU      I      OLOU      OLOU      OLUU                                                                                                    | IA<br>D(22).pdf<br>TAŞINIM<br>ğrı Müftü<br>Yil<br>Adedi               | 100% H<br>AZLAK IÇIV<br>İlüğü (Ağr )<br>İçinde Edinild<br>Yüzölçümü<br>Qualit<br>Qualit<br>Qu | ×                                                                                                    | +<br>Vil<br>Adedi<br>-<br>-<br>-<br>-<br>-<br>-<br>-<br>-<br>-<br>-<br>-<br>-<br>-                     | içinde Elden<br>Yüzölçümü<br>                                                                                                    | Çıkan<br>Değeri               | Adec                                                         | Tarih : 20           Gelecek Yıla           Yüzölçür           Question           Question                                                                                        | Devreden           mi         Dege           a                                                                                                    | •          |
| Işleri Başk                                                                                                    | anlığı   İmi<br>) Dosya<br>Intersi<br>I<br>Hipodrou<br>Bina ve<br>Bina ve<br>Bina ve<br>Bina ve<br>Bina ve<br>I turizm K<br>Bina ve<br>Bina ve<br>Bina ve<br>I turizm K<br>Oteller<br>Tatil Köy<br>Oteller<br>Tatil Köy<br>Moteller<br>I turizm K<br>Oteller<br>Tatil Köy<br>Moteller<br>I turizm K<br>Moteller<br>I turizm K<br>Moteller<br>I turizm K<br>Moteller<br>I turizm K<br>Moteller<br>I turizm K<br>Konuta<br>Kamuya<br>Tesisleri<br>Konutla<br>Kamu Kc<br>Diğer Ko<br>Uğer Ko                     | X 2010 T.C. Cumhur C:/Users/USER/Dow DiYANET İŞLERİ BAŞ Taşınmazın<br>Cinsi Taşınmazın<br>Cinsi Taşınmazın<br>Cinsi Taşınmazın<br>Cinsi Eğlence Merkezleri Iar Eğlence Merkezleri Qu Günübirlik Alanlan Raplıca Tesisleri Ait Eğitim ve Dinlenme r rutular inutlar i, Cezaevi ve Islahevleri                                                                                                    | Adedi N                                                                                                    | iyanet I; X<br>APODA KAY<br>Bi<br>YIdan Devre<br>Tüzölçümü<br>Ü<br>Ü<br>2014<br>1<br>1<br>1<br>1<br>1<br>1<br>1<br>1<br>1<br>1<br>1<br>1<br>1<br>1<br>1<br>1<br>1<br>1 | EkYed edi_A_B%2      A_B%2      A_B%2   | iA<br>D(22).pdf<br>TAŞINM<br>Yil<br>Adedi                             | 100% H<br>AZLAK IÇIN<br>İlüğü (Ağn )<br>İçinde Edinild<br>Yüzölçümü<br>Q<br>Q<br>Q<br>Q<br>Q<br>Q<br>Q<br>Q<br>Q<br>Q<br>Q<br>Q<br>Q<br>Q<br>Q<br>Q<br>Q<br>Q                                                                                                    | ×                                                                                                    | +<br>I 0<br>I 1 V ELI<br>VII<br>Adedi<br>I<br>I<br>I<br>I<br>I<br>I<br>I<br>I<br>I<br>I<br>I<br>I<br>I | içinde Elden<br>Yüzölçümü<br>                                                                                                    | Çıkan<br>Değeri               | Aded                                                         | Tarih : 20           Gelecek Yıla           Yüzölçür           Question           Question                                                                                        | 20<br>Devreden<br>mü Değe<br>20<br>0<br>0<br>0<br>0<br>0<br>0<br>0<br>0<br>0<br>0<br>0<br>0<br>0                                                                                                    | •          |
| Işleri Başk<br>A<br>Kamu İda<br>Taşınmaz<br>Kodu<br>1.1.5.6<br>1.1.6.1<br>1.1.6.2<br>1.1.6.3<br>1.1.6.4<br>1.1.6.5<br>1.1.6.6<br>1.1.6.6<br>1.1.6.7<br>1.1.6.8<br>1.1.6.9<br>1.1.7<br>1.1.7.1<br>1.1.7.2<br>1.1.8<br>1.1.8.1                                                                                                    | anlığı   İmi<br>Dosya<br>Turizm V<br>Bina ve<br>Hipodrou<br>Bina ve<br>Bina ve<br>Dteller<br>Turizm K<br>Oteller<br>Tatil Köy<br>Moteller<br>Tatil Köy<br>Költür ve<br>Könuta<br>Könuta<br>Kamuya<br>Tesisleri<br>Konuta<br>Kamuya<br>Tesisleri<br>Konuta<br>Kamuya<br>Ciger Ko<br>Diğer Ko<br>Diğer Ko<br>Diğer Ko                                                                                                    | X 2010 T.C. Cumhur C://Users/USER/Dow DiYANET İŞLERİ BAŞ Taşınmazın<br>Cinsi mlar we Dinlenme Amaçlı<br>Tesisler cionyeleksi cionyeleksi <pcccionyeleksi< p=""> cionyeleksi cionyeleksi cionyeleksi cionyeleksi <pcccionyeleksi< p=""> cionyeleksi <pcccionyeleksi< p=""> <pcccionyele< td=""><td>Adedi 1  Adedi 1  Ade</td><td>iyanet Içi X<br/>APODA KAY<br/>Bi<br/>Vildan Devre<br/>üzölçümü<br/>1<br/>2016<br/>1<br/>221.45<br/>221.45<br/>221.45</td><td>EkYed      EkYed      dei_A_B%2        / 6        IntroLAN        imi     A      den     Değeri         0      0.00     0      0.00     0</td><td>IA<br/>D(22).pdf<br/>TRŞINIM<br/>Gir Müftü<br/>Yıl<br/>Adedi</td><td>100% H<br/>ALLAK IÇIN<br/>İçinde Edinil<br/>Yüzölçümü<br/>Q.00<br/>0.00</td><td>×</td><td>+<br/>Vil<br/>Adedi<br/>-<br/>-<br/>-<br/>-<br/>-<br/>-<br/>-<br/>-<br/>-<br/>-<br/>-<br/>-<br/>-</td><td>içinde Elden           Yüzölçümü           i           i</td><td>Çıkan<br/>Değeri<br/>Değeri<br/></td><td>Aded</td><td>Tarih : 20           Gelecek Yıla           Yüzölçür           Question           Question</td><td>200 Jeve<br/>20 Jeve<br/>20</td><td></td></pcccionyele<></pcccionyeleksi<></pcccionyeleksi<></pcccionyeleksi<> | Adedi 1  Adedi 1  Ade | iyanet Içi X<br>APODA KAY<br>Bi<br>Vildan Devre<br>üzölçümü<br>1<br>2016<br>1<br>221.45<br>221.45<br>221.45                                                            | EkYed      EkYed      dei_A_B%2        / 6        IntroLAN        imi     A      den     Değeri         0      0.00     0      0.00     0                                                                                                    | IA<br>D(22).pdf<br>TRŞINIM<br>Gir Müftü<br>Yıl<br>Adedi               | 100% H<br>ALLAK IÇIN<br>İçinde Edinil<br>Yüzölçümü<br>Q.00<br>0.00                                                                                                    | ×                                                                                                    | +<br>Vil<br>Adedi<br>-<br>-<br>-<br>-<br>-<br>-<br>-<br>-<br>-<br>-<br>-<br>-<br>-                     | içinde Elden           Yüzölçümü           i           i | Çıkan<br>Değeri<br>Değeri<br> | Aded                                                         | Tarih : 20           Gelecek Yıla           Yüzölçür           Question           Question                                                                                        | 200 Jeve<br>20 Jeve<br>20 |            |
| Işleri Başk<br>△ ④<br>Kamu İda<br>Taşınmaz<br>Kodu<br>1.1.5.6<br>1.1.6.1<br>1.1.6.2<br>1.1.6.3<br>1.1.6.4<br>1.1.6.5<br>1.1.6.5<br>1.1.6.6<br>1.1.6.7<br>1.1.6.8<br>1.1.6.9<br>1.1.7.1<br>1.1.7.2<br>1.1.8<br>1.1.8.1<br>1.1.8.2                                                                                                    | anlığı   İmi<br>Dosya<br>Turizm v<br>Bina ve<br>Turizm v<br>Bina ve<br>Turizm k<br>Oteller<br>Tatil Köy<br>Moteller<br>Tatil Köy<br>Moteller<br>Tatil Köy<br>Moteller<br>Tatil Köy<br>Költür ve<br>Kamping<br>Köntü<br>Kamuya<br>Tesisler<br>Konuta<br>Kamu ke<br>Diğer Ko<br>Diğer Ko<br>Diğer Ko<br>Cezaevle<br>Islahevle                                                                                                    | X     Y     T.C. Cumhur       C//Users/USER/Dow       DiYANET İŞLERİ BAŞ       Taşınmazın<br>Cinsi       mlar       ve Dinlenme Amaçlı       Tesisler       iompleksi       etai       iompleksi       ve Günübirlik Alanları       ve Kaplıca Tesisleri       nutlar       nutlar       i, Cezaevi ve Islahevleri       ri                                                                                                    | Adedi 1  Adedi 1  Ade | iyanet Içi X<br>AP'ODA KAY<br>Bi<br>VIdan Devre<br>Üzölçümü<br>1<br>221.45<br>221.45<br>221.45                                                                         | Ekyed      Ekyed      Ekyed      Comparison      Comparison      Comparis | IA<br>D(22).pdf<br>TAŞINIM<br>ğır Müftü<br>Yıl<br>Adedi               | 100%                                                                                                    | ×                                                                                                    | +<br>Vil<br>Adedi<br>-<br>-<br>-<br>-<br>-<br>-<br>-<br>-<br>-<br>-<br>-<br>-<br>-                     | kçinde Elden<br>Yüzölçümü<br>2<br>2<br>2<br>2<br>2<br>2<br>2<br>2<br>2<br>2<br>2<br>2<br>2<br>2<br>2<br>2<br>2<br>2                                                                                                    | Çıkan<br>☐ Değeri<br>☐        | Aded                                                         | Tarih : 20           Gelecek Yıla           İ         Yüzölçür           İ         Yüzölçür           İ         Yüzölçür           İ         Yüzölçür           İ         Yüzölçür           İ         Yüzölçür           İ         İ           İ         İ           İ         I           İ         İ           İ         I           İ         I           İ         I           İ         I           İ         I           İ         I           İ         I           I <td>20<br/>20<br/>Devreden<br/>mü Değe<br/>20<br/>20<br/>20<br/>20<br/>20<br/>20<br/>20<br/>20<br/>20<br/>20</td> <td></td> | 20<br>20<br>Devreden<br>mü Değe<br>20<br>20<br>20<br>20<br>20<br>20<br>20<br>20<br>20<br>20                                                                                                    |            |
| Işleri Başk                                                                                                    | anlığı   İm.<br>Dosya<br>Turizm v<br>Bina ve<br>Turizm v<br>Bina ve<br>Turizm k<br>Oteller<br>Tatil Köy<br>Moteller<br>Tatil Köy<br>Moteller<br>Tatil Köy<br>Moteller<br>Tatil Köy<br>Moteller<br>Tatil Köy<br>Moteller<br>Tatil Köy<br>Moteller<br>Tatil Köy<br>Moteller<br>Tatil Köy<br>Moteller<br>Tatil Köy<br>Moteller<br>Tatil Köy<br>Moteller<br>Tatil Köy<br>Moteller<br>Pansiyor<br>Kömuya<br>Kömuya<br>Kömuya<br>Kömuya<br>Kömuya<br>Komuta<br>Komuta<br>Kamuya<br>Cezaevle<br>Islahevle<br>Madde E | X     Y     T.C. Cumhur       C/Users/USER/Dow       DiYANET İŞLERİ BAŞ       Taşınmazın<br>Cinsi       mlar       ve Dinlenme Amaçlı       Tesisler       compleksi       iompleksi       e Eğlence Merkezleri       ı ve Günübirlik Alanları       ve Kaplıca Tesisleri       Ait Eğitim ve Dinlenme       ınutlar       ınutlar       ınutlar       ıri       ısı                                                                                                    | Adedi 1  KANLIĞI  KANLIĞI  Adedi 1  Adedi 1  Ade | iyanet I; X<br>AP ODA KAY<br>Bi<br>VIIdan Devre<br>Tüzölçümü<br>1<br>2<br>2<br>2<br>2<br>2<br>2<br>2<br>2<br>2<br>2<br>2<br>2<br>2                                     | Ekyed      Ekyed                        | IA<br>D(22).pdf<br>TAŞINIM<br>ğrı Müftü<br>Yil<br>Adedi               | 100%                                                                                                    | ×                                                                                                    | +<br>Vil<br>Adedi<br>-<br>-<br>-<br>-<br>-<br>-<br>-<br>-<br>-<br>-<br>-<br>-<br>-                     | İçinde Elden           Yüzölçümü           -           -           -           -           -           -           -           -           -           -           -           -           -           -           -           -           -           -           -           -           -           -           -           -           -           -           -           -           -           -           -           -           -           -           -           -           -           -           -           -           -           -           -           -           -           -           -           -           -           -           - | Çıkan                         | Aded<br>Aded<br>Aded<br>Aded<br>Aded<br>Aded<br>Aded<br>Aded | Tarih : 20           Gelecek Yıla           Yüzölçür           Question           Question                                                                                        | 20<br>20<br>Devreden<br>0<br>0<br>0<br>0<br>0<br>0<br>0<br>0<br>0<br>0<br>0<br>0<br>0                                                                                                    |            |

|          | Jurayian                                    |   |          |                  | 1 > 12 + 1 + 1 | 1 - 1 - 11 - 1 | - 18 - 1 - 16 | - + 10 12 - + + + 3 | 1 1 + - 19 - + - 2 | Nº 1 - M 1 - | 192 - 1 - 21 | 11 - 21 23 | B + - 26 + + + 27 | dia manana ang |  |
|----------|---------------------------------------------|---|----------|------------------|----------------|----------------|---------------|---------------------|--------------------|--------------|--------------|------------|-------------------|----------------|--|
| 1.1.10.2 | Köşkler, Kasırlar                           |   |          |                  |                |                | _             | -                   |                    |              |              |            |                   |                |  |
| 1.1.10.3 | Medreseler ve Külliyeler                    |   |          |                  |                |                |               | _                   |                    |              |              |            |                   |                |  |
| 1.1.12   | Sanayi ve Üretim Amaçlı Bina<br>ve Tesisler |   |          |                  |                |                |               |                     |                    |              |              |            |                   |                |  |
| 1.1.12.1 | Fabrikalar                                  |   |          |                  |                |                |               |                     |                    |              |              |            |                   |                |  |
| 1.1.12.2 | Atölyeler                                   |   |          |                  | 0              |                |               | 0                   |                    |              |              |            |                   |                |  |
| 1.1.12.3 | İmalathaneler                               |   |          |                  |                |                |               |                     |                    |              |              |            |                   |                |  |
| 1.1.12.4 | Tersaneler                                  |   |          |                  |                |                |               |                     |                    |              |              |            |                   |                |  |
| 1.1.13   | Tarımsal Amaçlı Bina ve Tesisler            |   |          |                  |                |                |               |                     |                    |              |              |            |                   |                |  |
| 1.1.14   | Askeri Bina ve Tesisler                     |   |          |                  |                |                |               |                     |                    |              |              |            |                   |                |  |
| 1.1.15   | Depolama Amaçlı Binalar                     |   |          |                  |                |                |               |                     |                    |              |              |            |                   |                |  |
| 1.1.15.1 | Hangarlar, Antrepolar, Silolar ve<br>Depo   |   |          |                  |                |                |               |                     |                    |              |              |            |                   |                |  |
| 1.2      | Arsalar                                     | 1 | 3,513.25 | 1,176,938.3<br>5 | 7 0            | 0.00           | 0.00          | 0                   | 0.00               | 0.00         | 1            | 3,513(25   | 1,176,938.75      | $\supset$      |  |
| 1.3      | Araziler                                    |   |          |                  |                |                |               |                     |                    |              |              |            |                   |                |  |
| 1.3.1    | Tarla                                       |   |          |                  |                |                |               |                     |                    |              |              |            |                   |                |  |
| 1.3.2    | Bağ Bahçe                                   |   |          |                  |                |                |               |                     |                    |              |              |            |                   |                |  |
| 1.3.3    | Çayır ve Otlaklar                           |   |          |                  |                |                |               |                     |                    |              |              |            |                   |                |  |
| 1.3.4    | Tarım Dışı Alanlar                          |   |          |                  |                |                |               |                     |                    |              |              |            |                   | 1              |  |
| 1.3.5    | Ağaçlandırılmış Alanlar                     |   |          |                  |                |                |               |                     |                    |              |              |            |                   |                |  |
| 1.4      | Ormanlar                                    |   |          |                  |                |                |               |                     |                    |              |              |            |                   |                |  |

Görüldüğü üzere Ağrı il Müftülüğü geçici mizanının 250.03 Tahsisli Kullanılan Arsalar hesabının borç ve borç kalanı sütunlarında 1.176.938,75 TL tutarında arsa kaydı görülmektedir.7/A İcmalinde de 1.2 Arsalar satırının gelecek yıla devreden sütununda 1.176.938,75 TL tutarında kayıt olduğu görülmektedir.

#### Geçici mizanda 252.03 Tahsisli Kullanılan Binalar hesabının borç ve borç kalanı sütunlarında yer alan toplam tutarı ile 7/A İcmalinde yer alan 1.1 Üzerinde bina ve Tesis Olan Taşınmazlar ile aynı olmalıdır.

Ağrı İl Müftülüğünün binalar hesabı muhasebe ve İKYS\_Taşınmaz kayıtları şu şekildedir.

| (               | GEÇİCİ MİZAN   |              | İKYS-TAŞINMAZ |               |              |  |  |
|-----------------|----------------|--------------|---------------|---------------|--------------|--|--|
| 252.03.01.01.01 | Hizmet         | 7.500.000,00 | 1.1.1.1       | Hizmet        | 7.500.000,00 |  |  |
|                 | Binaları       |              |               | Binaları      |              |  |  |
| 252.03.01.04.06 | Kurs           | 3.000.000,00 | 1.1.4.6       | Kurs          | 3.000.000,00 |  |  |
|                 | Merkezleri     |              |               | Merkezleri    |              |  |  |
| 252.03.01.04.11 | İbadet Yerleri | 0,09         | 1.1.4.11      | İbadet Amaçlı | 0,09         |  |  |
|                 |                |              |               | Yapılar       |              |  |  |
| 252.03.01.07.01 | Kamu           | 0,00         | 1.1.7         | Kamu          | 0,00         |  |  |
|                 | Konutları      |              |               | Konutları     |              |  |  |

Görüldüğü üzere Ağrı il müftülüğüne ait taşınmaz kayıtları ile muhasebe kayıtlarının uyumlu olduğu anlaşılmaktadır.

Ağrı il müftülüğünün son geçici mizanında yıl içerisinde hizmet binası tutarı olan 7.500.000,00 TL'nin sehven 252.03.01.07.01 muhasebe kodu ile Arsalar hesabına kaydedildiği daha sonra alacak kaydı yapılmak suretiyle çıkarıldığı ve borç kalanı sütununun 0,00 olduğu anlaşılmaktadır.

| 4100-     | AGRI DEF'I | TERDARLIK    | MUHASEBE       | MUDURLUG              | U 2020 YIL              | I GEÇIC       |                  |                  | LA               | N                |
|-----------|------------|--------------|----------------|-----------------------|-------------------------|---------------|------------------|------------------|------------------|------------------|
| Hesap     | Hesap Adı  | BORÇ (TL)    | ALACAK<br>(TL) | BORÇ<br>KALAN<br>(TL) | ALACAK<br>KALAN<br>(TL) | Hesap<br>Kodu | E<br>K<br>o<br>d | E<br>K<br>o<br>d | E<br>K<br>o<br>d | E<br>K<br>o<br>d |
|           |            |              |                | ()                    | ()                      |               | 1                | 2                | 3                | 4                |
| 250.03.02 | Arsalar    | 1.176.938,75 | 0,00           | 1.176.938,75          | 0,00                    | 250           | 3                | 2                | 0                | 0                |
| 252.03.01 | Hizmet     | 7.500.000,00 | 0,00           | 7.500.000,00          | 0,00                    | 252           | 3                | 1                | 1                | 1                |
| .01.01    | Binaları   |              |                |                       |                         |               |                  |                  |                  |                  |
| 252.03.01 | Kurs       | 3.000.000,00 | 0,00           | 3.000.000,00          | 0,00                    | 252           | 3                | 1                | 4                | 6                |
| .04.06    | Merkezleri |              |                |                       |                         |               |                  |                  |                  |                  |
| 252.03.01 | İbadet     | 0,09         | 0,00           | 0,09                  | 0,00                    | 252           | 3                | 1                | 4                | 1                |
| .04.11    | Yerleri    |              |                |                       |                         |               |                  |                  |                  | 1                |
| 252.03.01 | Kamu 🤇     | 7.500.000,00 | 7.500.000,00   | 0,00                  | 0,00                    | 252           | 3                | 1                | 7                | 1                |
| .07.01    | Konutları  |              |                |                       |                         |               |                  |                  |                  |                  |

Tüm harcama birimlerimizin İKYS-Taşınmaz Programı ve Muhasebe kayıtlarının bu şekilde kontrol ederek tespit ettikleri hataları düzelttikten sonra ilgili mercilere ve Strateji Geliştirme Başkanlığımıza göndermeleri gerekmektedir.

#### 3.5.Değer Arttırıcı Harcamaların İKYS-Taşınmaz Programı ve Muhasebe Kaydı:

Yönetmeliğin "Kayıt değişikliği" başlıklı 11'inci maddesinde; taşınmaza yapılan değer arttırıcı harcamaların, taşınmazın değerine ekleneceği belirtilmektedir. Merkezi Yönetim Muhasebe Yönetmeliği (MYMY)'nde, değer arttırıcı harcama maddi duran varlıklar için sonradan yapılan ve o varlığın değerini, kullanım süresini, ürün ve hizmet kalitesini, sağlanan faydayı arttıran veya mal ve hizmetlerin üretim maliyetini azaltan her türlü maliyet olarak tanımlanmaktadır. Maddi duran varlıklar için yapılan her türlü **normal bakım ve onarım** harcamalarının ise gider olarak kaydedileceği ifade edilmiştir.

47 sıra no.lu Muhasebat Genel Müdürlüğü Genel Tebliği'nin 6'ncı maddesinde de; "hesaplarda kayıtlı duran varlıklar için yapılan harcamalardan ... belirtilen limitleri (34.000 TL) aşanlar değer artıcı harcama olarak kabul edilir." denilmektedir.

Buna göre taşınmazlar için gerçekleştirilen, 34.000 TL'nin üzerindeki varlığın değerini, kullanım süresini, ürün ve hizmet kalitesini veya sağlanan faydayı arttıran harcamaların değer artıcı harcama olarak kabul edilmesi; olağan tadilatlar, eskiyen, kırılan yerlerin onarılması gibi bakım onarım için yapılan harcamaların ise varlığın maliyetine eklenmeksizin doğrudan giderleştirilmesi gerekmektedir.

Tahsis edilen taşınmazlara yapılan değer arttırıcı harcamalar, taşınmazın tahsis edildiği harcama birimimiz tarafından önce İKYS-Taşınmaz Programında ilgili taşınmazın bedeline eklenerek açıklamalar kısmına yazılacak daha sonra muhasebe hizmetini yürüten muhasebe birimine bildirilerek ilgili taşınmazın kayıtlı değeri üzerine ilave edilecektir. Bağlı milli emlak servisine de bilgi verilecektir.

Maddi duran varlıklara ilişkin değer artırıcı harcamaların muhasebe kaydı:

251/252 Maddi Duran Varlık hesabı

103/325 (genel bütçede 325 hesabı)

\_\_\_\_\_

#### 3.6.Taşınmazlara İlişkin Amortisman Kayıtları:

Muhasebat Genel Müdürlüğü 47 Sıra No.lu Genel Tebliği'nde genel yönetim kapsamındaki kamu idarelerinde muhasebe sistemine dâhil edilen maddi duran varlıklardan; arazi ve arsalar, yapım aşamasındaki sabit varlıklar, varlıkların elde edilmesi için verilen avans ve krediler ile tarihi yapılar, tarihi veya sanat değeri olan demirbaşlar amortismana tabi olmadığı belirtilerek amortismana tabi duran varlıklar arasında 251 - Yeraltı ve Yerüstü Düzenleri Hesabı ve 252 - Binalar Hesabı sayılmaktadır.

Kamu İdarelerine Ait Taşınmazların Kaydına İlişkin Yönetmelik'te yer alan taşınmazlar için 34.000 TL'yi aşmayan duran varlıklar için, amortisman oranı %100 olarak belirlenmiştir. Diğer bir ifadeyle maliyet bedeli bu tutarlara kadar olan duran varlıklar, hesaplara alındığı yılın sonunda tamamen amorti edilir.

Yukarıda belirtilen limitleri aşmayan amortismana tabi duran varlıkların, varlık hesaplarına alınması ve dönem sonunda bunlara %100 oranında amortisman ayrılması gerekir. Ancak söz konusu varlıklar için "Duran Varlıklar Amortisman Defteri"ne kayıt yapılması gerekmemektedir. Değeri yukarıda belirtilen limiti aşan amortismana tabi duran varlıkların hem ilgili varlık hesaplarına kaydedilmesi hem de dönem sonunda "Duran Varlıklar Amortisman Defteri"ne sicil numarası ile kayıt edilmesi gerekir.

Anılan Tebliğ'de belirlenen limitlerin üzerinde olan varlıkların ilk kayıtları ile değer artırıcı harcamalara ilişkin kayıtlarının düzenli olarak tutulabilmesini sağlamak amacıyla harcama birimlerince muhasebe birimlerine varlıklar taşınmaz numarası ile bildirileceği Muhasebe yetkililerinin de taşınmazları muhasebe kayıtlarına ve Ek-2'de (Tebliğ) yer alan Duran Varlıklar Amortisman Defterine bu limitleri ve bilgileri göz önünde bulundurarak kaydedeceği ifade edilmektedir.

Bu nedenle taşınmazlar mutlaka taşınmaz numarası ile bildirilmeli ve muhasebe kaydı esnasında taşınmaz numaraları muhasebe müdürlüğü personelince kaydedilmelidir. Muhasebe müdürlüklerinden alınan geçici mizanlarda taşınmazların bedelleri ile taşınmazlara ayrılan amortisman bedelleri kontrol edilmeli varlığın değerinden fazla amortisman ayrılmamalıdır. Muhasebe müdürlüklerince hatalı taşınmaz kayıtlarının düzeltilmesi esnasında taşınmaz bedelleri kayıtlardan çıkarıldığında bu taşınmazlara ayrılmış olan amortismanlarında ilgili hesaplardan çıkarılması gerekmektedir.